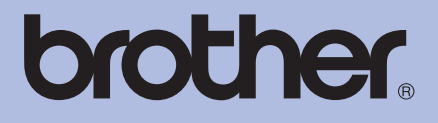

## Drukarka laserowa Brother

# PODRĘCZNIK UŻYTKOWNIKA

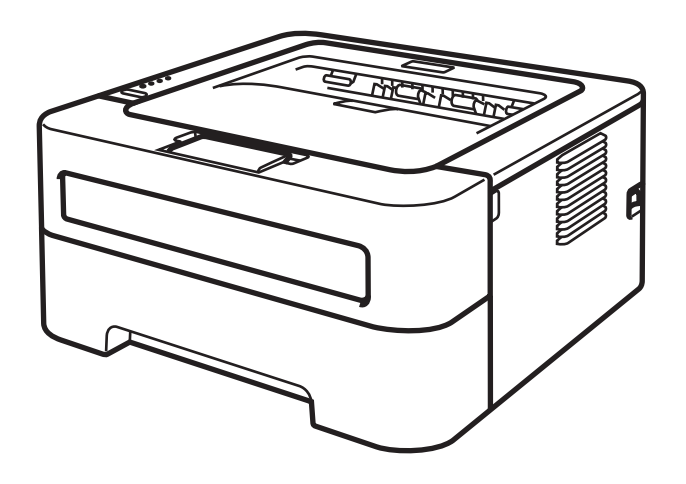

**Dla osób niedowidzących** Niniejszy podręcznik można przeczytać przy pomocy Lektora Ekranowego, zamieniającego tekst na mowę. HL-2130 HL-2132 HL-2135W HL-2220 HL-2230 HL-2230 HL-2240D HL-2240D HL-2240D HL-2250DN HL-2250DN HL-2270DW

Przed użyciem urządzenia należy skonfigurować sprzęt i zainstalować sterowniki.

Proszę skorzystać z *Podręcznika szybkiej obsługi*, aby skonfigurować urządzenie. W opakowaniu znajduje się drukowana kopia tego dokumentu.

Przed rozpoczęciem korzystania z urządzenia proszę dokładnie zapoznać się z Podręcznikiem użytkownika.

Proszę odwiedzić stronę <u>http://solutions.brother.com/</u>, gdzie można otrzymać pomoc dotyczącą produktu, najnowsze aktualizacje sterowników i narzędzi programowych oraz znaleźć odpowiedzi na najczęściej zadawane pytania (FAQ) oraz na pytania techniczne.

Uwaga: Nie wszystkie modele dostępne są we wszystkich krajach.

## Korzystanie z podręcznika

## Oznaczenia stosowane w podręczniku

W Podręczniku Użytkownika stosowane są następujące oznaczenia.

|              | <u>OSTRZEŻENIE</u> wskazuje potencjalnie niebezpieczną sytuację, która może doprowadzić do śmierci lub poważnych obrażeń ciała.                |
|--------------|----------------------------------------------------------------------------------------------------|
| <b>UWAGA</b> | <u>UWAGA</u> wskazuje potencjalnie niebezpieczną sytuację, która może doprowadzić do niewielkich lub umiarkowanych obrażeń ciała.              |
| WAŻNE        | <u>WAŻNE</u> wskazuje potencjalnie niebezpieczną sytuację, która może<br>doprowadzić do uszkodzenia mienia lub utraty funkcji urządzenia.      |
|              | lkony oznaczające gorące powierzchnie ostrzegają przed dotykaniem gorących elementów urządzenia.                                               |
| 🖉 Informacja | Informacje opisują sposoby postępowania w sytuacjach, które mogą się<br>zdarzyć lub podpowiadają jaki wpływ ma dane działanie na inne funkcje. |

## Spis Treści

#### 1 Metody drukowania

| _ |                                                                                        |    |
|---|----------------------------------------------------------------------------------------|----|
|   | Informacje o urządzeniu                                                                | 1  |
|   | Widok z przodu i z tyłu                                                                | 1  |
|   | Dopuszczalny papier i inne nośniki wydruku                                             | 3  |
|   | Zalecany papier i nośniki wydruku                                                      | 3  |
|   | Typ i rozmiary papieru                                                                 | 4  |
|   | Obsługa i użytkowanie papieru specjalnego                                              | 6  |
|   | Niezadrukowany obszar                                                                  | 9  |
|   | Metody drukowania                                                                      | 10 |
|   | Drukowanie na papierze zwykłym, papierze ekologicznym, papierze dokumentowym, papierze |    |
|   | cienkim lub papierze grubym                                                            | 10 |
|   | Drukowanie na etykietach lub kopertach                                                 | 15 |
|   | Druk dwustronny                                                                        | 20 |
|   | Wskazówki dotyczące drukowania po obu stronach papieru                                 | 20 |
|   | Automatyczny druk dwustronny (tylko model HL-2240D/HL-2242D/HL-2250DN/HL-2270DW)       | 21 |
|   | Ręczny druk dwustronny                                                                 | 22 |
|   |                                                                                        |    |

#### 2 Sterownik i oprogramowanie

| Sterownik drukarki                                                         | 23 |
|----------------------------------------------------------------------------|----|
| Funkcje dostępne w sterowniku drukarki (dla systemu Windows <sup>®</sup> ) | 25 |
| Właściwości sterownika drukarki (dla komputerów Macintosh)                 |    |
| Odinstalowanie sterownika drukarki                                         | 51 |
| Sterownik drukarki dla systemu Windows <sup>®</sup>                        | 51 |
| Sterownik drukarki dla systemu Macintosh                                   | 51 |
| Oprogramowanie                                                             | 52 |
| Oprogramowanie sieciowe (tylko model HL-2135W/HL-2250DN/HL-2270DW)         | 52 |
| Remote Printer Console (tylko w systemie Windows®)                         | 52 |

#### 3 Panel sterowania

| Diody LED                                                | 53 |
|----------------------------------------------------------|----|
| Komunikaty o konieczności kontaktu z serwisem            |    |
| Przycisk Go                                              | 60 |
| Drukowanie strony testowej                               | 61 |
| Drukowanie strony Ustawienia drukarki                    | 62 |
| Drukowanie czcionek (tylko model HL-2250DN/HL-2270DW)    | 63 |
| Drukowanie raportu WLAN (tylko model HL-2135W/HL-2270DW) | 64 |
| Ustawienia domyślne                                      | 64 |

#### 4 Konserwacja

| Wymiana matariałów akaplaataavinych                         | 66 |
|-------------------------------------------------------------|----|
|                                                             |    |
| Materiały eksploatacyjne                                    | 66 |
| Przed przystąpieniem do wymiany materiałów eksploatacyjnych | 67 |
| Kaseta tonera                                               | 69 |
| Zespół bębna                                                | 76 |

1

23

53

| Czyszczenie                                    | 82 |
|------------------------------------------------|----|
| Czyszczenie zewnetrznej powierzchni urządzenia | 83 |
| Czyszczenie drutu ładującego                   | 84 |
| Czyszczenie zespołu bebna                      | 86 |
| Czyszczenie rolki pobierania papieru           |    |
| Pakowanie i transport urządzenia               |    |
|                                                |    |

## 5 Rozwiązywanie problemów

#### 100

122

| Identyfikacja problemu                                           | 100 |
|------------------------------------------------------------------|-----|
| Komunikaty o błędach na ekranie Status Monitor                   | 101 |
| Obsługa papieru                                                  | 103 |
| Zacięcie papieru oraz sposób jego usunięcia                      | 105 |
| Polepszanie jakości wydruku                                      | 113 |
| Rozwiązywanie problemów dotyczących wydruku                      | 120 |
| Problemy z siecią (tylko model HL-2135W / HL-2250DN / HL-2270DW) | 121 |
| Inne problemy                                                    | 121 |
| W przypadku systemu Macintosh z portem USB                       | 121 |

## A Załącznik

В

С

D

| Parametry techniczne urządzenia                                                     | 122 |
|-------------------------------------------------------------------------------------|-----|
| Mechanizm                                                                           | 122 |
| Kontroler                                                                           | 123 |
| Oprogramowanie                                                                      | 124 |
| Panel sterowania                                                                    | 124 |
| Obsługa papieru                                                                     | 124 |
| Parametry nośników                                                                  | 125 |
| Materiały eksploatacyjne                                                            | 126 |
| Wymiary / masa                                                                      | 126 |
| Inne                                                                                | 127 |
| Wymagana konfiguracja komputera                                                     | 128 |
| Ważne informacje dotyczące wyboru papieru                                           | 129 |
| Zestawy symboli i znaków (tylko w modelu HL-2250DN/HL-2270DW)                       | 131 |
| Jak korzystać z narzędzia do zarządzania przez Internet (przeglądarki internetowej) | 131 |
| Lista zestawów znaków i symboli                                                     | 132 |
| Skrócona instrukcja dotycząca poleceń konfiguracji kodów kreskowych                 |     |
| (tylko model HL-2250DN/HL-2270DW)                                                   | 134 |
| Drukowanie kodów kreskowych lub znaków rozszerzonych                                | 134 |
| Załącznik (dla krajów Europy i innych)                                              | 141 |
| Numery firmy Brother                                                                | 141 |
| Załącznik (dla USA i Kanady)                                                        | 142 |
| Numery firmy Brother                                                                | 142 |
| Indeks                                                                              | 145 |

## Informacje o urządzeniu

### Widok z przodu i z tyłu

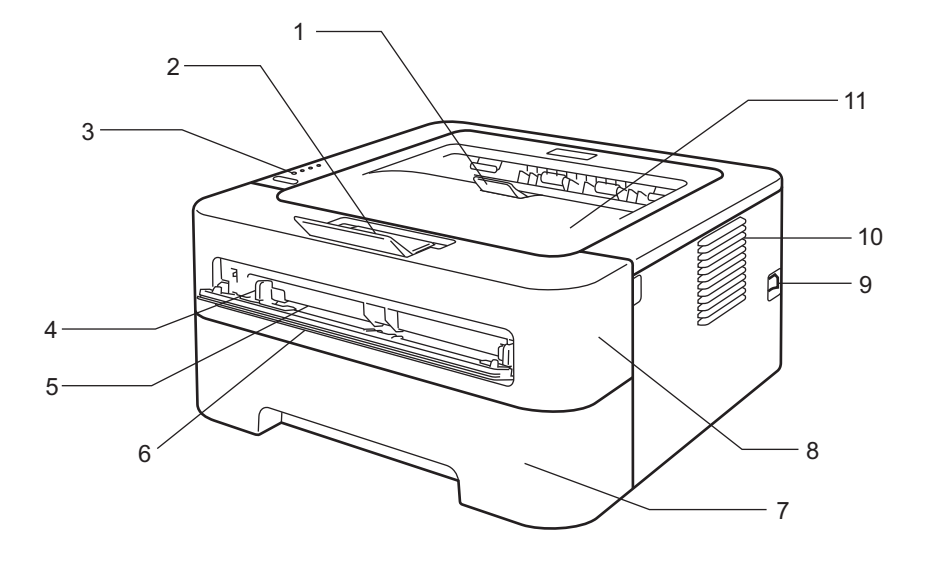

- 1 Klapka podtrzymująca tacę wydruku kładzionego stroną zadrukowaną w dół 2 (klapka podtrzymująca 2)
- 2 Klapka podtrzymująca tacę wydruku kładzionego stroną zadrukowaną w dół 1 (klapka podtrzymująca 1)
- 3 Panel sterowania
- 4 Prowadnica papieru podajnika ręcznego
- 5 Szczelina podajnika ręcznego
- 6 Pokrywa szczeliny podajnika ręcznego (Niedostępne w przypadku modeli HL-2130 / HL-2132 / HL-2135W / HL-2220)
- 7 Podajnik papieru
- 8 Pokrywa przednia
- 9 Przełącznik zasilania
- 10 Otwór wentylacyjny

11 Taca wydruku kładzionego stroną zadrukowaną w dół

Informacja

Na ilustracjach w tym podręczniku przedstawiono model HL-2270DW.

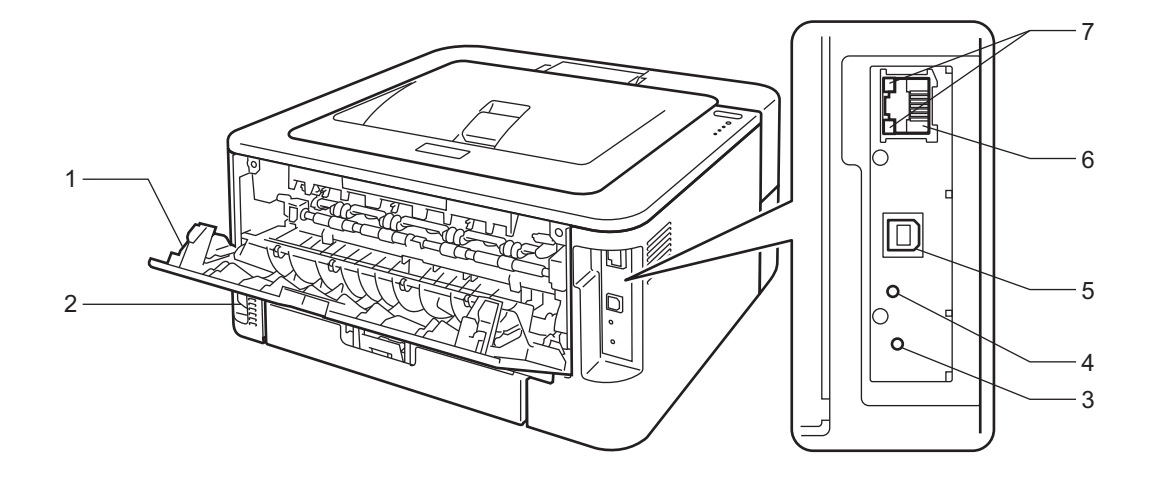

- 1 Tylna pokrywa (taca wydruku układanego stroną zadrukowaną w górę, gdy jest otwarta)
- 2 Złącze kabla zasilania
- 3 HL-2135W / HL-2270DW: przycisk konfiguracji sieci bezprzewodowej
- 4 HL-2135W / HL-2270DW: dioda LED aktywności sieci bezprzewodowej
- 5 Złącze interfejsu USB
- 6 HL-2250DN/HL-2270DW: port 10BASE-T/100BASE-TX
- 7 HL-2250DN/HL-2270DW: diody LED stanu sieci

## Dopuszczalny papier i inne nośniki wydruku

Jakość wydruku może być różna w zależności od rodzaju używanego papieru.

Można stosować następujące rodzaje nośników wydruku: papier cienki, papier zwykły, papier gruby, papier dokumentowy, papier ekologiczny, etykiety oraz koperty.

Aby uzyskać optymalne rezultaty, należy przestrzegać poniższych instrukcji:

- Do podajnika papieru NIE WOLNO jednocześnie wkładać różnych rodzajów papieru, ponieważ może dojść do zablokowania lub wadliwego podawania papieru.
- Aby zapewnić prawidłowe drukowanie, należy wybrać w aplikacji ten sam rozmiar papieru, jaki znajduje się w podajniku.
- Należy unikać dotykania zadrukowanej powierzchni papieru bezpośrednio po drukowaniu.
- Przed kupieniem dużej ilości papieru przetestuj jego mniejszą ilość, aby upewnić się, że jest on odpowiedni.

#### Zalecany papier i nośniki wydruku

|                                                                                | Europa                                     | USA                                                                     |  |  |
|--------------------------------------------------------------------------------|--------------------------------------------|-------------------------------------------------------------------------|--|--|
| Standardowy         Xerox Premier TCF 80 g/m²           Xerox Business 80 g/m² |                                            | Xerox 4200 20 lb<br>Hammermill Laser Print 24 lb (90 g/m <sup>2</sup> ) |  |  |
| Papier ekologiczny                                                             | Xerox Recycled Supreme 80 g/m <sup>2</sup> | (Brak zaleceń dotyczących określonego producenta)                       |  |  |
| Etykiety                                                                       | Avery laser label L7163                    | Avery laser label białe #5160                                           |  |  |
| Koperty                                                                        | Seria Antalis River (DL)                   | (Brak zaleceń dotyczących określonego producenta)                       |  |  |

## Typ i rozmiary papieru

Urządzenie pobiera papier z podajnika papieru lub ze szczeliny podajnika ręcznego.

Nazwy podajników papieru stosowane w sterowniku drukarki i w tym podręczniku są następujące:

| Podajnik papieru                                                                                                    | Taca 1  |
|----------------------------------------------------------------------------------------------------|---------|
| Szczelina podajnika ręcznego                                                                                           | Ręczne  |
| Podajnik dwustronny do<br>automatycznego druku dwustronnego<br>(tylko model HL-2240D/HL-2242D/<br>HL-2250DN/HL-2270DW) | Dupleks |

Podczas przeglądania tej strony, można przejść do strony dotyczącej określonej metody drukowania, klikając symbol () w tabeli.

| Typ nośnika                    | Taca 1 | Ręczne        | Dupleks | Wybierz typ nośnika w<br>sterowniku drukarki |
|--------------------------------|--------|---------------|---------|----------------------------------------------|
| Standardowy                    |        |               |         | Standardowy                                  |
| od 75 do 105 g/m <sup>2</sup>  |        | U             | U       |                                              |
| Papier ekologiczny             | (i)    | Ú             | Ú       | Papier ekologiczny                           |
| Papier dokumentowy             |        |               |         | Papier dokumentowy                           |
| Papier szorstki – od 60 do     |        | Û             |         |                                              |
| 163 g/m <sup>2</sup>           |        |               |         |                                              |
| Cienki papier                  |        |               |         | Cienki papier                                |
| od 60 do 75 g/m <sup>2</sup>   | U      | U             | U       |                                              |
| Gruby papier                   |        |               |         | Gruby papier lub Grubszy                     |
| od 105 do 163 g/m <sup>2</sup> |        | U             |         | papier                                       |
| Etykiety                       |        | (i)           |         | Etykieta                                     |
|                                |        | A4 lub Letter |         |                                              |
| Koperty                        |        |               |         | Koperty                                      |
|                                |        | (i)           |         | Kop. cienkie                                 |
|                                |        |               |         | Kop. grube                                   |

|                                          | Taca 1                                                                          | Ręczne                                                      | Dupleks |
|------------------------------------------|---------------------------------------------------------------------------------|-------------------------------------------------------------|---------|
| Rozmiar papieru                          | A4, Letter, B5 (ISO/JIS), A5, A5<br>(Długa krawędź), B6 (ISO), A6,<br>Executive | Szerokość: od 76,2 do 216 mm<br>Długość: od 116 do 406,4 mm | A4      |
| Liczba arkuszy<br>(80 g/m <sup>2</sup> ) | 250 arkuszy                                                                     | Jeden arkusz                                                |         |

#### Parametry zalecanego papieru

Do użycia w tym urządzeniu zalecany jest papier o poniższych parametrach.

| Ciężar podstawowy       | 75–90 g/m <sup>2</sup>                     |
|-------------------------|--------------------------------------------|
| Grubość                 | 80–110 μm                                  |
| Szorstkość              | Ponad 20 s                                 |
| Sztywność               | 90–150 cm <sup>3</sup> /100                |
| Kierunek włókien        | Długie włókna                              |
| Oporność objętościowa   | 10e <sup>9</sup> –10e <sup>11</sup> oma    |
| Oporność powierzchniowa | 10e <sup>9</sup> –10e <sup>12</sup> oma-cm |
| Wypełniacz              | CaCO <sub>3</sub> (neutralny)              |
| Zawartość popiołu       | Poniżej 23% zawartości wilgoci             |
| Jasność                 | Ponad 80%                                  |
| Nieprzezroczystość      | Ponad 85%                                  |

Używaj papieru przeznaczonego do zwykłego kopiowania.

■ Stosuj papier o gramaturze od 75 do 90 g/m<sup>2</sup>.

■ Należy używać papieru o długim włóknie o pH neutralnym oraz zawartości wilgoci około 5%.

■ W tym urządzeniu można stosować papier ekologiczny zgodny ze specyfikacją DIN 19309.

(Więcej informacji pomocnych przy wyborze papieru można znaleźć w części *Ważne informacje dotyczące wyboru papieru* na stronie 129).

## Obsługa i użytkowanie papieru specjalnego

W urządzeniu można z powodzeniem stosować większość rodzajów papieru kserograficznego i dokumentowego. Jednak stosowanie niektórych odmian papieru może mieć wpływ na jakość wydruku lub niezawodność obsługi. Przed zakupem należy wypróbować próbki papieru, aby zapewnić żądaną wydajność pracy. Papier należy przechowywać w oryginalnym, szczelnie zamkniętym opakowaniu. Papier należy ułożyć płasko z dala od miejsc wilgotnych, narażonych na bezpośrednie działanie promieni słonecznych oraz wysokich temperatur.

Oto kilka ważnych wskazówek przydatnych przy wyborze papieru:

- NIE WOLNO używać papieru do drukarek atramentowych, ponieważ może to spowodować zacięcie papieru lub uszkodzenie urządzenia.
- W przypadku papieru zadrukowanego wcześniej drukarką atramentową należy użyć atramentu, który wytrzymuje temperaturę generowaną przez nagrzewnicę urządzenia, czyli 200 stopni Celsjusza (392 stopnie Fahrenheita).
- Jeśli używany jest papier Bond, papier o szorstkiej powierzchni lub papier pomarszczony lub pogięty, może to spowodować obniżenie wydajności drukarki.

#### Rodzaje papieru, których należy unikać

## • WAŻNE

Niektóre rodzaje papieru mogą nie zapewniać odpowiedniej wydajności lub powodować uszkodzenia urządzenia.

NIE NALEŻY używać papieru:

- · o mocno zróżnicowanej teksturze;
- · wyjątkowo gładkiego lub błyszczącego;
- pozwijanego lub pomarszczonego.

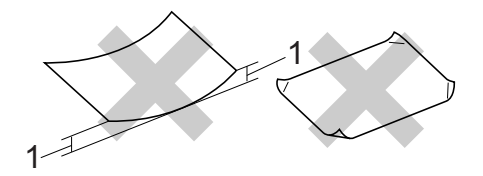

- 1 Zmarszczenie wielkości 2 mm lub większe może spowodować zacięcie papieru.
- · powlekanego lub poddanego obróbce chemicznej;
- uszkodzonego, zmiętego lub zagiętego;
- przekraczającego zalecane w niniejszym podręczniku wartości gramatury;
- z zakładkami i zszywkami;
- z nadrukami wykonanymi barwnikami nieodpornymi na wysokie temperatury lub w technologii termograficznej;
- wielowarstwowego lub samokopiującego;
- przeznaczonego do druku atramentowego.

Stosowanie któregoś z wymienionych powyżej rodzajów papieru może spowodować uszkodzenie urządzenia. Uszkodzenie to nie jest objęte gwarancją firmy Brother lub umową serwisową.

#### Koperty

W urządzeniu można stosować większość kopert przeznaczonych do drukarek laserowych. Jednak użycie niektórych kopert może powodować problemy z podawaniem lub jakością wydruku związane ze sposobem ich wykonania. Odpowiednie koperty powinny posiadać równe krawędzie, dobrze zagięte brzegi, a górna krawędź nie powinna być grubsza niż dwa arkusze papieru. Koperta powinna być płaska, bez rozwiązań umożliwiających zwiększenie pojemności. Należy kupować koperty dobrej jakości od dostawcy, który zdaje sobie sprawę z tego, że będą one używane w urządzeniu laserowym.

Zaleca się wydrukowanie koperty próbnej w celu uzyskania pewności, że wydruk spełnia wymogi użytkownika.

#### Typy kopert, których należy unikać

## • WAŻNE

NIE NALEŻY używać kopert:

- uszkodzonych, pozaginanych, pofałdowanych, o nietypowych kształtach, silnym połysku lub teksturze;
- z klamerkami, zszywkami, zatrzaskami, sznurkami, elementami samoprzylepnymi, okienkami, otworami, wycięciami lub perforacjami;
- o budowie umożliwiającej zwiększenie pojemności, o nieostrych brzegach, wytłaczanych (z wypukłym napisem) lub z nadrukiem od wewnątrz;
- zadrukowanych wcześniej za pomocą drukarki laserowej/LED;
- których nie można ułożyć w stos;
- wykonanych z papieru o gramaturze przekraczającej zalecenia dla danego urządzenia;
- o nierównych lub nieprostopadłych brzegach;
- z klejem na powierzchni nałożonym w sposób pokazany poniżej;

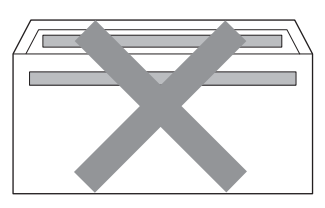

• z dwoma skrzydełkami, jak na poniższym rysunku;

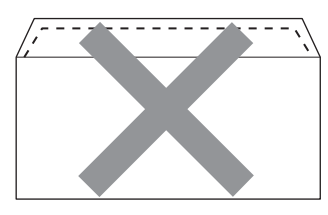

- · ze skrzydełkami, które nie są zagięte w momencie zakupu;
- · ze skrzydełkami jak na poniższym rysunku;

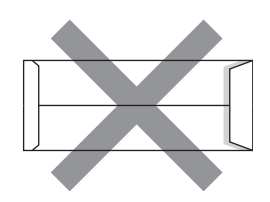

• z zagięciem z każdej strony, jak na poniższym rysunku.

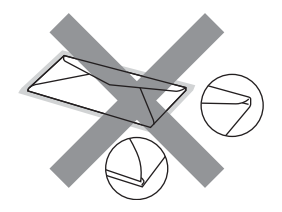

Stosowanie któregoś z wymienionych powyżej rodzajów kopert może spowodować uszkodzenie urządzenia. Uszkodzenie to może nie być objęte gwarancją firmy Brother lub umową serwisową.

#### Etykiety

Za pomocą urządzenia można wykonywać wydruki na większości rodzajów etykiet przeznaczonych do stosowania w drukarkach laserowych. W etykietach powinien być zastosowany klej akrylowy, ponieważ ten materiał wykazuje większą stabilność w wysokich temperaturach wytwarzanych w nagrzewnicy. Klej nie powinien mieć kontaktu z żadną częścią urządzenia, ponieważ może to powodować przywieranie arkuszy etykiet do zespołu bębna lub rolek, co może być przyczyną zacięć i problemów z jakością wydruku. Klej pomiędzy etykietami nie może być odsłonięty. Etykiety powinny być rozmieszczone tak, aby pokrywały cały arkusz wzdłuż i wszerz. Stosowanie etykiet, pomiędzy którymi pozostawiono wolne przestrzenie, może powodować odklejanie etykiet i poważne zacięcia lub problemy z drukowaniem.

Wszystkie etykiety stosowane w tym urządzeniu muszą wytrzymywać temperaturę 200 stopni Celsjusza (392 stopni Fahrenheita) przez czas 0,1 sekundy.

Nie wolno stosować kart etykiet w urządzeniu więcej niż jeden raz.

#### Rodzaje etykiet, których należy unikać

Nie należy używać etykiet, które są uszkodzone, pozaginane, pofałdowane lub mają nietypowy kształt.

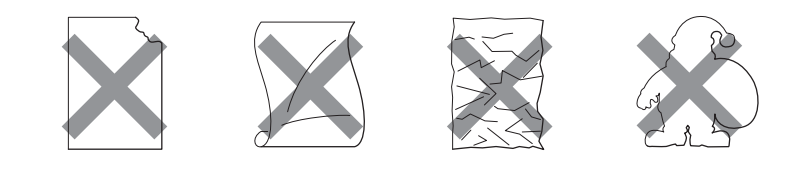

## WAŻNE

- Należy unikać podawania etykiet z odsłoniętym arkuszem nośnika, ponieważ może to spowodować uszkodzenie urządzenia.
- Arkusze etykiet nie powinny przekraczać zalecanej gramatury podanej w niniejszym *Podręczniku użytkownika*. Etykiety niespełniające tego wymogu mogą być nieprawidłowo podawane lub zadrukowywane, a także mogą spowodować uszkodzenie urządzenia.

## Niezadrukowany obszar

Obszar papieru, którego nie można zadrukować, widoczny jest w poniższej tabeli:

Pionowa

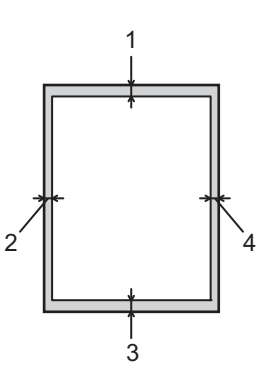

|   | A4          | Letter      | Legal       | B5 (ISO)    | Executive   | A5          | A6          | B6 (ISO)    |
|---|-------------|-------------|-------------|-------------|-------------|-------------|-------------|-------------|
| 1 | 4,23 mm     | 4,23 mm     | 4,23 mm     | 4,23 mm     | 4,23 mm     | 4,23 mm     | 4,23 mm     | 4,23 mm     |
|   | (0,16 cala) | (0,16 cala) | (0,16 cala) | (0,16 cala) | (0,16 cala) | (0,16 cala) | (0,16 cala) | (0,16 cala) |
| 2 | 6,01 mm     | 6,35 mm     | 6,35 mm     | 6,01 mm     | 6,35 mm     | 6,01 mm     | 6,01 mm     | 6,01 mm     |
|   | (0,24 cala) | (0,25 cala) | (0,25 cala) | (0,24 cala) | (0,25 cala) | (0,24 cala) | (0,24 cala) | (0,24 cala) |
| 3 | 4,23 mm     | 4,23 mm     | 4,23 mm     | 4,23 mm     | 4,23 mm     | 4,23 mm     | 4,23 mm     | 4,23 mm     |
|   | (0,16 cala) | (0,16 cala) | (0,16 cala) | (0,16 cala) | (0,16 cala) | (0,16 cala) | (0,16 cala) | (0,16 cala) |
| 4 | 6,01 mm     | 6,35 mm     | 6,35 mm     | 6,01 mm     | 6,35 mm     | 6,01 mm     | 6,01 mm     | 6,01 mm     |
|   | (0,24 cala) | (0,25 cala) | (0,25 cala) | (0,24 cala) | (0,25 cala) | (0,24 cala) | (0,24 cala) | (0,24 cala) |

Pozioma

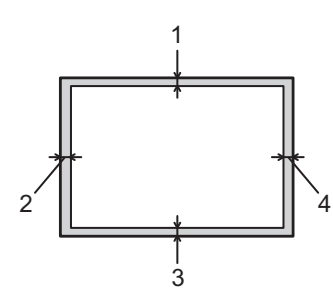

|   | A4          | Letter      | Legal       | B5 (ISO)    | Executive   | A5          | A6          | B6 (ISO)    |
|---|-------------|-------------|-------------|-------------|-------------|-------------|-------------|-------------|
| 1 | 4,23 mm     | 4,23 mm     | 4,23 mm     | 4,23 mm     | 4,23 mm     | 4,23 mm     | 4,23 mm     | 4,23 mm     |
|   | (0,16 cala) | (0,16 cala) | (0,16 cala) | (0,16 cala) | (0,16 cala) | (0,16 cala) | (0,16 cala) | (0,16 cala) |
| 2 | 5,0 mm      | 5,08 mm     | 5,08 mm     | 5,0 mm      | 5,08 mm     | 5,0 mm      | 5,0 mm      | 5,0 mm      |
|   | (0,19 cala) | (0,2 cala)  | (0,2 cala)  | (0,19 cala) | (0,2 cala)  | (0,19 cala) | (0,19 cala) | (0,19 cala) |
| 3 | 4,23 mm     | 4,23 mm     | 4,23 mm     | 4,23 mm     | 4,23 mm     | 4,23 mm     | 4,23 mm     | 4,23 mm     |
|   | (0,16 cala) | (0,16 cala) | (0,16 cala) | (0,16 cala) | (0,16 cala) | (0,16 cala) | (0,16 cala) | (0,16 cala) |
| 4 | 5,0 mm      | 5,08 mm     | 5,08 mm     | 5,0 mm      | 5,08 mm     | 5,0 mm      | 5,0 mm      | 5,0 mm      |
|   | (0,19 cala) | (0,2 cala)  | (0,2 cala)  | (0,19 cala) | (0,2 cala)  | (0,19 cala) | (0,19 cala) | (0,19 cala) |

## Metody drukowania

## Drukowanie na papierze zwykłym, papierze ekologicznym, papierze dokumentowym, papierze cienkim lub papierze grubym

## Drukowanie z użyciem podajnika papieru (tylko papier zwykły, papier ekologiczny i papier cienki)

(Informacje na temat zalecanych typów papieru znajdują się w części Typ i rozmiary papieru na stronie 4.)

1 Wyjmij całkowicie podajnik papieru z urządzenia.

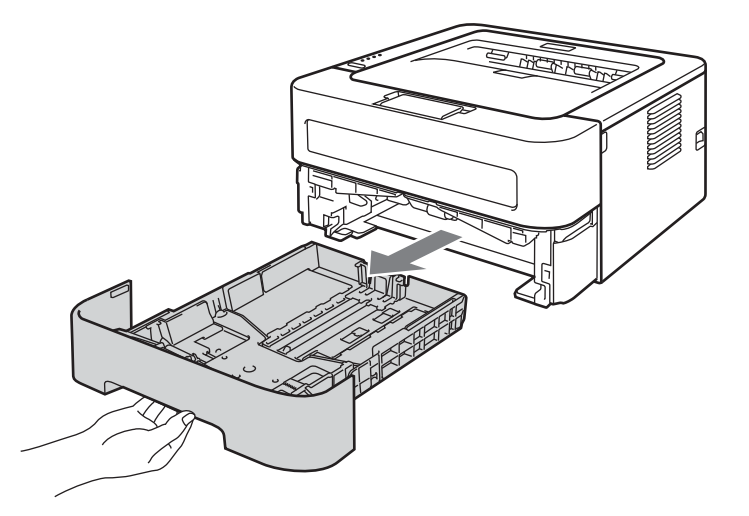

2 Naciskając dźwignię prowadnicy w kolorze zielonym przesuń prowadnicę w taki sposób, aby dopasować ją do wielkości papieru. Sprawdź, czy prowadnice są dobrze unieruchomione w szczelinach.

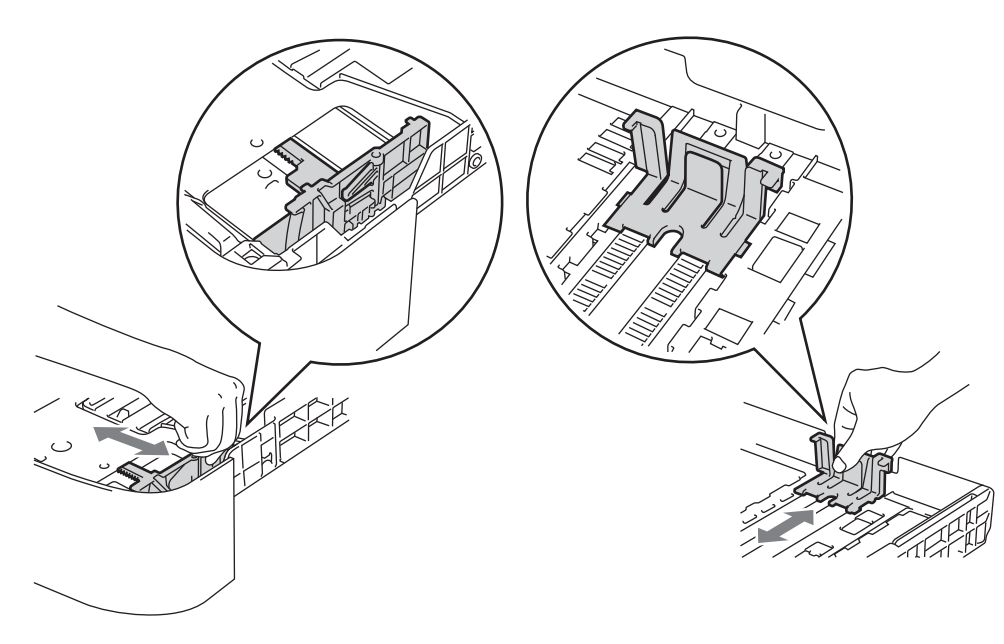

- 3 Włóż papier do podajnika i sprawdź, czy:
  - Papier znajduje się poniżej znacznika maksymalnej ilości papieru (▼ ▼ ). Przepełnienie podajnika papieru będzie powodować zacięcia papieru.
  - Strona do zadrukowania musi być skierowana w dół.
  - Prowadnice dotykają krawędzi bocznych papieru, zapewniając jego prawidłowe podawanie.

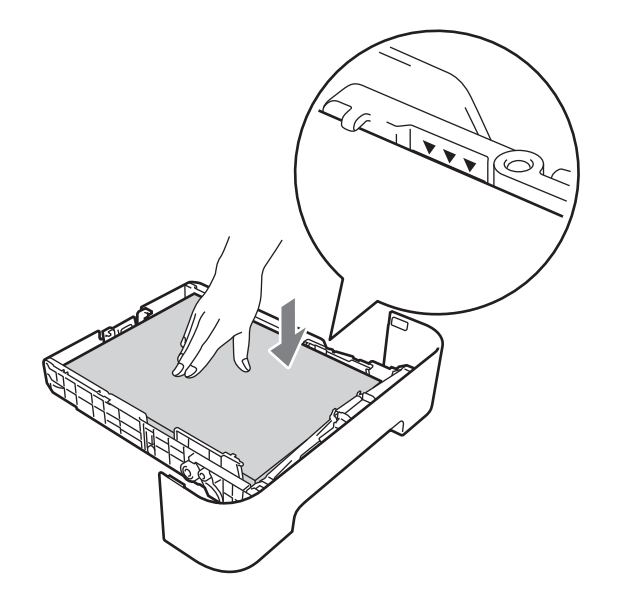

- Pewnie włóż podajnik papieru do urządzenia. Upewnij się, że podajnik został całkowicie wsunięty do urządzenia.
- 9 Podnieś klapkę podtrzymującą 1, aby papier nie wysunął się z tacy odbiorczej lub wyjmuj każdą stronę zaraz po jej wyjściu z urządzenia.

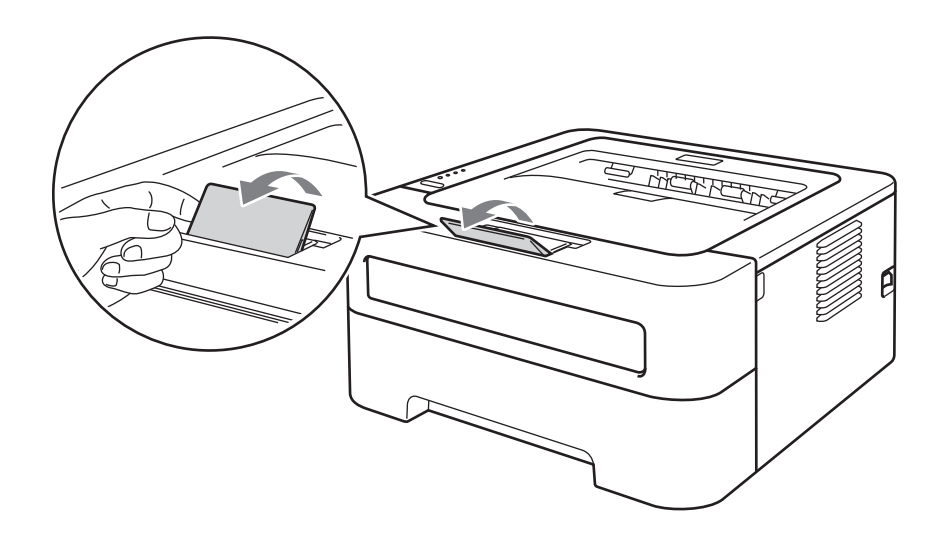

Metody drukowania

■ Format papieru

6 Wybierz następujące ustawienia z poszczególnych list rozwijanych w sterowniku drukarki.

| A4<br>A6                  | Letter<br>JIS B5   | Executive<br>A5 długa kraw | A5<br>vędź  | B5 | B6 |
|---------------------------|--------------------|----------------------------|-------------|----|----|
| Typ nośni                 | ka                 |                            |             |    |    |
| Standardo<br>■ Źródło pap | wy Cienki<br>bieru | papier Papier I            | Ekologiczny |    |    |
| Taca 1                    |                    |                            |             |    |    |

Aby uzyskać informacje na temat innych ustawień, zobacz Sterownik i oprogramowanie w Rozdziale 2.

7 Wyślij dane wydruku do urządzenia.

#### Drukowanie z użyciem szczeliny podajnika ręcznego

(Informacje na temat zalecanych typów papieru znajdują się w części Typ i rozmiary papieru na stronie 4.)

#### Informacja

Po umieszczeniu papieru w szczelinie podajnika ręcznego urządzenie automatycznie włączy ręczny tryb podawania.

Podnieś klapkę podtrzymującą 1, aby papier nie wysunął się z tacy odbiorczej lub wyjmuj każdą stronę zaraz po jej wyjściu z urządzenia.

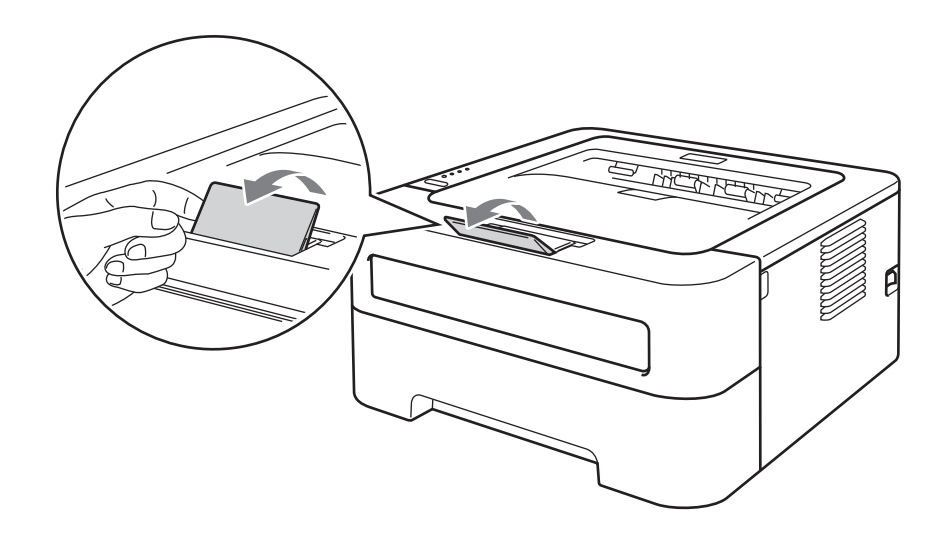

Otwórz pokrywę szczeliny podajnika ręcznego. (Niedostępne w przypadku modeli HL-2130 / HL-2132 / HL-2135W / HL-2220)

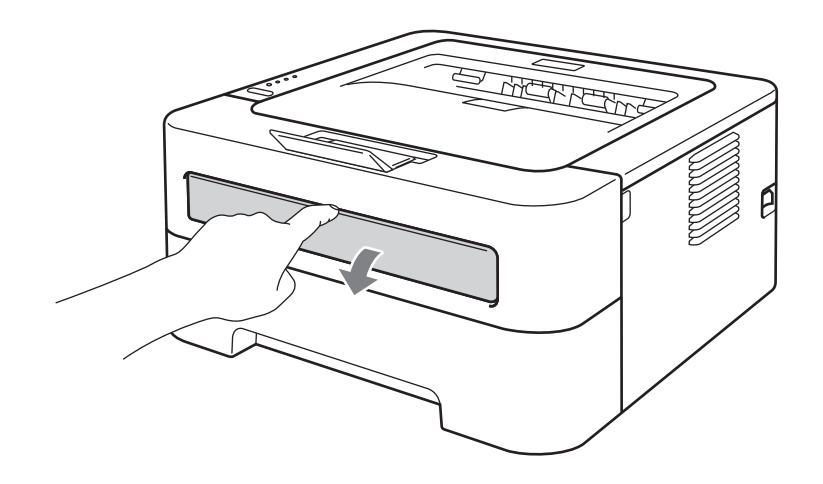

3) Przesuń oburącz prowadnice papieru podajnika ręcznego i ustaw szerokość papieru, który będzie użyty.

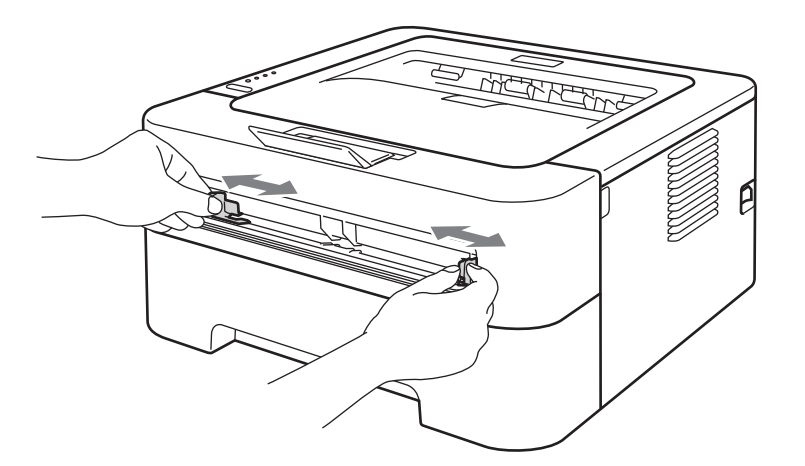

Umieść oburącz jedną kartkę papieru w szczelinie podajnika ręcznego tak, by przednia krawędź kartki dotykała rolki podającej. Jeśli poczujesz, że drukarka wciąga papier, puść kartkę.

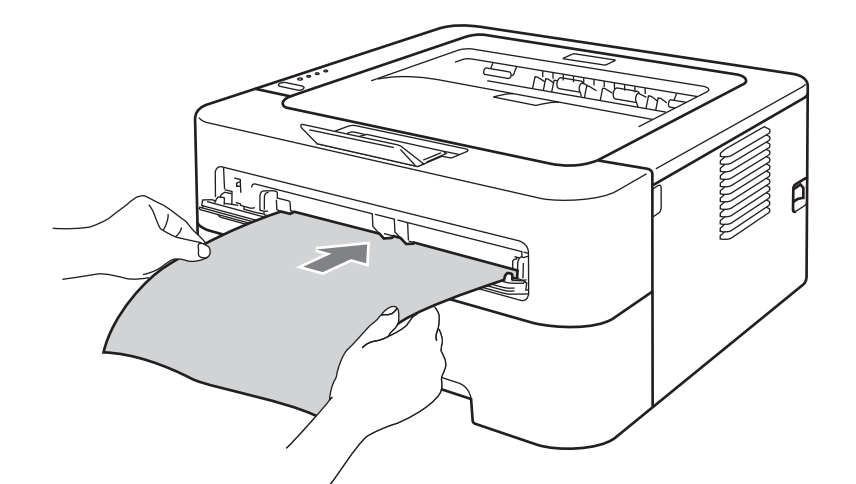

## 🖉 Informacja

- Umieść papier w szczelinie podajnika ręcznego stroną do zadrukowania skierowaną do góry.
- Upewnij się, że papier umieszczony jest prosto i znajduje się w odpowiednim położeniu w szczelinie podajnika ręcznego. W przeciwnym wypadku papier może być niewłaściwie podawany, co może doprowadzić do nierównego wydruku lub zacięcia papieru.
- NIE WOLNO umieszczać jednorazowo więcej niż jednej kartki papieru w szczelinie podajnika ręcznego, ponieważ może to spowodować zacięcie papieru.
- Włożenie papieru do szczeliny podajnika ręcznego przed przejściem urządzenia do trybu gotowości spowoduje wysunięcie niezadrukowanego papieru.

5 Wybierz następujące ustawienia z poszczególnych list rozwijanych w sterowniku drukarki.

Format papieru

| Szerokość: | od 76,2 do 216 mm  |
|------------|--------------------|
| Długość:   | od 116 do 406,4 mm |

Można stosować wszystkie rozmiary papieru podane dla używanego podajnika.

Typ nośnika

| Standardowy | Cienki papier | Gruby papier | Grubszy papier | Papier      | Papier      |
|-------------|---------------|--------------|----------------|-------------|-------------|
|             |               |              |                | dokumentowy | Ekologiczny |

#### Źródło papieru

Reczne

Aby uzyskać informacje na temat innych ustawień, zobacz Sterownik i oprogramowanie w Rozdziale 2.

- 6 Wyślij dane wydruku do urządzenia.
- Po wysunięciu zadrukowanej strony z urządzenia włóż następny arkusz papieru w sposób opisany powyżej w kroku 4. Powtórz wszystkie czynności dla każdej strony, która chcesz wydrukować.

## Drukowanie na etykietach lub kopertach

Po przesunieciu tylnej tacy w dół w drukarce powstaje prosta ścieżka podawania papieru, która biegnie od szczeliny podajnika ręcznego do tylnej części drukarki. Tę metodę należy zastosować w przypadku drukowania na etykietach i kopertach. (Informacje na temat zalecanych typów papieru znajdują się w części Dopuszczalny papier i inne nośniki wydruku na stronie 3 i Typy kopert, których należy unikać na stronie 7.)

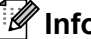

M Informacja

Po umieszczeniu papieru w szczelinie podajnika ręcznego urządzenie automatycznie włączy ręczny tryb podawania.

Otwórz pokrywę (tylną tacę odbiorczą).

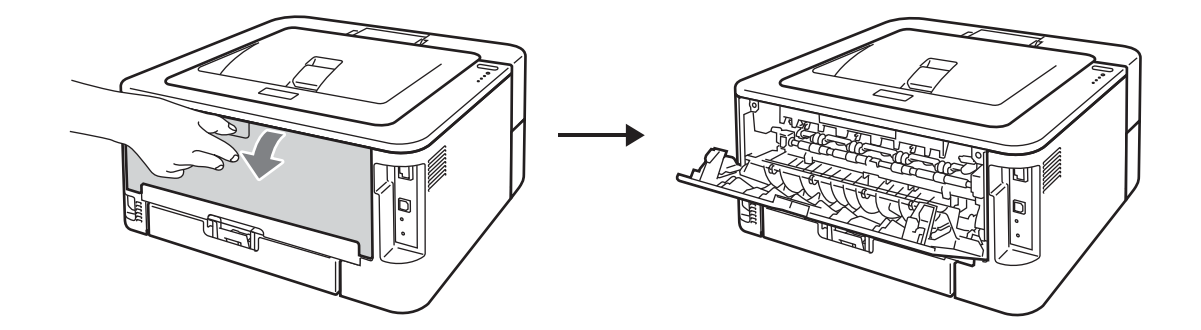

2 <Dotyczy tylko drukowania kopert> Przesuń dwie zielone dźwignie znajdujące się po lewej i prawej stronie w dół, zgodnie z poniższą ilustracją.

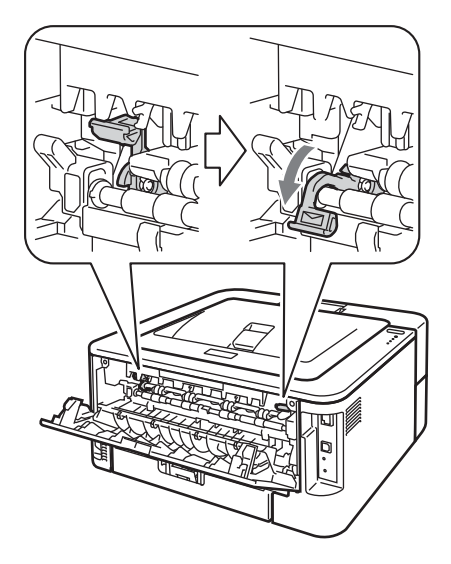

Otwórz pokrywę szczeliny podajnika ręcznego. (Niedostępne w przypadku modeli HL-2130 / HL-2132 / HL-2135W / HL-2220)

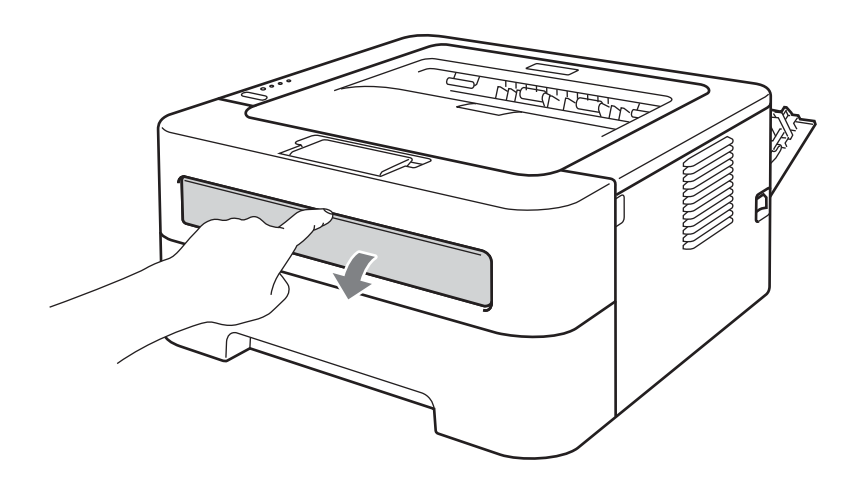

Przesuń oburącz prowadnice papieru podajnika ręcznego i ustaw szerokość papieru, który będzie użyty.

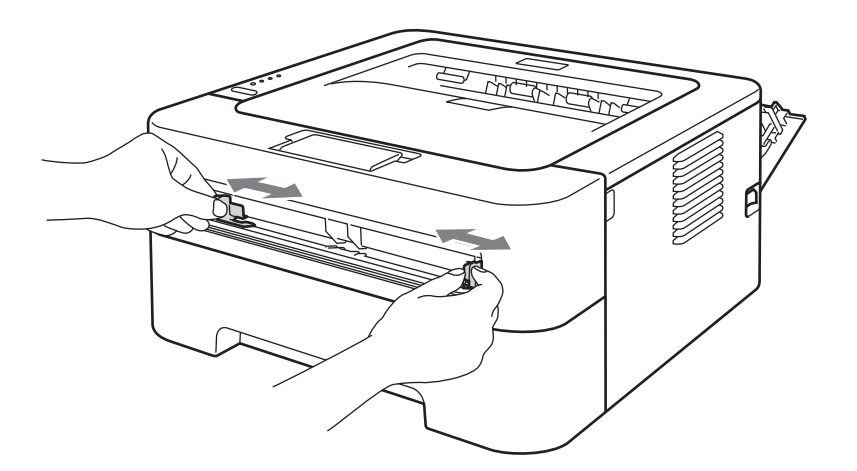

5 Umieść oburącz jeden arkusz etykiet lub jedną kopertę w szczelinie podajnika ręcznego tak, by przednia krawędź dotykała rolki podającej. Jeśli poczujesz, że urządzenie wciąga papier, puść go.

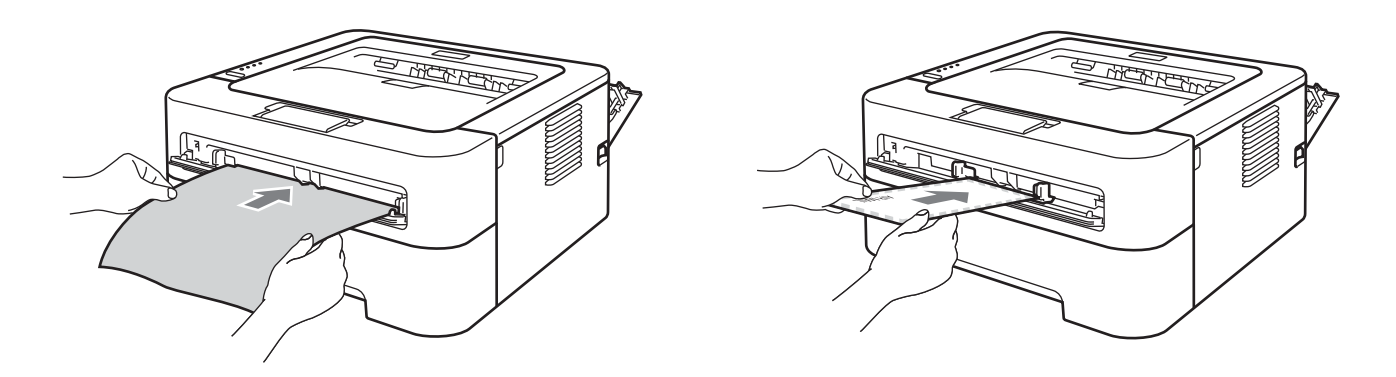

## 🖉 Informacja

- Umieść jeden pełny arkusz etykiet lub jedną kopertę w szczelinie podajnika ręcznego stroną do zadrukowania skierowaną do góry.
- Upewnij się, że pełny arkusz etykiet lub koperta umieszczona jest prosto i znajduje się w odpowiednim położeniu w szczelinie podajnika ręcznego. W przeciwnym wypadku arkusz może być niewłaściwie podawany, co może doprowadzić do nierównego wydruku lub zacięcia podajnika.
- NIE umieszczaj jednorazowo więcej niż jednego arkusza etykiet lub jednej koperty w szczelinie podajnika ręcznego, ponieważ może to spowodować zacięcie papieru.
- NIE podawaj arkusza etykiet, który został już wcześniej użyty lub na którym brakuje etykiet.
- Włożenie nośnika (papieru, koperty itd.) do szczeliny podajnika ręcznego przed przejściem urządzenia do trybu gotowości może spowodować wysunięcie niezadrukowanego nośnika.

Wybierz następujące ustawienia z poszczególnych menu list rozwijanych w sterowniku drukarki.

| Format papie                                                                                                    | eru                                                                                             |                                                                                   |                                                                               |                                                                                                    |
|----------------------------------------------------------------------------------------------------|-------------------------------------------------------------------------------------------------|-----------------------------------------------------------------------------------|-------------------------------------------------------------------------------|----------------------------------------------------------------------------------------------------|
| Koperty                                                                                                    |                                                                                                 |                                                                                   |                                                                               |                                                                                                    |
| Com-10                                                                                                    | DL                                                                                              | C5                                                                                | Monarch                                                                       | DL długa krawędź                                                                                                    |
| Niestandard                                                                                                    | owy rozmiar papie                                                                               | ru <sup>1</sup>                                                                   |                                                                               |                                                                                                    |
| <sup>1</sup> Oryginalny roz<br>Windows <sup>®</sup> lub<br>Macintosh.                                           | zmiar papieru można zdefin<br>opcję <b>Manage Custom Si</b> :                                   | iować, wybierając opcję<br><b>zes…</b> (Zarządzaj formata                         | Def. przez użytkowni<br>ami niestandardowymi                                  | <b>ka</b> w sterowniku drukarki w systemie<br>) w sterownikach drukarki na komputerze                                                                     |
| Etykieta                                                                                                    |                                                                                                 |                                                                                   |                                                                               |                                                                                                    |
| A4                                                                                                    | Letter                                                                                          |                                                                                   |                                                                               |                                                                                                    |
| ■ Typ nośnika                                                                                                   |                                                                                                 |                                                                                   |                                                                               |                                                                                                    |
| Koperty                                                                                                    | Kop. cienkie                                                                                    | Kop. grube                                                                        | Etykieta                                                                      |                                                                                                    |
| Źródło papie                                                                                                    | eru                                                                                             |                                                                                   |                                                                               |                                                                                                    |
| Ręczne                                                                                                    |                                                                                                 |                                                                                   |                                                                               |                                                                                                    |
|                                                                                                    | viast Kaparta #10 u                                                                             | żvi opcii <b>Com 10</b>                                                           |                                                                               | nanioru                                                                                                    |
| • Jezen uzywana                                                                                                 | a jest Roperta #10, u                                                                           |                                                                                   |                                                                               | , papieru.                                                                                                    |
| <ul> <li>W przypadku in<br/>C6, użyj opcji E<br/>Custom Sizes<br/>Macintosh). Wi<br/>na stronie 130.</li> </ul> | inych kopert, niewyn<br><b>)ef. przez użytkowr</b><br>(Zarządzaj forma<br>ęcej informacji na te | nienionych w sterc<br>nika (sterownik c<br>tami niestandardo<br>emat rozmiarów ko | wniku drukarki, t<br>Irukarki w systen<br>wymi…) (sterow<br>pert znajduje się | takıch jak Koperta #9 lub Kopert<br>nie Windows <sup>®</sup> ) lub opcji <b>Manag</b><br>ınik drukarki na komputerze<br>ş w części <i>Rozmiar papieru</i> |
| Wyślij dane wyd                                                                                                 | ruku do urządzenia.                                                                             |                                                                                   |                                                                               |                                                                                                    |
|                                                                                                    |                                                                                                 |                                                                                   |                                                                               |                                                                                                    |
| Po wysunięciu z<br>sposób opisany                                                                               | aurukowanej strony<br>w kroku <b>G</b> . Powtórz                                                | z urządzenia włoż<br>z wszystkie czynno                                           | z następny pełny<br>ości dla każdei s                                         | / arkusz etyklet lub kopertę w<br>trony, która chcesz wydrukowa                                                                                           |

9 <Dotyczy tylko drukowania kopert> Po zakończeniu drukowania przestaw obydwie zielone dźwignie przesunięte w dół w kroku 
w położenie początkowe.

## 🖉 Informacja

- Odbieraj kolejne arkusze etykiet lub koperty od razu po wydrukowaniu. Układanie ich w stos może powodować zacięcia lub zagięcia papieru.
- Jeżeli po wydrukowaniu koperty są pogięte, zobacz Polepszanie jakości wydruku na stronie 113.
- Jeżeli w trakcie drukowania kopert nadruk ulegnie rozmazaniu, ustaw Typ nośnika jako Kop. Grube.
- (Informacja dla użytkowników systemu Windows<sup>®</sup>) Jeśli dwuskrzydełkowe koperty formatu DL są pogięte po wydrukowaniu, wybierz opcję DL długa krawędź w ustawieniu Format papieru na karcie Ustawienia Podstawowe. Włóż nową dwuskrzydełkową kopertę o formacie DL do szczeliny podajnika ręcznego zaczynając od dłuższej krawędzi i wydrukuj ponownie.
- Złącza kopert zaklejone przez producenta powinny być bezpieczne.
- Wszystkie brzegi koperty powinny być poprawnie złożone, tak aby nie powstawały fałdy lub zagięcia.

## **Druk dwustronny**

Wszystkie dołączone sterowniki drukarki dla systemów Windows<sup>®</sup> 2000/XP/XP Professional x64 Edition, Windows Vista<sup>®</sup>, Windows Server<sup>®</sup> 2003/Windows Server<sup>®</sup> 2003 x64 Edition oraz Mac OS<sup>®</sup> w wersji X 10.2.4 lub nowszej umożliwiają druk dwustronny. Więcej informacji na temat wyboru ustawień zawiera karta **Pomoc** w sterowniku drukarki.

#### Wskazówki dotyczące drukowania po obu stronach papieru

- Jeśli papier jest cienki, może się marszczyć.
- Jeżeli papier jest pozaginany, należy go wyprostować i umieścić w podajniku papieru lub szczelinie podajnika ręcznego. Jeśli papier nadal będzie zaginany, należy wymienić papier.
- Jeżeli papier nie jest podawany we właściwy sposób, być może jest pozaginany. Należy go wyjąć i wyprostować. Jeśli papier nadal będzie zaginany, należy wymienić papier.
- Podczas korzystania z funkcji ręcznego druku dwustronnego, istnieje możliwość zablokowania papieru lub złej jakości wydruku. (W przypadku blokady papieru, zapoznaj się z informacjami w części Zacięcie papieru oraz sposób jego usunięcia na stronie 105. W przypadku problemów z jakością wydruku, zapoznaj się z informacjami w części Polepszanie jakości wydruku na stronie 113.)

#### 🖉 Informacja

- Upewnij się, że podajnik papieru został w całości umieszczony w urządzeniu.
- Używaj papieru zwykłego, ekologicznego lub cienkiego. Nie używaj papieru Bond.

#### Automatyczny druk dwustronny (tylko model HL-2240D/HL-2242D/ HL-2250DN/HL-2270DW)

Jeśli korzystasz ze sterownika drukarki Macintosh, patrz *Automatyczny druk dwustronny (tylko modele HL-2240D/HL-2242D/HL-2250DN/HL-2270DW)* na stronie 48.

1 Z poszczególnych menu sterownika drukarki wybierz następujące ustawienia.

Format papieru

**A4** 

Typ nośnika

Standardowy Cienki papier Papier Ekologiczny

Źródło papieru

Taca 1 Ręczne

Druk Dwustronny / Broszura

#### **Druk Dwustronny**

Rodzaj druku dwustronnego w pozycji Ustawienia Druku Dwustronnego

W przypadku każdej orientacji dostępne są cztery opcje. (Zobacz Druk Dwustronny / Broszura na stronie 28.)

#### Obszar nie do drukowania w pozycji Ustawienia Druku Dwustronnego

Można określić margines na oprawę. (Zobacz Druk Dwustronny / Broszura na stronie 28.)

Aby uzyskać informacje na temat innych ustawień, zobacz Sterownik i oprogramowanie w Rozdziale 2.

Wyślij dane wydruku do urządzenia. Urządzenie zacznie automatycznie drukować po obu stronach papieru.

#### Ręczny druk dwustronny

Jeśli korzystasz ze sterownika drukarki Macintosh, patrz Ręczny druk dwustronny na stronie 47.

1) Wybierz następujące ustawienia z poszczególnych list rozwijanych w sterowniku drukarki.

#### Format papieru

Można stosować wszystkie rozmiary papieru podane dla używanego podajnika.

Typ nośnika

Można stosować wszystkie rozmiary papieru podane dla używanego podajnika z wyjątkiem nośników, które mają określoną stronę drukowania, takich jak koperty i etykiety.

Źródło papieru

Taca 1 Ręczne

Druk Dwustronny / Broszura

Druk Dwustronny (Ręczny)

Rodzaj druku dwustronnego w pozycji Ustawienia Druku Dwustronnego

W przypadku każdej orientacji dostępne są cztery opcje. (Zobacz Druk Dwustronny / Broszura na stronie 28.)

Obszar nie do drukowania w pozycji Ustawienia Druku Dwustronnego

Można określić margines na oprawę. (Zobacz Druk Dwustronny / Broszura na stronie 28.)

Aby uzyskać informacje na temat innych ustawień, zobacz Sterownik i oprogramowanie w Rozdziale 2.

Wyślij dane wydruku do urządzenia. Urządzenie wydrukuje najpierw wszystkie strony o numerach parzystych po jednej stronie arkuszy papieru. Następnie w sterowniku dla systemu Windows<sup>®</sup> zostanie wyświetlony monit (w postaci komunikatu) o ponowne włożenie papieru w celu wydrukowania stron o numerach nieparzystych.

#### 🖉 Informacja

Przed ponownym włożeniem papieru, dobrze go wyprostuj, gdyż w przeciwnym wypadku może wystąpić zacięcie papieru. Nie zaleca się stosowania bardzo cienkiego ani bardzo grubego papieru.

2

## Sterownik i oprogramowanie

## Sterownik drukarki

Sterownik drukarki jest oprogramowaniem przekształcającym dane z formatu używanego w komputerze na format stosowany w określonym urządzeniu. Zazwyczaj format ten jest językiem opisu strony (PDL).

Sterowniki drukarki dla obsługiwanych wersji systemów Windows<sup>®</sup> i Macintosh znajdują się na dostarczonej płycie CD-ROM lub na stronie Brother Solutions Center pod adresem <u>http://solutions.brother.com/</u>. Zainstaluj sterowniki zgodnie z instrukcjami zawartymi w dokumencie *Podręcznik szybkiej obsługi*. Najnowszą wersję sterownika drukarki można pobrać z Brother Solutions Center na stronie <u>http://solutions.brother.com/</u>.

(Jeżeli chcesz odinstalować sterownik drukarki, zobacz Odinstalowanie sterownika drukarki na stronie 51).

#### Dla systemu Windows<sup>®</sup>

Sterownik drukarki dla systemu Windows<sup>®</sup>

#### Dla systemu Macintosh

Sterownik drukarki Macintosh

#### Dla systemu Linux <sup>12</sup>

- Sterownik drukarki CUPS
- Sterownik drukarki LPD/LPRng
- Sterownik drukarki dla systemu Linux można pobrać ze strony pod adresem <u>http://solutions.brother.com/</u> lub klikając łącze znajdujące się na dostarczonej płycie CD-ROM.
- <sup>2</sup> W zależności od wersji systemu Linux, sterownik może być niedostępny.

#### 🖉 Informacja

- Więcej informacji na temat sterownika drukarki Linux można znaleźć pod adresem <u>http://solutions.brother.com/</u>.
- Może dojść do sytuacji, w której sterownik drukarki dla systemu Linux będzie dostępny już po wprowadzeniu niniejszego produktu na rynek.

Gdy drukowanie odbywa się z komputera użytkownika, można zmienić następujące ustawienia drukarki:

- Format papieru
- Orientacja
- Ilość kopii
- Typ nośnika
- Rozdzielczość
- Ustawienia strony
- Druk wielostronicowy
- Druk Dwustronny / Broszura<sup>1</sup>
- Źródło papieru
- Skalowanie
- Druk odwrócony
- Użyj znaku wodnego<sup>1</sup>
- Druk nagłówka/stopki<sup>1</sup>
- Tryb oszczędzania toneru
- Zarządzanie<sup>1</sup>
- Użyj opcji reprint<sup>1</sup>
- Czas usypiania
- Makro<sup>12</sup>
- Nasycenie <sup>1</sup>
- Wydruk Komunikatu Błędu<sup>1</sup>
- Poprawa jakości druku
- Pomiń pustą stronę
- Profile drukowania<sup>1</sup>
- <sup>1</sup> Powyższe ustawienia są niedostępne w przypadku sterownika drukarki Macintosh.
- <sup>2</sup> Powyższe ustawienia są dostępne tylko w przypadku modeli HL-2250DN oraz HL-2270DW.

## Funkcje dostępne w sterowniku drukarki (dla systemu Windows<sup>®</sup>)

(Więcej informacji zawiera Pomoc do sterownika drukarki).

#### 🖉 Informacja

- Ekrany zamieszczone w tej części pochodzą z systemu Windows<sup>®</sup> XP. Ekrany na komputerze mogą mieć inny wygląd w zależności od używanego systemu operacyjnego.
- Dostęp do okna dialogowego Preferencje drukowania można uzyskać klikając pozycję Preferencje drukowania... na karcie Ogólne w oknie dialogowym Właściwości.

#### Karta Ustawienia Podstawowe

Ustawienia można również zmienić, klikając ilustrację po lewej stronie karty Ustawienia Podstawowe.

|                                                                                                    |                                                                                                    | J Solutio                                                                                                    | onsCente |
|----------------------------------------------------------------------------------------------------|----------------------------------------------------------------------------------------------------|----------------------------------------------------------------------------------------------------|----------|
|                                                                                                    | Ustawienia Podstawowe Ustaw                                                                                                    | vienia Zaawansowane 📗 Profile drukow                                                                                           | vania    |
|                                                                                                    | Format papieru                                                                                                    | A4                                                                                                    | ~        |
|                                                                                                    | Orientacja                                                                                                    | 💿 Pionowa(H) 🛛 🔘 Pozioma(Q)                                                                                                    |          |
|                                                                                                    | llość kopii                                                                                                    | 1 🔷 🗌 Sortuj kopie                                                                                                    |          |
|                                                                                                    | Typ nośnika                                                                                                    | Standardowy                                                                                                    | ~        |
|                                                                                                    | Rozdzielczość                                                                                                    | 600 dpi                                                                                                    | *        |
| at papieru : A4                                                                                                    | Ustawienia strony                                                                                                    | Grafika                                                                                                    | *        |
| 297 mm                                                                                                    |                                                                                                    | Ustawienia ręczne                                                                                                    |          |
| 8 11.7 Cdll                                                                                                    |                                                                                                    |                                                                                                    |          |
| nośnika : Standardowy                                                                                                    |                                                                                                    |                                                                                                    | $\equiv$ |
| ośnika : Standardowy<br>topii : 1                                                                                                    | Druk wielostronicowy                                                                                                    | Normalny                                                                                                    | ~        |
| ośnika : Standardowy<br>kopii : 1<br>zielczość : 600 dpi                                                                                                    | Druk wielostronicowy<br>Kolejność stron(B)                                                                                                    | Normalny<br>W prawo i w dół                                                                                                    | *        |
| r. / canj<br>śnika : Standardowy<br>opii : 1<br>elozość : 600 dpi<br>wustronny / Broszura : Brak<br>wnie : Wył:                                              | Druk wielostronicowy<br>Kolejność stron(B)<br>Linia oddzielająca                                                                                      | Normalny<br>W prawo i w dół                                                                                                    | ×        |
| i./ daij<br>śnika : Standardowy<br>opii : 1<br>eleczość : 600 dpi<br>wustronny / Broszura : Brak<br>amie : Wył.<br>/odny : Wył.                              | Druk wielostronicowy<br>Kolejność stron(B)<br>Linia oddzielająca<br>Druk Dwustronny / Broszura                                                        | Normalny<br>W prawo i w dół<br>Brak                                                                                            |          |
| k (1.7 dai)<br>nośnika : Standardowy<br>kopii : 1<br>Jizielczość : 600 dpi<br>Dwustronny / Broszura : Brak<br>owanie : Wył.<br>. Wodny : Wył.                | Druk wielostronicowy<br>Kolejność stron(B)<br>Linia oddzielająca<br>Druk Dwustronny / Broszura                                                        | Normalny<br>W prawo i w dół<br>Brak<br>Ustawienia Druku Dwustro                                                                | nnego    |
| / danj<br>iika : Standardowy<br>ii : 1<br>ustronny / Broszura : Brak<br>nie : Wył.<br>nie : Wył.                                                             | Druk wielostronicowy<br>Kolejność stron(B)<br>Linia oddzielająca<br>Druk Dwustronny / Broszura                                                        | Normalny       W prawo i w dół       Brak       Ustawienia Druku Dwustro                                                       | nnego    |
| cang<br>a : Standardowy<br>:1<br>osó: 600 dpi<br>tronny / Broszura : Brak<br>:: Wył.<br>:y : Wył.                                                            | Druk wielostronicowy<br>Kolejność stron(B)<br>Linia oddzielająca<br>Druk Dwustronny / Broszura<br>Żródło papieru<br>Pierunca otropa(G)                | Normalny<br>W prawo i w dół<br>Brak<br>Ustawienia Druku Dwustro                                                                | nnego    |
| cang<br>a : Standardowy<br>:1<br>osó : 600 dpi<br>tronny / Broszura : Brak<br>a : Wył.<br>ny : Wył.                                                          | Druk wielostronicowy<br>Kolejność stron(B)<br>Linia oddzielająca<br>Druk Dwustronny / Broszura<br>Żródło papieru<br>Pierwsza strona(G)                | Normalny W prawo i w dół Brak Ustawienia Druku Dwustro Automatyczne wybieranie                                                 |          |
| k (T./ Cali)<br>nośnika : Standardowy<br>kopii : 1<br>Iztelezość : 600 dpi<br>Dwustronny / Broszura : Brak<br>owanie : Wyk<br>: Wodny : Wyk<br>: Wodny : Wyk | Druk wielostronicowy<br>Kolejność stron(B)<br>Linia oddzielająca<br>Druk Dwustronny / Broszura<br>Żródło papieru<br>Pierwsza strona(G)<br>Inne strony | Normalny<br>W prawo i w dół<br>Brak<br>Ustawienia Druku Dwustro<br>Automatyczne wybieranie<br>Tak samo jak w pierwszej stronie | nnego    |
| r/can)<br>nika:Standardowy<br>ji:1<br>Iczość:600 dpi<br>vustronny / Broszura:Brak<br>nie:Wył.<br>odny:Wył.                                                   | Druk wielostronicowy<br>Kolejność stron(B)<br>Linia oddzielająca<br>Druk Dwustronny / Broszura<br>Żródło papieru<br>Pierwsza strona(G)<br>Inne strony | Normalny<br>W prawo i w dół<br>Brak<br>Ustawienia Druku Dwustro<br>Automatyczne wybieranie<br>Tak samo jak w pierwszej stronie | nnego    |

 Wybierz pozycje Format papieru, Orientacja, Ilość kopii, Typ nośnika, Rozdzielczość oraz Ustawienia strony (1).

- 2 Wybierz ustawienie Druk wielostronicowy oraz Druk Dwustronny / Broszura (2).
- 3 Wybierz pozycję Źródło papieru (3).
- 4 Kliknij OK, aby zastosować wybrane ustawienia. Aby przywrócić ustawienia domyślne, kliknij przycisk Domyślne, a następnie OK.

## 🖉 Informacja

W tym obszarze (4) widoczne są bieżące ustawienia.

#### Format papieru

Z rozwijanej listy wybierz używany Format Papieru.

#### Orientacja

Opcja Orientacja pozwala wybrać położenie, w którym wydrukowany zostanie dokument (**Pionowa** lub **Pozioma**).

Pionowa

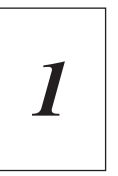

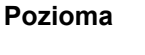

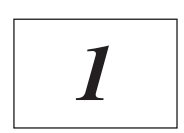

#### llość kopii

Opcja Ilość kopii pozwala ustawić liczbę kopii, które zostaną wydrukowane.

#### Sortuj kopie

Po zaznaczeniu pola wyboru **Sortuj kopie** wydrukowana zostanie jedna kompletna kopia dokumentu, a następnie kolejne, w zależności od liczby kopii do wydrukowania. Jeżeli pole wyboru **Sortuj kopie** nie jest zaznaczone, każda strona zostanie wydrukowana w wybranej liczbie kopii zanim wydrukowana zostanie kolejna strona dokumentu.

Pole wyboru Sortuj kopie zaznaczone

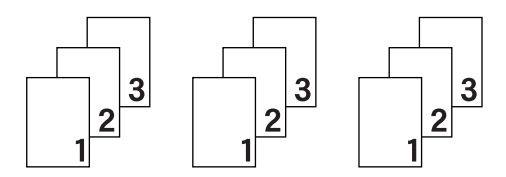

Pole wyboru Sortuj kopie niezaznaczone

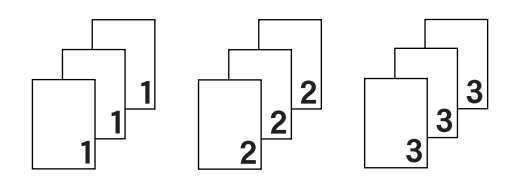

#### Typ nośnika

W urządzeniu można zastosować następujące typy nośników. W celu uzyskania najlepszej jakości druku wybierz odpowiedni typ nośnika.

| Standardowy | Cienki papier | Gruby papier | Grubszy papier     | Papier dokumentowy |
|-------------|---------------|--------------|--------------------|--------------------|
| Koperty     | Kop. grube    | Kop. cienkie | Papier Ekologiczny | Etykieta           |

🖉 Informacja

- Używając zwykłego papieru (od 75 do 105 g/m<sup>2</sup>), wybierz opcję Standardowy. Używając papieru o większej gramaturze lub papieru szorstkiego, użyj opcji Gruby papier lub Grubszy papier. W przypadku papieru dokumentowego wybierz opcję Papier dokumentowy.
- W przypadku kopert wybierz opcję Koperty. Jeżeli po wybraniu opcji Koperty toner na kopertach nie jest odpowiednio utrwalany, wybierz opcję Kop. grube. Jeżeli po wybraniu opcji Koperty koperta jest pogięta, wybierz opcję Kop. cienkie.

#### Rozdzielczość

Można wybrać następujące rozdzielczości.

- 300 dpi
- 600 dpi
- HQ 1200

#### Ustawienia strony

Można ręcznie zmienić ustawienia strony.

Grafika

To najlepszy tryb do drukowania dokumentów zawierających grafikę.

Tekst

To najlepszy tryb do drukowania dokumentów tekstowych.

Ręczne

Ręczna zmiana ustawień możliwa jest po wybraniu opcji **Ręczne** i kliknięciu przycisku **Ustawienia ręczne...**. Można ustawić jasność, kontrast i inne wartości.

#### Druk wielostronicowy

Opcja **Druk wielostronicowy** pozwala zmniejszyć rozmiar obrazu na stronie i drukować wiele stron na jednym arkuszu papieru, lub powiększyć rozmiar obrazu i drukować jedną stronę na wielu arkuszach papieru.

#### Kolejność stron

Po wybraniu opcji N na 1 z rozwijanej listy można wybrać kolejność stron.

Linia oddzielająca

Podczas drukowania wielu stron na jednym arkuszu papieru przy użyciu opcji **Druk wielostronicowy** można wybrać obramowanie linią ciągłą, obramowanie linią przerywaną lub brak obramowania wokół poszczególnych stron na arkuszu.

#### Drukuj linię odcięcia

Gdy wybrana jest opcja **1 na NxN stron**, można wybrać opcję **Drukuj linię odcięcia**. Dzięki tej opcji wokół obszaru zadruku można wydrukować cienką linię odcinania.

#### Druk Dwustronny / Broszura

Wybierz tę funkcję, jeżeli chcesz wydrukować książeczkę lub drukować dwustronnie.

Brak

Wyłącz druk dwustronny.

#### Druk Dwustronny / Druk Dwustronny (Ręczny)

Skorzystaj z tych opcji, jeżeli chcesz drukować dwustronnie.

• Druk Dwustronny (tylko w modelach HL-2240D/HL-2242D/HL-2250DN/HL-2270DW)

Wydruk dwustronny jest wykonywany w urządzeniu automatycznie.

Druk Dwustronny (Ręczny)

Urządzenie drukuje najpierw strony o numerach parzystych. Następnie sterownik drukarki przerywa drukowanie i wyświetla instrukcje ponownego umieszczenia papieru w podajniku. Po kliknięciu przycisku **OK** wydrukowane zostaną strony o numerach nieparzystych.

Po wybraniu opcji **Druk Dwustronny** lub **Druk Dwustronny (Ręczny)** możliwe będzie wybranie przycisku **Ustawienia Druku Dwustronnego...**. W oknie dialogowym **Ustawienia Druku Dwustronnego** można skonfigurować następujące ustawienia.

Rodzaj druku dwustronnego

Dla każdej orientacji w druku dwustronnym istnieją cztery rodzaje kierunków ręcznego ustawiania marginesu na oprawę.

#### Pionowa

Długa krawędź (lewa strona)

Długa krawędź (prawa strona)

| 9 |   |  |
|---|---|--|
|   | 2 |  |
|   |   |  |
|   | 3 |  |
|   |   |  |
|   |   |  |

Krótka krawedź (góra)

| 3        |  |
|----------|--|
|          |  |
| <u>2</u> |  |
|          |  |
|          |  |

Krótka krawedź (dół)

Pozioma Długa krawędź (góra)

Długa krawędź (dół)

Krótka krawędź (lewa strona) Krótka krawędź (prawa strona)

| 2-3 |
|-----|
|-----|

| =  | h = | ⇒  |
|----|-----|----|
| =1 | 1 = | 2  |
|    |     | 13 |

13

| • | Obszar | nie | do | druko | wania      |
|---|--------|-----|----|-------|------------|
|   | ONCLUI |     | ~~ | anano | TT GI II G |

Po zaznaczeniu opcji **Obszar nie do drukowania** można określić margines na oprawę w calach lub w milimetrach.

#### Broszura / Broszura (Ręczny)

Użyj tej opcji, aby wydrukować dokument w formacie książeczki z użyciem druku dwustronnego. Spowoduje to ustawienie stron dokumentu zgodnie z prawidłową numeracją oraz umożliwi złożenie wydruku w części środkowej bez konieczności zmieniania kolejności numerów stron.

• Broszura (tylko modele HL-2240D/HL-2242D/HL-2250DN/HL-2270DW)

Wydruk dwustronny jest wykonywany w urządzeniu automatycznie.

• Broszura (Ręczny)

Urządzenie drukuje najpierw strony o numerach parzystych. Następnie sterownik drukarki przerywa drukowanie i wyświetla instrukcje ponownego umieszczenia papieru w podajniku. Po kliknięciu przycisku **OK** wydrukowane zostaną strony o numerach nieparzystych.

Po wybraniu opcji **Broszura** lub **Broszura (Ręczny)** możliwe będzie wybranie przycisku **Ustawienia Druku Dwustronnego...**. W oknie dialogowym **Ustawienia Druku Dwustronnego** można skonfigurować następujące ustawienia.

#### Rodzaj druku dwustronnego

Dla każdej orientacji w druku dwustronnym istnieją dwa rodzaje kierunków ręcznego ustawiania marginesu na oprawę.

#### Pionowa

#### Pozioma

#### Oprawa z lewej strony Oprawa z prawej strony Oprawa górna

#### Oprawa dolna

| [ | _ | -   |   |
|---|---|-----|---|
|   | Ξ | 111 | F |
|   | Ξ | 3   | E |
| 5 | 4 | 5   | 2 |

|   | 2        |  |
|---|----------|--|
|   | <u> </u> |  |
| 1 | /        |  |
| - | 5        |  |

|   | 5  |
|---|----|
|   | }  |
| É | 3√ |
| Ļ | 2  |

#### Metoda drukowania broszury

Gdy wybrana jest opcja **Podzielić na części**: Ta opcja umożliwia wydrukowanie całej książeczki w postaci mniejszych pojedynczych książeczek, dzięki czemu możliwe jest nadal zagięcie mniejszych pojedynczych książeczek bez konieczności zmieniania kolejności numerów stron. Można określić liczbę arkuszy w każdej z mniejszych książeczek od 1 do 15. Ta opcja może być przydatna przy składaniu wydrukowanej książeczki o dużej liczbie stron.

#### Obszar nie do drukowania

Po zaznaczeniu opcji **Obszar nie do drukowania** można określić margines na oprawę w calach lub w milimetrach.

#### Źródło papieru

Można wybrać opcje **Automatyczne wybieranie**, **Taca 1**, **Ręczne** oraz określić osobne podajniki, z których ma być drukowana pierwsza strona, druga strona, itd.

#### Karta Ustawienia Zaawansowane

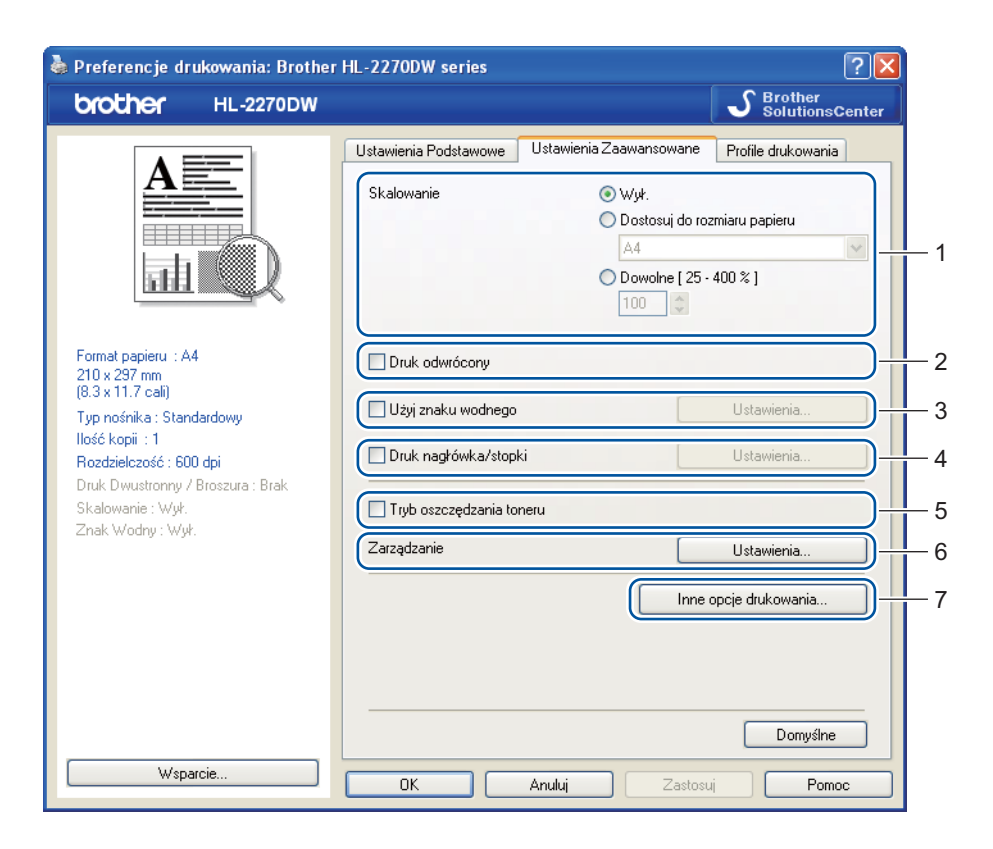

Zmień ustawienia zakładki klikając jedną z następujących ikon:

- Skalowanie (1)
- Druk odwrócony (2)
- Użyj znaku wodnego (3)
- Druk nagłówka/stopki (4)
- Tryb oszczędzania toneru (5)
- Zarządzanie (6)
- Inne opcje drukowania (7)

#### Skalowanie

Można zmienić skalowanie obrazu wydruku.

#### Druk odwrócony

Zaznacz opcję Druk odwrócony, aby obrócić wydruk o 180 stopni.

#### Użyj znaku wodnego

Istnieje możliwość zamieszczania logo lub tekstu w drukowanych dokumentach w postaci znaku wodnego.

Można wybrać jeden z załączonych znaków wodnych lub wykorzystać własną bitmapę lub tekst.

Jeśli znakiem wodnym jest bitmapa, wówczas można zmienić jego wielkość i umieścić go w dowolnym miejscu na stronie.

Gdy znakiem wodnym jest tekst, możliwa jest zmiana ustawień Tekst, Czcionka, Styl, Wielkość oraz Szarość.

#### Druk nagłówka/stopki

Po włączeniu tej funkcji na dokumencie zostanie wydrukowana data i godzina określona przez zegar systemu operacyjnego, jak również nazwa użytkownika komputera PC lub wprowadzony wcześniej tekst. Po kliknięciu pozycji **Ustawienia...** można dostosować treść informacji.

#### Drukowanie z identyfikacją

Po wybraniu opcji **Nazwa użytkownika** wydrukowana zostanie nazwa użytkownika komputera. Po wybraniu opcji **Niestandardowe** i wpisaniu tekstu w polu edycji **Niestandardowe** wydrukowany zostanie wpisany tekst.

#### Tryb oszczędzania toneru

Ta opcja umożliwia oszczędne zużycie toneru. W przypadku ustawienia opcji **Tryb oszczędzania toneru** w pozycji **Wł.** druk będzie jaśniejszy. Ustawienie domyślne to **Wył.** 

#### 🖉 Informacja

- Nie zalecamy korzystania z ustawienia Tryb oszczędzania toneru przy drukowaniu fotografii lub obrazów w odcieniach szarości.
- Ustawienie Tryb oszczędzania toneru nie jest dostępne w przypadku rozdzielczości HQ 1200.

#### Zarządzanie

Administratorzy posiadają uprawnienia do ograniczenia dostępu do takich funkcji, jak skalowanie lub znak wodny.

Hasło

W tym polu wpisz hasło.

Ustaw Hasło...

Kliknij w tym miejscu, aby zmienić hasło.

Ustaw

Kliknij tutaj aktualne hasło. Następnie można zmienić ustawienia.

Ilość kopii Zablokowana

Blokada kopiowania stron używana jest w celu zapobiegania drukowaniu wielu kopii.

Druk wielostronicowy & Skalowanie Zablokowane

Blokada bieżących ustawień opcji Druk wielostronicowy i Skalowanie zapobiega wprowadzaniu zmian.

Blokada Znaku Wodnego

Blokada bieżących ustawień opcji Znak wodny zapobiega wprowadzaniu zmian.

Sterownik i oprogramowanie

#### Blokada druku nagłówka/stopki

Blokada bieżących ustawień opcji Druk nagłówka/stopki zapobiega wprowadzaniu zmian.

#### Inne opcje drukowania...

W zakładce Funkcje drukarki można ustawić następujące opcje:

- Użyj opcji reprint
- Czas usypiania
- Makro (tylko modele HL-2250DN/HL-2270DW)
- Nasycenie
- Wydruk Komunikatu Błędu
- Poprawa jakości druku
- Pomiń pustą stronę

#### Użyj opcji reprint

Urządzenie przechowuje w pamięci ostatnie zadanie wydruku.

Możesz wydrukować ponownie ostatnie zadanie bez ponownego przesyłania danych z komputera. Więcej informacji na temat funkcji Drukuj ponownie zawiera temat *Przycisk Go* na stronie 60.

#### 🖉 Informacja

Aby zapobiec drukowaniu danych przez innych użytkowników za pomocą funkcji ponownego wydruku, należy usunąć zaznaczenie pola **Użyj opcji reprint**.

#### Czas usypiania

Jeśli urządzenie nie otrzyma danych w określonym przedziale czasu, przechodzi w tryb uśpienia. W trybie uśpienia urządzenie działa tak, jakby było wyłączone. Po wybraniu opcji **Domyślne ustawienia drukarki** czas przejścia w tryb uśpienia zostanie określony zgodnie z ustawieniami fabrycznymi, które można zmienić w sterowniku. Opcja Inteligentny tryb uśpienia automatycznie określa najodpowiedniejszy czas przejścia w tryb uśpienia, w zależności od częstotliwości używania urządzenia.

Gdy urządzenie znajduje się w trybie uśpienia, dioda LED **Ready** jest przyciemniona, ale urządzenie może nadal odbierać dane. Odbieranie pliku lub dokumentu do druku lub naciśnięcie przycisku **Go** automatycznie przerwie tryb uśpienia urządzenia i rozpocznie się drukowanie.

#### Makro (tylko modele HL-2250DN/HL-2270DW)

Możesz zachować stronę dokumentu w pamięci urządzenia jako makro. Ponadto możliwe jest wywołanie zachowanego makra (możesz użyć go jako nakładki na dowolnym dokumencie). W ten sposób zostanie zaoszczędzony czas i zwiększona prędkość drukowania dla najczęściej używanych informacji, takich jak formularze, logo firm, formaty nagłówków lub faktury.

#### Nasycenie

Można zwiększyć lub zmniejszyć gęstość drukowania.

#### 🖉 Informacja

Opcja Nasycenie nie jest dostępna w przypadku ustawienia opcji Rozdzielczość na HQ 1200.
### Wydruk Komunikatu Błędu

Możesz określić, czy urządzenie ma zgłaszać problemy, drukując raport błędów.

Dostępne opcje to Domyślne ustawienia drukarki, Wł. oraz Wył.

### Poprawa jakości druku

Ta opcja umożliwia poprawienie jakości wydruku.

### Ustawienia poprawy

#### Zmniejsz ilość zwijającego się papieru

Po wybraniu tego ustawienia ilość zwijającego się papieru może się zmniejszyć. Podczas drukowania niewielkiej liczby stron nie ma potrzeby wybierania tego ustawienia. Zalecane jest ustawienie sterownika drukarki w opcji **Typ nośnika** na cienki papier.

### Popraw utrwalanie się tonera

Po wybraniu tego ustawienia utrwalanie się tonera może ulec poprawie. Jeśli wybór tego ustawienia nie spowoduje dostatecznej poprawy, należy zmienić ustawienie sterownika drukarki w opcji **Typ nośnika** na gruby papier.

### Zmniejsz smużenie

Jeśli urządzenie jest eksploatowane w warunkach wysokiej wilgotności, to ustawienie może zredukować powstawanie smug na papierze. Nie należy używać tego ustawienia, gdy wilgotność nie przekracza 30%, gdyż może to spowodować nasilenie występowania odbić.

## 🖉 Informacja

Redukcja powstawania smug na niektórych typach papieru za pomocą opcji Reduce Ghosting może być niemożliwa. Przed kupieniem dużej ilości papieru przetestuj jego mniejszą ilość, aby upewnić się, że jest on odpowiedni.

### Pomiń pustą stronę

W przypadku zaznaczenia opcji **Pomiń pustą stronę** sterownik drukarki automatycznie wykrywa puste strony i wyklucza je z wydruku.

### 🖉 Informacja

Ta funkcja nie działa w przypadku wybrania poniższych funkcji:

- Użyj znaku wodnego
- Druk nagłówka/stopki
- N na 1 oraz 1 na NxN stron w opcji Druk wielostronicowy
- Druk Dwustronny (Ręczny), Broszura, Broszura (Ręczny) oraz Druk Dwustronny z ustawieniem Obszar nie do drukowania w opcji Druk Dwustronny / Broszura
- (tylko model HL-2240D) Druk Dwustronny z ustawieniem HQ 1200 w opcji Rozdzielczość

## Karta Profile drukowania

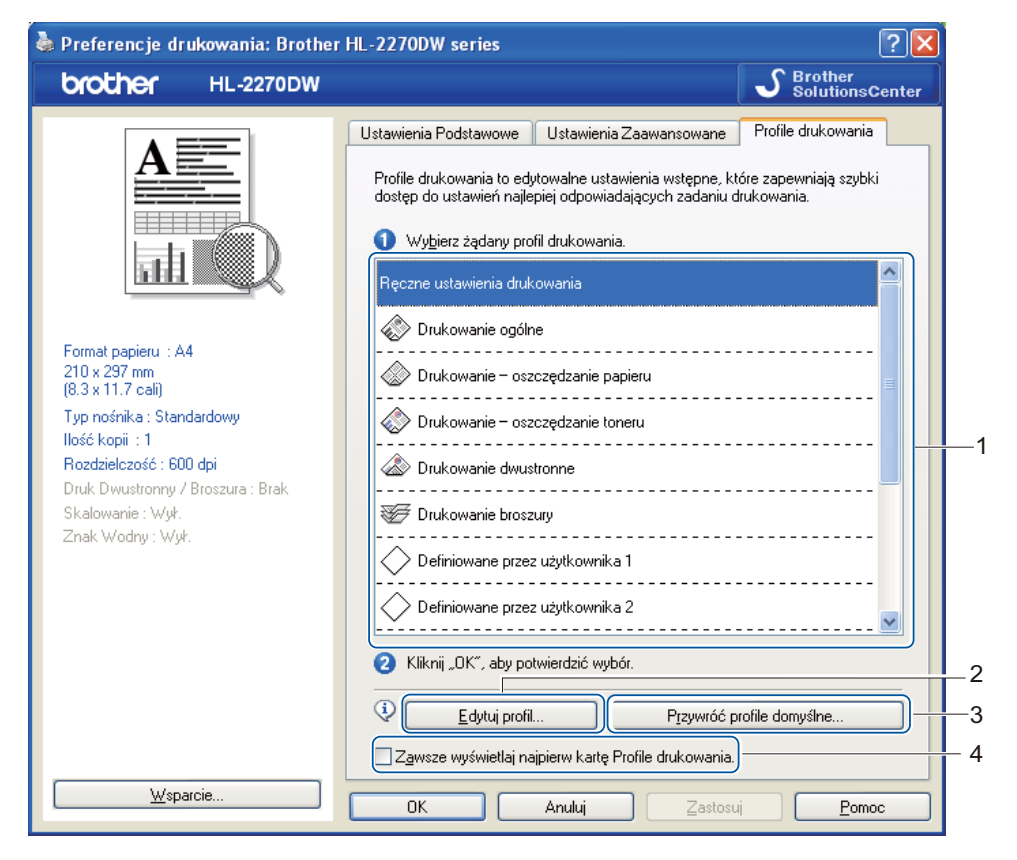

### Profile drukowania (1)

W sterowniku drukarki dla tego urządzenia dostępne są ustawienia fabryczne profili druku. Wybierz odpowiedni profil i kliknij **OK**, aby w prosty sposób skonfigurować żądane ustawienia druku.

### Edytuj profil (2)

Ustawienia można edytować, a następnie zapisać nowy profil druku.

### Przywróć profile domyślne (3)

Kliknij, aby przywrócić wszystkie fabryczne profile druku.

### Zawsze wyświetlaj najpierw kartę Profile drukowania (4)

Zaznacz to pole wyboru, aby karta Profile drukowania była zawsze wyświetlana jako pierwsza.

2

### Edytowanie profilu druku

- Skonfiguruj ustawienia drukowania w sterowniku drukarki. Zobacz Karta Ustawienia Podstawowe na stronie 25 i Karta Ustawienia Zaawansowane na stronie 30.
- 2 Kliknij kartę **Profile drukowania**.
- 3 Kliknij przycisk Edytuj profil.

|     | Zapisywanie zmian w profilu                                     |  |
|-----|-----------------------------------------------------------------|--|
|     | 1. Wybierz nazwę i ikonę dla edytowanego profilu.               |  |
|     | l <u>k</u> ona <u>N</u> azwa                                    |  |
| 1 — |                                                                 |  |
|     | 2. Wybierz profil do nadpisania nowymi ustawieniami drukowania. |  |
|     | Definiowane przez użytkownika 2                                 |  |
|     | Definiowane przez użytkownika 3                                 |  |
|     | Definiowane przez użytkownika 4                                 |  |
|     | Definiowane przez użytkownika 5                                 |  |
|     | 🖉 🖉 Definiowane przez użytkownika 6                             |  |
|     | 🔶 Definiowane przez użytkownika 7                               |  |
|     | M                                                               |  |
|     | OK Anuluj <u>P</u> omoc                                         |  |

- 4 Z listy rozwijanej (1) wybierz ikonę i wprowadź nazwę profilu (2).
- 5 Wybierz profil druku, który chcesz zastąpić i kliknij **OK**.

## 🖉 Informacja 🗉

Fabryczne profile druku można zastępować.

## Wsparcie

### 🖉 Informacja

Dostęp do okna dialogowego **Wsparcie** można uzyskać klikając pozycję **Wsparcie...** w oknie dialogowym **Preferencje drukowania**.

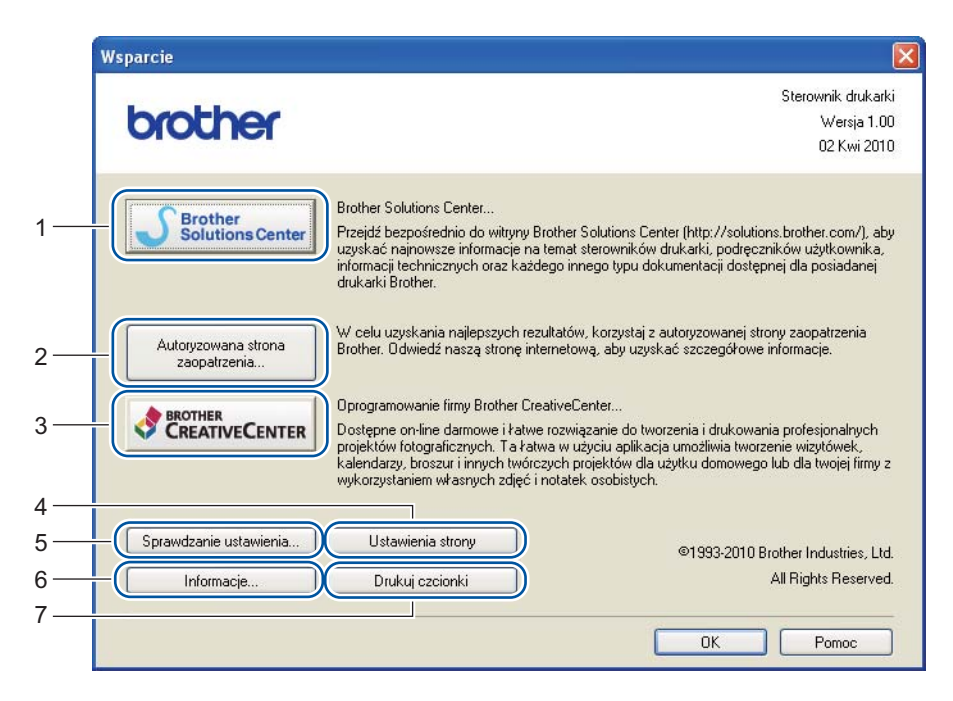

### Brother Solutions Center (1)

Brother Solutions Center (<u>http://solutions.brother.com/</u>) to strona internetowa, na której znajdują się informacje o nabytym produkcie firmy Brother, FAQ (Często zadawane pytania), *Podręczniki użytkownika*, aktualizacje sterowników oraz porady dotyczące korzystania z urządzenia.

### Autoryzowana strona zaopatrzenia (2)

Kliknij ten przycisk, aby przejść do naszej strony internetowej i zakupić oryginalne materiały eksploatacyjne firmy Brother.

### ■ Brother CreativeCenter (3)

Klikając ten przycisk można przejść do naszej strony internetowej w celu uzyskania bezpłatnych i prostych rozwiązań do zastosowań firmowych oraz domowych.

### Ustawienia strony (4)

Ta opcja umożliwia wydrukowanie stron, które pokazują w jaki sposób skonfigurowano wewnętrzne ustawienia urządzenia.

### Sprawdzanie ustawienia... (5)

Możesz sprawdzić bieżące ustawienia sterownika.

Informacje... (6)

Pokaże się lista plików ze sterownikami drukarki i informacja dotycząca wersji.

Drukuj czcionki (7) (tylko modele HL-2250DN/HL-2270DW)

Drukuje strony, które pokazują wszystkie zainstalowane w urządzeniu czcionki.

### Ustawienia Podajnika

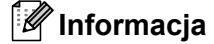

Z menu Start wybierz opcję Drukarki i faksy <sup>1</sup>. Kliknij prawym przyciskiem myszy ikonę Brother HL-2130/HL-2220/HL-2230/HL-2240/HL-2240D/HL-2250DN/HL-2270DW series i wybierz pozycję Właściwości, aby przejść do karty Ustawienia Podajnika.

<sup>1</sup> Wybierz pozycję **Ustawienia**, a następnie **Drukarki** - użytkownicy systemu Windows<sup>®</sup> 2000.

Na karcie **Ustawienia Podajnika** można zdefiniować rozmiar papieru dla każdego podajnika i ustawić automatyczne wykrywanie numeru seryjnego w następujący sposób.

|     | Właściwości: Brother HL-2270DW series                                                                                                    |     |
|-----|----------------------------------------------------------------------------------------------------|-----|
| 2 — | Nr seryjny       Ustawienia źródła papieru         Źródło       Format papieru         Auto Detekcja       Taca 1         Niezdefiniowany       Ręczne         Format papieru       Format papieru | — 1 |
|     | Niezdefiniowany Uaktualnienie<br>Domyślne źródło<br>Automatyczne wybieranie V                                                                                                    |     |
|     | Domyślne                                                                                                    |     |
|     | OK Anuluj Zastosuj Pomoc                                                                                                    |     |

### Ustawienia źródła papieru (1)

Funkcja ta identyfikuje rozmiaru papieru zdefiniowany dla każdego podajnika.

Format papieru

To ustawienie pozwala zdefiniować jaki rozmiar papieru jest używany w poszczególnych podajnikach oraz szczelinie podajnika ręcznego. Podświetl źródło papieru, które chcesz zdefiniować i wybierz rozmiar papieru z listy rozwijanej. Kliknij przycisk **Uaktualnienie**, aby wprowadzić zmiany dla wybranego podajnika.

### · Domyślne źródło

To ustawienie umożliwia wybranie domyślnego źródła papieru, z którego będą drukowane dokumenty. Z listy rozwijanej wybierz pozycję **Domyślne źródło** i kliknij przycisk **Uaktualnienie**, aby zapisać ustawienie. Ustawienie **Automatyczne wybieranie** powoduje automatyczne pobieranie papieru z dowolnego źródła papieru (podajnika lub szczeliny podajnika ręcznego), które zawiera papier o rozmiarze odpowiadającym parametrom dokumentu.

### Nr seryjny (2)

Po kliknięciu opcji **Auto Detekcja** sterownik drukarki sprawdzi urządzenie i wyświetli jego numer seryjny. Jeżeli informacje nie zostaną uzyskane, na ekranie wyświetlony zostanie symbol "------".

## 🖉 Informacja 🛛

Funkcja Auto Detekcja jest niedostępna w następujących sytuacjach:

- Urządzenie jest wyłączone.
- Urządzenie znajduje się w trybie błędu.
- Urządzenie znajduje się w udostępnionym środowisku sieciowym.
- Kabel podłączony jest do urządzenia nieprawidłowo.

### **Status Monitor**

Ten ekran służy do wyświetlania statusu urządzenia podczas drukowania (np. błędów, które mogą wystąpić). Jeśli chcesz włączyć status monitor, postępuj zgodnie z następującymi instrukcjami.

Kliknij przycisk **Start**, **Wszystkie programy**<sup>1</sup>, **Brother**, posiadane urządzenie (np. Brother HL-2270DW), a następnie **Status Monitor**.

<sup>1</sup> **Programy** w przypadku użytkowników systemu Windows<sup>®</sup> 2000

## Właściwości sterownika drukarki (dla komputerów Macintosh)

To urządzenie obsługuje system Mac OS X 10.4.11, 10.5.x oraz 10.6.x.

### 🖉 Informacja

Ekrany zamieszczone w tej części są oparte na systemie Mac OS X 10.5.x. Ekrany na posiadanym komputerze Macintosh mogą mieć inny wygląd w zależności od używanego systemu operacyjnego.

### Wybieranie opcji ustawienia strony

W przypadku aplikacji, takich jak Apple TextEdit, kliknij pozycję File (Plik), a następnie Page Setup (Konfiguracja strony). Upewnij się, że w menu podręcznym Format for (Format dla) wybrano pozycję HL-XXXX (gdzie XXXX oznacza nazwę używanego modelu). Możesz zmienić ustawienia Paper Size (Format papieru), Orientation (Orientacja) oraz Scale (Skala), a następnie kliknąć OK.

| Lists | Settings:  | Page Attributes         | 20     |    |
|-------|------------|-------------------------|--------|----|
| Fo    | ormat for: | Any Printer             |        | •  |
| Pa    | aper Size: | A4<br>20.99 by 29.70 cm |        | \$ |
| Or    | ientation: |                         |        |    |
|       | Scale:     | 100 %                   |        |    |
| ?     |            |                         | Cancel | ОК |

- W przypadku aplikacji, takich jak Apple TextEdit, aby rozpocząć drukowanie, kliknij pozycję File (Plik), a następnie Print (Drukuj).
  - Dla systemu Mac OS X 10.4.11

| Printer: Brother HL-2270DW series |
|-----------------------------------|
| Presets: Standard                 |
| Copies & Pages                    |
| Copies: 1 Collated                |
| Pages: O All                      |
| O From: 1 to: 1                   |
| (?) PDF • Preview Cancel Print    |

Dla systemu Mac OS X 10.5.x oraz 10.6.x

W celu uzyskania większej ilości opcji ustawienia strony, kliknij trójkąt minimalizujący przy menu podręcznym drukarki.

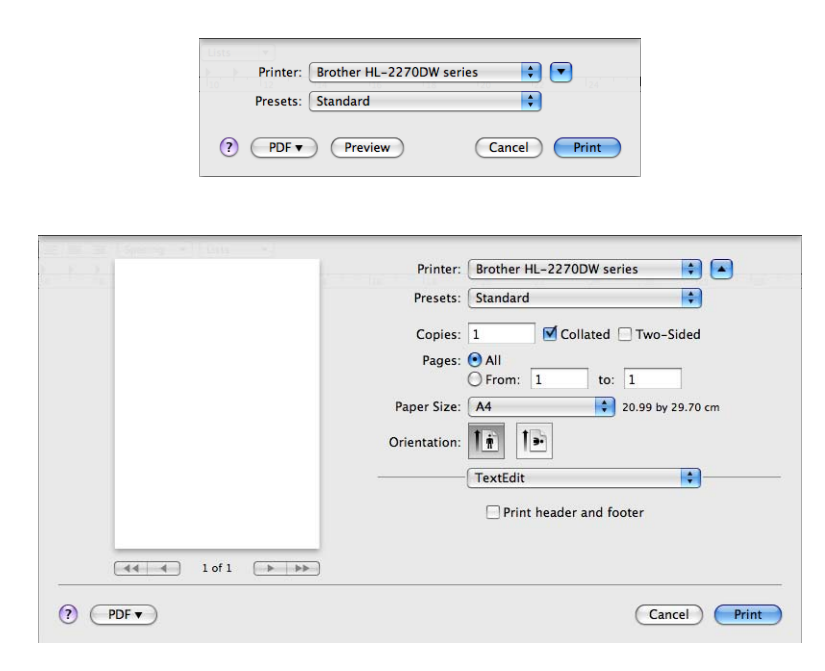

### Wybieranie opcji drukowania

Aby kontrolować właściwości drukowania specjalnego, wybierz opcje w oknie dialogowym Drukowania. Szczegółowe informacje dotyczące dostępnych opcji można znaleźć w poniższych opisach poszczególnych opcji.

| E B S S Spring + 1 Din +1 |                               |
|---------------------------|-------------------------------|
| Printer                   | r: Brother HL-2270DW series 主 |
| Presets                   | :: Standard                   |
| Copies                    | : 1 🗹 Collated 🗌 Two-Sided    |
| Pages                     | All                           |
| Paper Size                | e: A4 20.99 by 29.70 cm       |
| Orientation               |                               |
|                           | ✓ TextEdit                    |
|                           | Layout<br>Color Matching      |
|                           | Paper Handling                |
|                           | Cover Page                    |
|                           | Scheduler                     |
| (?) (PDF v)               | Print Settings Print          |
|                           | Summary                       |

## Cover Page (Strona tytułowa)

Możesz wybrać następujące ustawienia okładki:

| Printer          | Brother HL-2270DW series                                                                 |
|------------------|------------------------------------------------------------------------------------------|
| Presets          | Standard                                                                                 |
| Copies:<br>Pages | Collated Two-Sided                                                                       |
| Paper Size       | From: 1 to: 1<br>A4 20.99 by 29.70 cm                                                    |
| Orientation      | Cover Page                                                                               |
| Pri              | nt Cover Page: <ul> <li>None</li> <li>Before document</li> <li>After document</li> </ul> |
|                  | ver Page Type: standard 🛟                                                                |
|                  | Billing Info:                                                                            |
| () (PDF v        | Cancel Print                                                                             |

Print Cover Page (Drukuj stronę tytułową)

Wybierz tę funkcję, jeżeli do dokumentu chcesz dodać okładkę.

■ Cover Page Type (Typ strony tytułowej)

Wybierz szablon okładki.

Billing Info (Informacje o rozliczeniach)

Jeżeli na okładce chcesz umieścić informacje na temat faktury, w polu **Billing Info** (Informacje o rozliczeniach) wprowadź tekst.

### Layout (Układ)

| - 1 | Printer: Brother HL-2270DW series 🔷 💽 |
|-----|---------------------------------------|
|     | Presets: Standard                     |
|     | Copies: 1 Sollated Two-Sided          |
|     | Pages: All<br>From: 1 to: 1           |
|     | Paper Size: A4 20.99 by 29.70 cm      |
|     | Orientation:                          |
|     | Pages per Sheet: 1                    |
|     | Layout Direction:                     |
|     | Border: None                          |
|     | Two-Sided: Off                        |
|     | Reverse Page Orientation              |

## Pages per Sheet (Stron na arkusz)

Wybierz liczbę stron, które wydrukowane zostaną na każdej stronie arkusza.

Layout Direction (Kierunek układu)

Określając liczbę stron na arkusz, możesz również zdefiniować kierunek układu.

Border (Obramowanie)

Ta funkcja umożliwia dodanie marginesu.

Two-Sided (Druk dwustronny)

Zobacz Automatyczny druk dwustronny (tylko modele HL-2240D/HL-2242D/HL-2250DN/HL-2270DW) na stronie 48.

Reverse Page Orientation (Odwróć orientację stron) (tylko system Mac OS X 10.5.x oraz 10.6.x)

Zaznacz pole wyboru **Reverse Page Orientation** (Odwróć orientację stron), aby odwrócić dane z góry na dół.

■ Flip Horizontally (Odbij w poziomie) (tylko system Mac OS X 10.6.x)

Zaznacz pole wyboru **Flip Horizontally** (Odbij w poziomie), aby drukować dane jako odbicie odwrócone z lewej strony na prawą.

## Print Settings (Ustawienia strony)

Ustawienia można zmienić wybierając opcje z listy **Print Settings** (Ustawienia strony): Karta **Basic** (Ustawienia Podstawowe)

| az lai az lómene + lan +l |                                   |
|---------------------------|-----------------------------------|
| ter Friday                | Printer: Brother HL-2270DW series |
|                           | Presets: Standard                 |
|                           | Copies: 🚺 🗹 Collated 🗹 Two-Sided  |
|                           | Pages: • All<br>From: 1 to: 1     |
|                           | Paper Size: 44 20.99 by 29.70 cm  |
|                           | Orientation:                      |
|                           | Print Settings                    |
|                           | A Basic Advanced                  |
|                           | Media Type: Plain Paper           |
| 44 4 1 of 1 ▶ ▶▶          | Resolution: 600 dpi               |
|                           | Toner Save Mode                   |
|                           | Support Paper Source: Auto Select |
| ? (PDF •)                 | Cancel Print                      |

### Media Type (Typ nośnika)

Możesz zmienić typ nośnika na jeden z następujących:

- Plain Paper (Standardowy)
- Thin Paper (Cienki papier)
- Thick Paper (Gruby papier)
- Thicker Paper (Grubszy papier)
- Bond Paper (Papier dokumentowy)
- Envelopes (Koperty)
- Env. Thick (Kop. grube)
- Env. Thin (Kop. cienkie)
- Recycled Paper (Papier Ekologiczny)
- Label (Etykieta)

### Resolution (Rozdzielczość)

Można wybierać spośród następujących rozdzielczości:

- 300 dpi
- 600 dpi
- HQ 1200

Toner Save Mode (Tryb oszczędzania toneru)

Ta opcja umożliwia oszczędne zużycie toneru. W przypadku ustawienia opcji **Toner Save Mode** (Tryb oszczędzania toneru) w pozycji **On** (Wł.) druk będzie jaśniejszy. Ustawienie domyślne to **Off** (Wył.).

- 🖉 Informacja
- Nie zalecamy korzystania z ustawienia **Toner Save Mode** (Tryb oszczędzania toneru) przy drukowaniu fotografii lub obrazów w odcieniach szarości.
- Ustawienie Toner Save Mode (Tryb oszczędzania toneru) nie jest dostępne w przypadku rozdzielczości HQ 1200.
- Paper Source (Źródło papieru)

Można wybrać opcję Auto Select (Automatyczne wybieranie), Tray 1 (Taca 1) lub Manual (Ręczne).

**Reverse Print** (Druk odwrócony) (tylko system Mac OS X 10.4.11)

Zaznacz opcję Reverse Print (Druk odwrócony), aby obrócić dane o 180 stopni.

Karta Advanced (Ustawienia Zaawansowane)

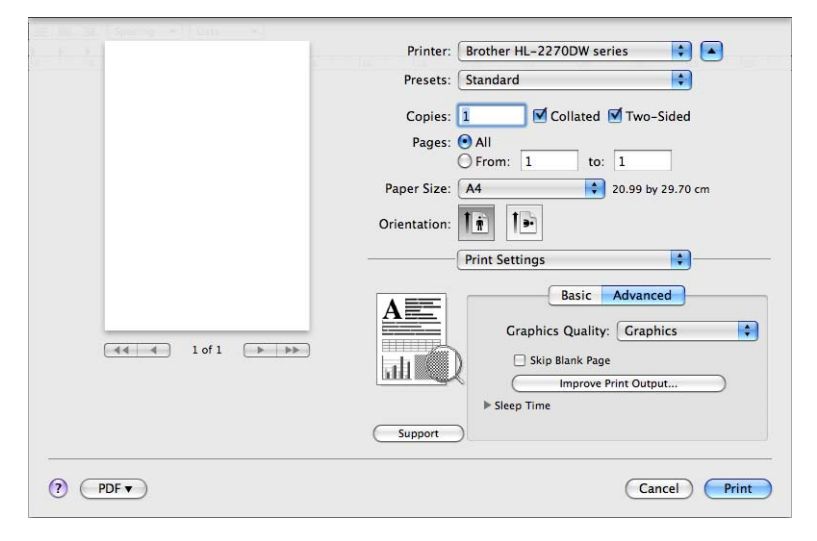

### Graphics Quality (Jakość grafiki)

Można wybrać następujące opcje jakości druku:

· Graphics (Grafika)

Jest to tryb drukowania grafiki (priorytetem jest kontrast). Wybierz to ustawienie do drukowania tekstu i liczb, takich jak dokumenty i prezentacje. Możesz wydrukować ostre kontrasty pomiędzy zacienionymi obszarami.

• Text (Tekst)

To najlepszy tryb do drukowania dokumentów tekstowych.

### Skip Blank Page (Pomiń pustą stronę)

W przypadku zaznaczenia opcji **Skip Blank Page** (Pomiń pustą stronę) sterownik drukarki automatycznie wykrywa puste strony i wyklucza je z wydruku.

### Improve Print Output (Poprawa jakości druku)

Ta opcja umożliwia poprawienie jakości wydruku.

• Reduce Paper Curl (Zmniejsz ilość zwijającego się papieru)

Po wybraniu tego ustawienia ilość zwijającego się papieru może się zmniejszyć. Podczas drukowania niewielkiej liczby stron nie ma potrzeby wybierania tego ustawienia. Zalecane jest ustawienie sterownika drukarki w opcji **Media Type** (Typ nośnika) na cienki papier.

• Improve Toner Fixing (Popraw utrwalanie się tonera)

Po wybraniu tego ustawienia utrwalanie się tonera może ulec poprawie. Jeśli wybór tego ustawienia nie spowoduje dostatecznej poprawy, należy zmienić ustawienie sterownika drukarki w opcji **Media Type** (Typ nośnika) na gruby papier.

Reduce Ghosting (Zmniejsz smużenie)

Jeśli urządzenie jest eksploatowane w warunkach wysokiej wilgotności, to ustawienie może zredukować powstawanie smug na papierze. Nie należy używać tego ustawienia, gdy wilgotność nie przekracza 30%, gdyż może to spowodować nasilenie występowania odbić.

## 🖉 Informacja

Redukcja powstawania smug na niektórych typach papieru za pomocą opcji Reduce Ghosting może być niemożliwa. Przed kupieniem dużej ilości papieru przetestuj jego mniejszą ilość, aby upewnić się, że jest on odpowiedni.

### Sleep Time (Czas usypiania)

Jeśli urządzenie nie otrzyma danych w określonym przedziale czasu, przechodzi w tryb uśpienia. W trybie uśpienia urządzenie działa tak, jakby było wyłączone. Po wybraniu opcji **Printer Default** (Domyślne ustawienia drukarki) czas przejścia w tryb uśpienia zostanie ustawiony zgodnie z ustawieniami fabrycznymi, które można zmienić w sterowniku. Jeżeli chcesz zmienić czas uśpienia, wybierz opcję **Manual** (Ręcznie), a następnie wprowadź czas w polu tekstowym w sterowniku.

Gdy urządzenie znajduje się w trybie uśpienia, dioda LED **Ready** jest przyciemniona, ale urządzenie może nadal odbierać dane. Odbieranie pliku lub dokumentu do druku lub naciśnięcie przycisku **Go** automatycznie przerwie tryb uśpienia urządzenia i rozpocznie się drukowanie.

Support (Wsparcie)

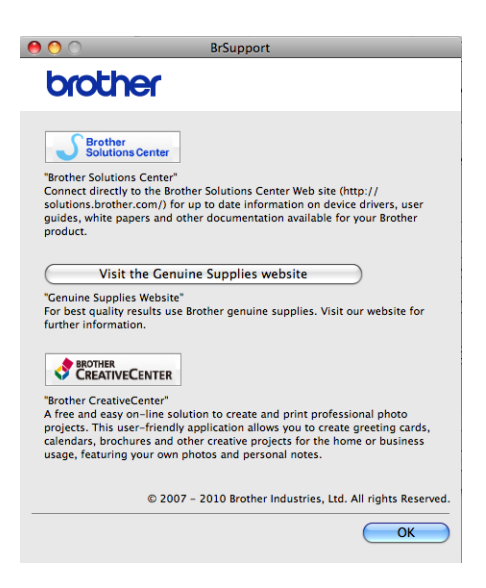

### Brother Solutions Center

Brother Solutions Center (<u>http://solutions.brother.com/</u>) to strona internetowa, na której znajdują się informacje o nabytym produkcie firmy Brother, FAQ (Często zadawane pytania), *Podręczniki użytkownika*, aktualizacje sterowników oraz porady dotyczące korzystania z urządzenia.

• Visit the Genuine Supplies website (Przejdź do strony oryginalnych materiałów eksploatacyjnych)

Kliknij ten przycisk, aby przejść do naszej strony internetowej i zakupić oryginalne materiały eksploatacyjne firmy Brother.

Brother CreativeCenter

Klikając ten przycisk można przejść do naszej strony internetowej w celu uzyskania bezpłatnych i prostych rozwiązań do zastosowań firmowych oraz domowych.

### Reczny druk dwustronny

Dla systemu Mac OS X 10.4.11

1 Wybierz pozycje **Paper Handling** (Obsługa papieru).

2 Wybierz pozycję Odd numbered pages (Strony nieparzyste) i kliknij Print (Drukuj).

|                | (                |                   | -           |
|----------------|------------------|-------------------|-------------|
|                | Paper Handling   |                   |             |
| Page Order:    | Automatic        | Print: O All Page | 25          |
|                | O Normal         | 💽 Odd nu          | mbered page |
|                | O Reverse        | O Even nu         | mbered page |
| Destination Pa | aper Size:       |                   |             |
| 🖲 Use docu     | uments paper siz | e: A4             |             |
| O Scale to     | fit paper size:  | A4                | -           |
| Scale          | down only        |                   |             |
|                |                  |                   |             |

- 3 Odwróć papier i ponownie załaduj do podajnika, a następnie wybierz opcję Even numbered pages (Strony parzyste) i kliknij Print (Drukuj).
- Dla systemu Mac OS X 10.5.x oraz 10.6.x
  - Wybierz pozycję Paper Handling (Obsługa papieru).
  - 2 Wybierz pozycję Odd only (Tylko nieparzyste) w ustawieniu Pages To Print (Strony do wydrukowania) i kliknij Print (Drukuj).

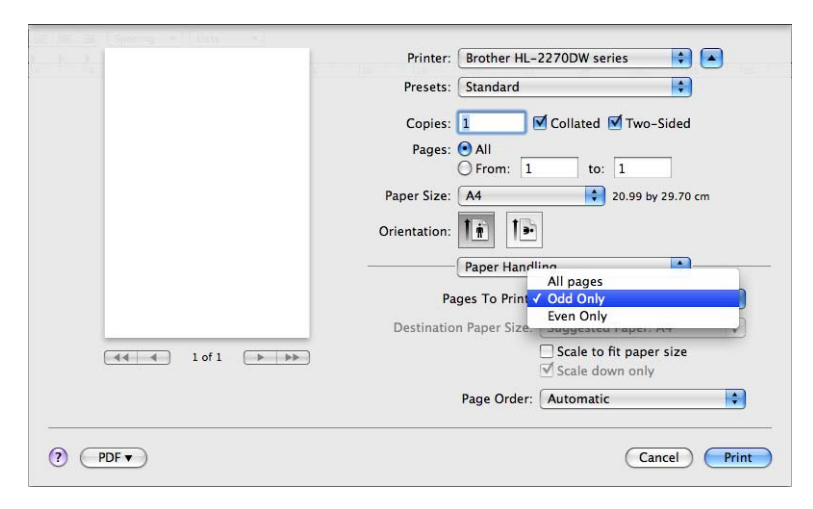

3 Odwróć papier i ponownie załaduj do podajnika, a następnie wybierz opcję Even only (Tylko parzyste) w ustawieniu Pages To Print (Strony do wydrukowania) i kliknij Print (Drukuj).

### Automatyczny druk dwustronny (tylko modele HL-2240D/HL-2242D/HL-2250DN/HL-2270DW)

- Dla systemu Mac OS X 10.4.11
  - 1 Wybierz pozycję Layout (Układ).
  - 2 Wybierz pozycję Long-edged binding (Oprawianie wzdłuż długiej krawędzi) lub Short-edged binding (Oprawianie wzdłuż krótkiej krawędzi) w ustawieniu Two-Sided (Druk dwustronny).

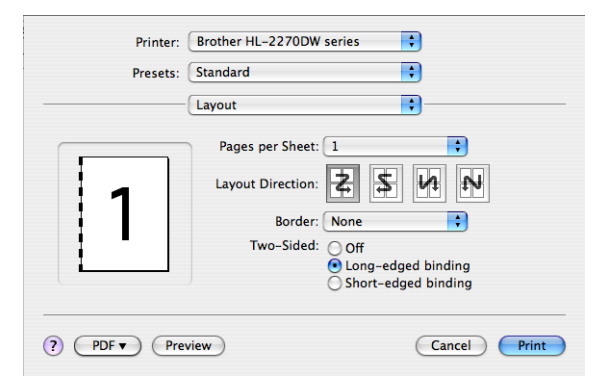

- 3 Wybierz pozycję Paper Handling (Obsługa papieru).
- 4 Wybierz pozycję **All pages** (Wszystkie strony) w ustawieniu **Print** (Drukuj) i kliknij **Print** (Drukuj). Drukować można na obu stronach papieru.

| Page Order:  Automatic Normal Reverse Print: All Pages Odd num Even nurr | ibered pages<br>nbered pages |
|--------------------------------------------------------------------------|------------------------------|
| Destination Paper Size:                                                  |                              |
| 💽 Use documents paper size: A4                                           |                              |
| ○ Scale to fit paper size:     A4       ✓ Scale down only                | ÷                            |

Dla systemu Mac OS X 10.5.x oraz 10.6.x

1 Wybierz pozycję Layout (Układ).

Wybierz pozycję Long-edge binding (Oprawianie wzdłuż długiej krawędzi) lub Short-edge binding (Oprawianie wzdłuż krótkiej krawędzi) w ustawieniu Two-Sided (Druk dwustronny). Pole wyboru Two-Sided (Druk dwustronny) zostaje zaznaczone automatycznie.

| E D         | Printer: Brother HL-2270DW series                 |
|-------------|---------------------------------------------------|
|             | Presets: Standard                                 |
|             | Copies: 1 🗹 Collated 🗹 Two-Sided                  |
|             | Pages: 💿 All                                      |
|             | From: 1 to: 1                                     |
|             | Paper Size: A4 20.99 by 29.70 cm                  |
|             | Orientation:                                      |
|             | Layout                                            |
|             | Pages per Sheet: 1                                |
|             | Layout Direction:                                 |
|             | Border                                            |
|             | Two-Sided  V Long-edge binding Short-edge binding |
| (?) (PDF v) | (Cancel) Print                                    |

- 3 Wybierz pozycję Paper Handling (Obsługa papieru).
- 4 Wybierz pozycję **All pages** (Wszystkie strony) w ustawieniu **Pages To Print** (Strony do wydrukowania) i kliknij **Print** (Drukuj). Drukować można na obu stronach papieru.

| F 2.1        | Printer: Brother HL-2270DW series                                   |   |
|--------------|---------------------------------------------------------------------|---|
|              | Presets: Standard                                                   |   |
|              | Copies: 1 ♥ Collated ♥ Two-Sided<br>Pages: ④ All<br>● From: 1 to: 1 |   |
|              | Paper Size: A4 20.99 by 29.70 cm                                    |   |
|              | Orientation:                                                        |   |
|              | Paper Handling                                                      |   |
|              | Pages To Print: All pages                                           |   |
|              | Destination Paper Size: Suggested Paper: A4                         |   |
| (44 4 1 of 1 | ►► Scale to fit paper size  Scale down only                         |   |
|              | Page Order: Automatic                                               | ; |

### Status Monitor

Ten ekran służy do wyświetlania statusu urządzenia podczas drukowania (np. błędów, które mogą wystąpić). Jeśli chcesz włączyć status monitor, postępuj zgodnie z następującymi instrukcjami.

- Dla systemu Mac OS X 10.4.11
  - Uruchom Printer Setup Utility (Narzędzie konfiguracji drukarki) (z menu Go (Idź) wybierz opcje Applications (Aplikacje), Utilities (Narzędzia)), a następnie wybierz urządzenie.
  - 2 Kliknij pozycję **Utility** (Narzędzie), po czym zostanie uruchomione narzędzie status monitor.
- Dla systemu Mac OS X 10.5.x
  - Uruchom System Preferences (Preferencje systemowe), wybierz pozycję Print & Fax (Drukarka i faks), a następnie wybierz urządzenie.
  - Kliknij pozycję Open Print Queue... (Otwórz kolejkę wydruku...), a następnie Utility (Narzędzie). Narzędzie status monitor zostanie uruchomione.
- Dla systemu Mac OS X 10.6.x
  - Uruchom System Preferences (Preferencje systemowe), wybierz pozycję Print & Fax (Drukarka i faks), a następnie wybierz urządzenie.
  - Kliknij pozycję Open Print Queue... (Otwórz kolejkę wydruku...), a następnie Printer Setup (Konfiguracja drukarki). Wybierz kartę Utility (Narzędzie), a następnie kliknij pozycję Open Printer Utility (Otwórz narzędzie konfiguracji drukarki). Narzędzie status monitor zostanie uruchomione.

## Odinstalowanie sterownika drukarki

Sterownik drukarki można odinstalować w następujący sposób.

- 🖉 Informacja
- Ta opcja jest niedostępna, jeśli sterownik drukarki został zainstalowany przy użyciu funkcji Dodaj drukarkę w systemie Windows<sup>®</sup>.
- Po odinstalowaniu zaleca się ponowne uruchomienie komputera w celu usunięcia plików używanych podczas tej procedury.

## Sterownik drukarki dla systemu Windows<sup>®</sup>

- Kliknij przycisk Start, wskaż pozycję Wszystkie programy <sup>1</sup>, Brother, a następnie przejdź do nazwy posiadanego urządzenia.
- Kliknij pozycję Odinstaluj.
- 3 Postępuj zgodnie z instrukcjami na ekranie komputera.

Programy w przypadku użytkowników systemu Windows<sup>®</sup> 2000

## Sterownik drukarki dla systemu Macintosh

### Dla systemu Mac OS X 10.4.11

- 1 Odłącz kabel USB łączący komputer Macintosh i urządzenie.
- Zaloguj się jako 'Administrator'.
- Uruchom Printer Setup Utility (Narzędzie konfiguracji drukarki) (z menu Go (Idź) wybierz pozycję Applications (Aplikacje), Utilities (Narzędzia)), następnie wybierz urządzenie, które chcesz usunąć i usuń je, klikając przycisk Delete (Usuń).

### Dla systemu Mac OS X 10.5.x oraz 10.6.x

- 1 Odłącz kabel USB łączący komputer Macintosh i urządzenie.
- Zaloguj się jako 'Administrator'.
- 3 Z menu Apple wybierz opcję **System Preferences** (Preferencje systemowe). Kliknij pozycję **Print & Fax** (Drukarka i faks), następnie wybierz urządzenie, które chcesz usunąć i usuń je, klikając przycisk -.

# Oprogramowanie

## Oprogramowanie sieciowe (tylko model HL-2135W/HL-2250DN/HL-2270DW)

Informacje dotyczące oprogramowania sieciowego można znaleźć w rozdziale 1 dokumentu *Instrukcja* obsługi dla sieci.

## Remote Printer Console (tylko w systemie Windows<sup>®</sup>)

Remote Printer Console (Konsola zdalnego drukowania) jest oprogramowaniem używanym do zmiany wielu ustawień drukarki niezależnie od stosowanej aplikacji. Na przykład możliwa jest zmiana ustawień drukarki takich jak margines, tryb uśpienia, zestaw znaków, itp. Te ustawienia są następnie zapamiętywane i używane przez urządzenie. Ustawienia aplikacji i sterownika drukarki będą nadrzędne w stosunku do ustawień Remote Printer Console (Konsoli zdalnego drukowania).

### Sposób użycia oprogramowania Remote Printer Console (Konsoli zdalnego drukowania)

Aby użyć oprogramowania Remote Printer Console (Konsoli zdalnego drukowania), postępuj zgodnie z opisanymi poniżej krokami.

- Umieść dostarczoną płytę instalacyjną CD-ROM w napędzie CD-ROM i zamknij ekran, który się wyświetli.
- Otwórz program Eksplorator Windows<sup>®</sup> i wybierz napęd CD-ROM.
- Owukrotnie kliknij folder tools.
- Dwukrotnie kliknij folder RPC.
- Więcej informacji na temat instalacji i użycia Konsoli zdalnego sterowania znajduje się w dokumencie RPC\_User's\_Guide.pdf.

3

# **Panel sterowania**

# **Diody LED**

Dział ten zawiera informacje dotyczące czterech diod LED: **Toner**, **Drum**, **Error**, **Ready** oraz przycisku **Go** na panelu sterowania.

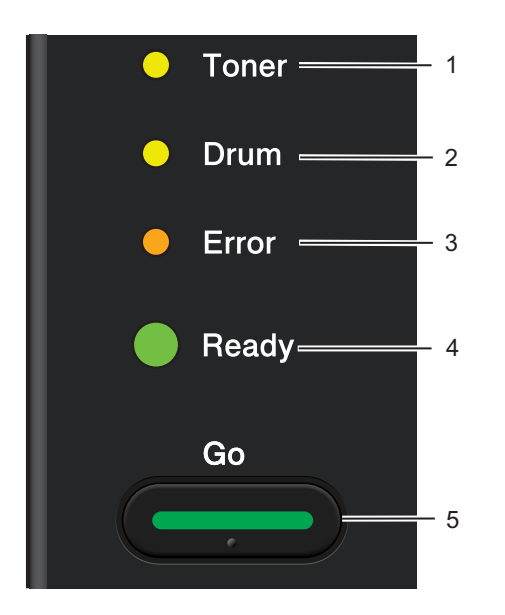

## 1 Toner LED

Dioda LED Toner informuje o niskim poziomie tonera.

### 2 Drum LED

Dioda LED Drum informuje, że wkrótce konieczna będzie wymiana bębna.

### 3 Error LED

Dioda LED Error wskazuje sytuacje, gdy urządzenie znajduje się w jednym z poniższych stanów:

Brak papieru / Zacięcie papieru / Otwarta pokrywa

### 4 Ready LED

Dioda LED Ready będzie migać w zależności od statusu urządzenia.

### 5 Przycisk Go

Budzenie / Usuwanie błędu / Wysunięcie papieru / Anulowanie zadania / Ponowny wydruk / Włączanie lub wyłączanie sieci bezprzewodowej (tylko model HL-2135W / HL-2270DW)

Wskazania diod LED przedstawione w poniższej tabeli są używane na rysunkach w tym rozdziale.

| 0             | Dioda LED jest wyłączona.     |
|---------------|-------------------------------|
| 🕒 lub 🔵 lub 🔘 | Dioda LED jest włączona.      |
| 0             | Dioda LED jest przyciemniona. |
|               | Dioda LED miga.               |

| Diody LED Status urządzenia |                                                                                                    |  |  |
|-----------------------------|----------------------------------------------------------------------------------------------------|--|--|
|                             | TRYB UŚPIENIA                                                                                                    |  |  |
| O Toner                     | Urządzenie jest w trybie uśpienia (tryb oszczędzania energii). Urządzenie działa tak, jakby było wyłączone. Odbieranie danych lub naciśnięcie przycisku <b>Go</b> powoduje przejście urządzenia z trybu uśpienia do trybu gotowości.                               |  |  |
| O Drum                      | GŁĘBOKIE UŚPIENIE                                                                                                    |  |  |
| O Error                     | Urządzenie znajduje się w trybie głębokiego uśpienia (zużycie energii jest mniejsze<br>niż w trybie uśpienia). Urządzenie działa tak, jakby było wyłączone. Jeśli będąc w<br>trybie uśpienia urządzenie przez określony czas nie będzie odbierać danych,           |  |  |
| Ready                       | automatycznie przejdzie w tryb głębokiego uśpienia. Odbieranie danych lub<br>naciśnięcie przycisku <b>Go</b> powoduje przejście urządzenia z trybu głębokiego<br>uśpienia do trybu gotowości.                                                                      |  |  |
|                             | Dotyczy tylko modelu HL-2135W / HL-2270DW: jeśli włączona jest obsługa sieci bezprzewodowej, urządzenie nie przechodzi w tryb głębokiego uśpienia. Aby wyłączyć obsługę sieci bezprzewodowej, zobacz rozdział 5 w dokumencie <i>Instrukcja obsługi dla sieci</i> . |  |  |
|                             | GOTOWA                                                                                                    |  |  |
| O Toner                     | Urządzenie jest gotowe do drukowania.<br>DRUKOWANIE                                                                                                    |  |  |
| O Drum                      | Urządzenie drukuje.                                                                                                    |  |  |
| O Error                     |                                                                                                    |  |  |
| Ready                       |                                                                                                    |  |  |
|                             | NAGRZEWANIE                                                                                                    |  |  |
|                             | Urządzenie nagrzewa się.                                                                                                    |  |  |
| O Toner                     | SCHŁADZANIE                                                                                                    |  |  |
| O Drum                      | Urządzenie ochładza się. Należy poczekać kilka sekund, aż wnętrze urządzenia ochłodzi się.                                                                                                    |  |  |
| O Error                     | ODBIERANIE DANYCH<br>Urządzenie odbiera dane z komputera lub przetwarza dane w pamięci.                                                                                                    |  |  |
| -Ready                      | <b>POZOSTAŁE DANE</b><br>W pamięci urządzenia znajdują się dane wydruku. Jeżeli dioda LED <b>Ready</b> miga<br>przez dłuższy czas i drukowanie nie odbywa się, naciśnij przycisk <b>Go</b> w celu<br>wydrukowania danych pozostałych w pamięci.                    |  |  |

#### Panel sterowania

| Diody LED | Status urządzenia                                                                                                    |
|-----------|----------------------------------------------------------------------------------------------------|
|           | NISKI POZ TONERA                                                                                                    |
| Toner     | Wkrótce konieczna będzie wymiana kasety tonera. Należy nabyć i przygotować nową kasetę z tonerem, aby można było jej użyć w przypadku komunikatu <b>WYMIEŃ TONER</b> . |
| O Drum    | Dioda <b>Toner</b> LED będzie włączać się na 2 sekundy i wyłączać na 3 sekundy.                                                                                        |
| O Error   |                                                                                                    |
| Ready     |                                                                                                    |
|           | WYMIEŃ TONER (tryb zatrzymania)                                                                                                    |
|           | Należy wymienić kasetę tonera na nową. Zobacz WYMIEŃ TONER na stronie 70.                                                                                              |
| O Toner   | BŁĄD KASETY                                                                                                    |
| O Drum    | Zespół bębna nie jest zainstalowany poprawnie. Wyjmij zespół bębna i umieścić go ponownie w drukarce.                                                                  |
|           | BRAK TONERA                                                                                                    |
|           | Otwórz przednią pokrywę i włóż kasetę z tonerem. Zobacz Kaseta tonera                                                                                                  |
| Ready     | na stronie 69.                                                                                                    |
|           | WYMIEŃ TONER (tryb kontynuowania)                                                                                                    |
| O Toner   | Urządzenie kontynuuje drukowanie aż dioda LED wskaże stan <b>BRAK TONERU</b> .                                                                                         |
| O Drum    |                                                                                                    |
| O Error   |                                                                                                    |
| Ready     |                                                                                                    |
|           | BRAK TONERI                                                                                                    |
|           | Naloży wymionić kasoto tonora na powa. Zobacz Wymiana kasoty tonora                                                                                                    |
| 🔿 Toner   | na stronie 70.                                                                                                    |
| O Drum    |                                                                                                    |
| Error     |                                                                                                    |
| C Ready   |                                                                                                    |
|           |                                                                                                    |

#### Panel sterowania

| Viody LED Status urządzenia |                                                                                                    |
|-----------------------------|----------------------------------------------------------------------------------------------------|
|                             | NISK ŻYW. BĘBNA                                                                                                    |
| O Toner                     | Wkrótce konieczna będzie wymiana zespołu bębna. Zaleca się nabycie nowego zespołu bębna, aby zastąpić obecnie używany. Zobacz <i>Wymiana zespołu bębna</i> na stronie 78.                                                         |
| - Orum                      | Dioda <b>Drum</b> LED będzie włączać się na 2 sekundy i wyłączać na 3 sekundy.                                                                                                    |
| ⊖ Error                     |                                                                                                    |
| Ready                       |                                                                                                    |
|                             | WYMIEŃ BĘBEN                                                                                                    |
|                             | Należy wymienić bęben na nowy. Zobacz <i>Wymiana zespołu bębna</i> na stronie 78.                                                                                                    |
|                             |                                                                                                    |
| O Drum                      |                                                                                                    |
| ⊖ Error                     |                                                                                                    |
| Ready                       |                                                                                                    |
|                             | BRAK PAPIERU Z1                                                                                                    |
| O Toner                     | Umieść papier w podajniku papieru. Następnie naciśnij przycisk <b>Go</b> . Zobacz Drukowanie na papierze zwykłym, papierze ekologicznym, papierze dokumentowym, papierze cienkim lub papierze grubym na stronie 10.               |
| O Drum                      | PODAJNIK RĘCZNY                                                                                                    |
| Error                       | Umieść papier w szczelinie podajnika ręcznego. Zobacz Drukowanie na papierze zwykłym, papierze ekologicznym, papierze dokumentowym, papierze cienkim lub papierze grubym na stronie 10 lub Drukowanie na etykietach lub kopertach |
| Ready                       | na stronie 15.                                                                                                    |

#### Panel sterowania

| Diody LED | Status urządzenia                                                                                                    |  |
|-----------|----------------------------------------------------------------------------------------------------|--|
|           | OTWARTA POKR PRZ                                                                                                    |  |
|           | Zamknij przednią pokrywę urządzenia.                                                                                                    |  |
| O Ioner   | OTWARTA NAGRZEW.                                                                                                    |  |
|           | Zamknij pokrywę nagrzewnicy, która znajduje się za tylną pokrywą urządzenia.                                                                                                    |  |
|           | ZACIĘCIE ZASOB.1 / ZACIĘCIE WEWN. / ZACIĘCIE Z TYŁU / ZACIĘCIE                                                                                                    |  |
| - Error   | DWUSTR.                                                                                                    |  |
|           | Usuń blokadę papieru. Zobacz <i>Zacięcie papieru oraz sposób jego usunięcia</i> na stronie 105. Jeżeli urządzenie nie podejmuje drukowania, naciśnij przycisk <b>Go</b> .                                                                                               |  |
| Ready     | PAMIĘĆ PEŁNA                                                                                                    |  |
|           | Pamięć jest pełna i urządzenie nie może wydrukować wszystkich stron dokumentu.<br>Zobacz <i>Rozwiązywanie problemów dotyczących wydruku</i> na stronie 120.                                                                                                    |  |
|           | PRZEKROCZ. LIMIT                                                                                                    |  |
|           | Limit wydruków został przekroczony i urządzenie nie może wydrukować wszystkich stron dokumentu. Zobacz <i>Rozwiązywanie problemów dotyczących wydruku</i> na stronie 120.                                                                                               |  |
|           | BŁĄD FORM DWUSTR (tylko model HL-2240D/HL-2242D/HL-2250DN/HL-2270DW)                                                                                                    |  |
|           | Ustaw odpowiedni rozmiar papieru lub załaduj papier tego samego rozmiaru, który zdefiniowano w bieżących ustawieniach sterownika. Naciśnij przycisk <b>Go</b> . Format papieru, który można używać do automatycznego druku dwustronnego to A4, Letter, Legal lub Folio. |  |
|           | DRUK DWUSTRONNY WYŁ. (tylko model HL-2240D/HL-2242D/HL-2250DN/<br>HL-2270DW)                                                                                                    |  |
|           | Umieść dupleks w urządzeniu i zamknij tylną pokrywę.                                                                                                    |  |
|           | BŁĄD BĘBNA                                                                                                    |  |
| O Toner   | Wyczyść drut ładujący. Zobacz Czyszczenie drutu ładującego na stronie 84.                                                                                                    |  |
| Drum      |                                                                                                    |  |
| -🏹- Error |                                                                                                    |  |
| Ready     |                                                                                                    |  |
|           | ZATRZYM. BĘBNA.                                                                                                    |  |
| O Toner   | Należy wymienić zespół bębna na nowy. Zobacz <i>Wymiana zespołu bębna</i><br>na stronie 78.                                                                                                    |  |
| O Drum    |                                                                                                    |  |
| 😑 Error   |                                                                                                    |  |
| C Ready   |                                                                                                    |  |

## Komunikaty o konieczności kontaktu z serwisem

Jeśli wystąpi błąd, którego użytkownik nie może usunąć, w urządzeniu zaświecą się wszystkie diody LED wskazując, że konieczny jest kontakt z serwisem.

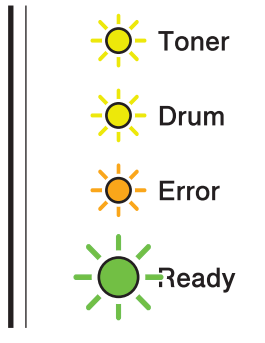

Jeżeli pojawi się wskazanie do wezwania serwisu, tak jak na rysunku powyżej, należy wyłączyć przełącznik zasilania, a następnie ponownie włączyć zasilanie i spróbować uruchomić drukowanie.

Jeśli po wyłączeniu i ponownym włączeniu urządzenia wciąż pojawia się informacja o błędzie, naciśnij przycisk **Go**, a diody LED zaświecą się tak, jak pokazano w poniższej tabeli, w celu zdiagnozowania błędu.

### Wskazania błędu przez diodę LED

1

| Diody LED | Awaria<br>głównej płyty<br>obwodu<br>drukowanego | Awaria<br>zespołu<br>nagrzewnicy <sup>1</sup> | Awaria<br>zespołu<br>lasera | Awaria<br>głównego<br>silnika | Awaria<br>wysokiego<br>napięcia | Awaria<br>wentylatora | Błąd<br>przejścia<br>przez zero |
|-----------|--------------------------------------------------|-----------------------------------------------|-----------------------------|-------------------------------|---------------------------------|-----------------------|---------------------------------|
| Toner     | 0                                                | •                                             | 0                           | 0                             | •                               | 0                     | 0                               |
| Drum      | 0                                                | 0                                             | $\bigcirc$                  | 0                             | •                               | 0                     | 0                               |
| Error     | •                                                | 0                                             | 0                           | •                             | 0                               | •                     | •                               |
| Ready     | 0                                                | 0                                             | 0                           | 0                             | 0                               | 0                     | 0                               |

W przypadku tego błędu, wyłącz zasilanie urządzenia, poczekaj kilka sekund i ponownie włącz zasilanie. Zostaw urządzenie na około 15 minut z włączonym zasilaniem. Jeżeli błąd znowu wystąpi, skontaktuj się ze sprzedawcą lub pracownikiem działu obsługi klienta firmy Brother. Na przykład, poniższe wskazanie diody LED informuje o awarii nagrzewnicy.

| $\bigcirc$ | Toner |
|------------|-------|
| 0          | Drum  |
| 0          | Error |
| $\bigcirc$ | Ready |

Zwróć uwagę na wskazanie błędu, posługując się tabelą na Strona 58, a następnie zgłoś błąd sprzedawcy lub pracownikowi działu obsługi klienta firmy Brother.

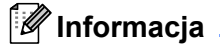

Przed wezwaniem serwisu upewnij się, że pokrywa przednia jest dokładnie zamknięta.

# **Przycisk Go**

Przycisk Go ma przypisane następujące funkcje:

### Anulowanie drukowania

Anulowanie aktualnie drukowanego zadania: podczas drukowania naciśnij przycisk **Go** i przytrzymaj wciśnięty przez około 4 sekundy, aż zaświecą się wszystkie diody LED, a następnie zwolnij przycisk. Diody LED **Ready** oraz **Error** zaświecą się w momencie anulowania zadania.

Anulowanie wszystkich odebranych zadań: aby anulować wszystkie zadania, naciśnij przycisk **Go** i przytrzymaj wciśnięty przez około 4 sekundy, aż zaświecą się wszystkie diody LED, a następnie zwolnij przycisk. Ponownie naciśnij **Go**. Diody LED **Ready** oraz **Error** zaświecą się w momencie anulowania zadań.

### Budzenie

Jeśli urządzenie znajduje się w trybie uśpienia, naciśnij przycisk **Go**, aby przywrócić aktywność urządzenia i przełączyć je w tryb gotowości.

### Usunięcie błędu

W niektórych sytuacjach, gdy wystąpi błąd, urządzenie automatycznie go usunie. Jeżeli błąd nie zostanie automatycznie naprawiony, należy nacisnąć przycisk **Go**, aby go usunąć, a następnie kontynuować używanie urządzenia.

### Wysunięcie strony

Jeśli dioda LED **Ready** miga przez dłuższy czas, naciśnij przycisk **Go**. Urządzenie wydrukuje wszystkie pozostałe w pamięci dane.

### Ponowny wydruk

Aby ponownie wydrukować ostatnio drukowany dokument, naciśnij przycisk **Go** i przytrzymaj wciśnięty przez około 4 sekundy, aż zapalone zostaną wszystkie diody LED, a następnie zwolnij przycisk. W przeciągu 2 sekund naciskaj przycisk **Go** tyle razy, ile kopii chcesz ponownie wydrukować. Jeżeli w przeciągu 2 sekund nie naciśniesz przycisku **Go** zostanie wydrukowana jedna kopia.

Jeżeli korzystasz ze sterownika drukarki Windows<sup>®</sup> dostarczonego razem z drukarką, ustawienie opcji Drukuj ponownie w sterowniku drukarki będzie nadrzędne w stosunku do ustawień w panelu sterowania. (W celu uzyskania dalszych informacji, zobacz *Użyj opcji reprint* na stronie 32.)

### Włączanie lub wyłączanie obsługi sieci bezprzewodowej (tylko model HL-2135W/HL-2270DW)

Jeśli chcesz włączyć lub wyłączyć obsługę sieci bezprzewodowej (domyślnie jest ona wyłączona), przytrzymaj przycisk **Go** przez 10 sekund w trybie gotowości. Następnie zwolnij przycisk **Go**, gdy urządzenie wydrukuje stronę Konfiguracja sieci, na której widoczne są bieżące ustawienia sieci. (Więcej informacji można znaleźć w rozdziale 5 dokumentu *Instrukcja obsługi dla sieci*.)

## Drukowanie strony testowej

Przycisk Go lub sterownik drukarki umożliwia wydrukowanie strony testowej.

### Użycie przycisku Go

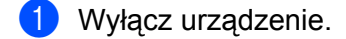

- 2 Upewnij się, że przednia pokrywa jest zamknięta a kabel zasilania jest podłączony do gniazdka.
- Odczas włączania przełącznika zasilania trzymaj wciśnięty przycisk Go. Przytrzymaj przycisk Go, dopóki nie zaświecą się następujące diody LED: Toner, Drum i Error. Zwolnij przycisk Go. Upewnij się, że diody LED Toner, Drum i Error zgasły.
- Ponownie naciśnij Go. Urządzenie wydrukuje stronę testową.

### Użycie sterownika drukarki

Jeśli używany jest sterownik drukarki dla systemu Windows<sup>®</sup>, kliknij przycisk **Drukuj stronę testową**, znajdujący się na karcie **Ogólne**.

| 🍓 Właściwo                          | Właściwości: Brother HL-2270DW series                                   |      |  |  |  |
|-------------------------------------|-------------------------------------------------------------------------|------|--|--|--|
| Ogólne Uda                          | stępnianie Porty Zaawansowane Zarządzanie kolorami Ustawienia Podajnika |      |  |  |  |
| 2                                   | Brother HL-2270DW series                                                |      |  |  |  |
| Lokalizacja:                        |                                                                         |      |  |  |  |
| Komentarz:                          |                                                                         |      |  |  |  |
| Model:                              | Brother HL-2270DW series                                                |      |  |  |  |
| Kolor: Nie                          | Dostępny papier:                                                        |      |  |  |  |
| Dwustron                            | ne: Tak 🖂                                                               |      |  |  |  |
| Zszywanie<br>Szybk.: 21<br>Maksymal | x: Nie<br>S stron na minutę<br>na rozdzielczość: 1200 dpi               |      |  |  |  |
|                                     | Preferencje drukowania] Drukuj stronę testową                           |      |  |  |  |
|                                     |                                                                         |      |  |  |  |
|                                     | OK Anuluj Zastosuj Po                                                   | omoc |  |  |  |

## Drukowanie strony Ustawienia drukarki

Można wydrukować bieżące ustawienia drukarki korzystając z panelu sterowania lub sterownika drukarki.

### Użycie przycisku Go

- 1) Upewnij się, że przednia pokrywa jest zamknięta a kabel zasilania jest podłączony do gniazdka.
- 2) Włącz urządzenie i poczekaj aż będzie w trybie gotowości.
- W przeciągu 2 sekund naciśnij trzy razy przycisk Go. Urządzenie wydrukuje stronę bieżących ustawień drukarki.

### Użycie sterownika drukarki

Jeśli używany jest sterownik drukarki dla systemu Windows<sup>®</sup>, możesz wydrukować stronę z bieżącymi ustawieniami drukarki, klikając przycisk **Ustawienia strony** w oknie dialogowym **Wsparcie**.

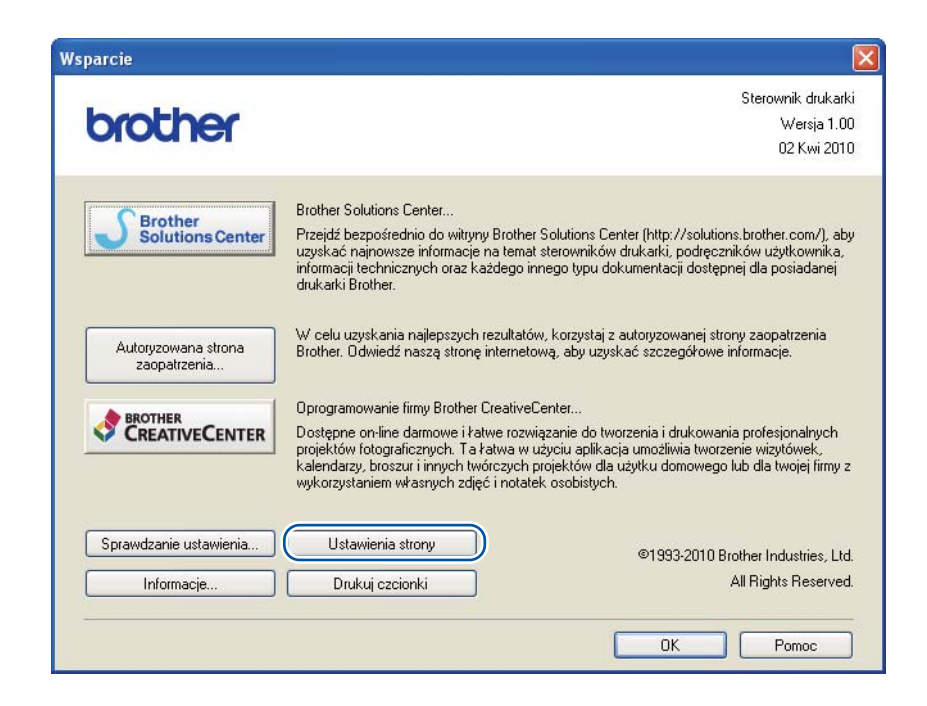

## Drukowanie czcionek (tylko model HL-2250DN/HL-2270DW)

Można wydrukować listę rezydentnych czcionek drukarki korzystając z panelu sterowania lub sterownika drukarki.

### Użycie przycisku Go

- Wyłącz urządzenie.
- Upewnij się, że przednia pokrywa jest zamknięta a kabel zasilania jest podłączony do gniazdka.
- Odczas włączania przełącznika zasilania trzymaj wciśnięty przycisk Go. Przytrzymaj przycisk Go, dopóki nie zaświecą się następujące diody LED: Toner, Drum i Error. Zwolnij przycisk Go. Upewnij się, że diody LED Toner, Drum i Error zgasły.
- 4 Dwukrotnie naciśnij przycisk **Go**. Urządzenie wydrukuje listę rezydentnych czcionek.

### Użycie sterownika drukarki

Jeśli używany jest sterownik drukarki dla systemu Windows<sup>®</sup>, możesz wydrukować listę rezydentnych czcionek, klikając przycisk **Drukuj czcionki** w oknie dialogowym **Wsparcie**.

| Vsparcie                            |                                                                                                    | X                                                                                                    |
|-------------------------------------|----------------------------------------------------------------------------------------------------|----------------------------------------------------------------------------------------------------|
| brother                             |                                                                                                    | Sterownik drukarki<br>Wersja 1.00<br>02 Kwi 2010                                                                               |
| Brother<br>Solutions Center         | Brother Solutions Center<br>Przejdź bezpośrednio do witryny Brother Solutions<br>uzyskać najmowsze informacje na temat sterownikć<br>informacji technicznych oraz każdego innego typu<br>drukarki Brother.                                                                                                    | Center (http://solutions.brother.com/), aby<br>św drukarki, podręczników użytkownika,<br>dokumentacji dostępnej dla posiadanej |
| Autoryzowana strona<br>zaopatrzenia | W celu uzyskania najlepszych rezultatów, korzystaj z autoryzowanej strony zaopatrzenia<br>Brother. Odwiedź naszą stronę internetową, aby uzyskać szczegółowe informacje.                                                                                                    |                                                                                                    |
|                                     | Oprogramowanie firmy Brother CreativeCenter<br>Dostępne on-line darmowe i łatwe rozwiązanie do tworzenia i drukowania profesionalnych<br>projektów fotograficznych. Ta łatwa w użyciu aplikacja umożliwia tworzenie wizytówek,<br>kalendarzy, broszur i innych twórczych projektów dla użytku domowego lub dla twojej firmy z<br>wykorzystaniem własnych zdjęć i notatek osobistych. |                                                                                                    |
| Sprawdzanie ustawienia              | Ustawienia strony<br>Drukuj czcionki                                                                                                    | ©1993-2010 Brother Industries, Ltd.<br>All Rights Reserved.                                                                    |
| -                                   |                                                                                                    | OK Pomoc                                                                                                    |

## Drukowanie raportu WLAN (tylko model HL-2135W/HL-2270DW)

Za pomocą przycisku **Go** można wydrukować raport stanu sieci bezprzewodowej w urządzeniu. Zobacz rozdział 5 dokumentu *Instrukcja obsługi dla sieci.* 

## Ustawienia domyślne

Istnieją trzy poziomy domyślnych ustawień urządzenia; ustawienia domyślne zostały skonfigurowane fabrycznie jeszcze przed dostawą.

- Domyślne ustawienia sieciowe
- Kasowanie ustawień fabrycznych
- Kasowanie ustawień

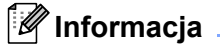

- Nie można zmodyfikować wstępnie skonfigurowanych ustawień domyślnych.
- · Liczba stron nie może być zmodyfikowana.

### Domyślne ustawienia sieciowe (tylko model HL-2135W/HL-2250DN/HL-2270DW)

- 1 Wyłącz urządzenie.
- 2 Upewnij się, że przednia pokrywa jest zamknięta a kabel zasilania jest podłączony do gniazdka.
- Odczas włączania przełącznika zasilania trzymaj wciśnięty przycisk Go. Przytrzymaj przycisk Go, dopóki nie zaświecą się wszystkie diody LED, a następnie zgaśnie dioda LED Ready.
- Zwolnij przycisk Go. Upewnij się, że wszystkie diody LED zgasły.
- 5 Naciśnij sześć razy przycisk Go. Upewnij się, że wszystkie diody LED świecą się, co oznacza, że serwer wydruku został przywrócony do swoich fabrycznych ustawień domyślnych. Nastąpi ponowne uruchomienie urządzenia.

### RESET URZĄDZ.

Można częściowo przywrócić domyślne ustawienia drukarki. Ustawienia sieci nie zostaną zresetowane:

- 1 Wyłącz urządzenie.
- Upewnij się, że przednia pokrywa jest zamknięta a kabel zasilania jest podłączony do gniazdka.
- Odczas włączania przełącznika zasilania trzymaj wciśnięty przycisk Go. Przytrzymaj przycisk Go, dopóki nie zaświecą się wszystkie diody LED, a następnie zgaśnie dioda LED Ready.
- Zwolnij przycisk Go. Upewnij się, że wszystkie diody LED zgasły.
- 5 Naciśnij osiem razy przycisk Go. Upewnij się, że wszystkie diody LED świecą się, co oznacza, że w urządzeniu przywrócono fabryczne ustawienia domyślne (z wyjątkiem ustawień sieci). Nastąpi ponowne uruchomienie urządzenia.

### Kasowanie ustawień

Czynność ta przywróci ustawienia fabryczne urządzenia:

- 1 Wyłącz urządzenie.
- 2 Upewnij się, że przednia pokrywa jest zamknięta a kabel zasilania jest podłączony do gniazdka.
- Odczas włączania przełącznika zasilania trzymaj wciśnięty przycisk Go. Przytrzymaj przycisk Go, dopóki nie zaświecą się wszystkie diody LED, a następnie zgaśnie dioda LED Ready.
- 4 Zwolnij przycisk **Go**. Upewnij się, że wszystkie diody LED zgasły.
- 5 Naciśnij dziesięć razy przycisk **Go**. Nastąpi automatyczne ponowne uruchomienie urządzenia.

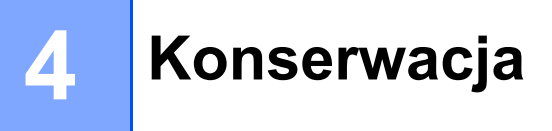

Należy regularnie czyścić urządzenie i wymieniać materiały eksploatacyjne.

# Wymiana materiałów eksploatacyjnych

Urządzenie będzie wyświetlać komunikaty informujące o konieczności wymiany materiałów eksploatacyjnych. (Zobacz *Diody LED* na stronie 53.)

## Materiały eksploatacyjne

| Kaseta tonera                           | Zespół bębna                       |
|-----------------------------------------|------------------------------------|
| Zobacz Kaseta tonera na stronie 69.     | Zobacz Zespół bębna na stronie 76. |
| Nazwa modelu: TN-2010, TN-2210, TN-2220 | Nazwa modelu: DR-2200              |
|                                         |                                    |

## Przed przystąpieniem do wymiany materiałów eksploatacyjnych

Przed przystąpieniem do wymiany materiałów eksploatacyjnych należy przeczytać poniższe instrukcje.

## OSTRZEŻENIE

NIE WOLNO wrzucać kasety tonera do ognia. Może eksplodować, powodując obrażenia.

Do czyszczenia wewnętrznej lub zewnętrznej strony urządzenia NIE NALEŻY stosować łatwopalnych substancji, aerozoli ani organicznych rozpuszczalników/cieczy zawierających alkohol lub amoniak. Może to spowodować pożar lub porażenie prądem. Czyszczenie urządzenia – patrz *Czyszczenie* na stronie 82.

Uważaj, aby nie wdychać tonera.

# 🖄 GORĄCA POWIERZCHNIA

- Bezpośrednio po użyciu drukarki niektóre jej elementy są bardzo gorące. Przed przejściem do następnej czynności poczekaj co najmniej 10 minut, aż drukarka ostygnie.
- Aby zapobiec pogorszeniu jakości wydruku, NIE WOLNO dotykać części przedstawionych na rysunku jako zacienione.

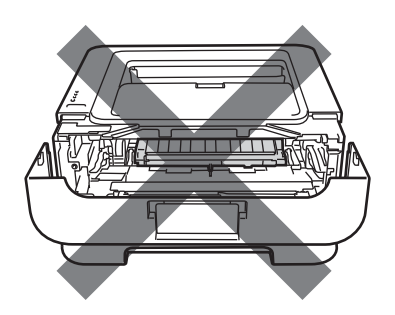

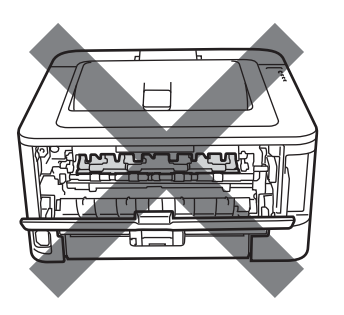

## • WAŻNE

Urządzenia firmy Brother zostały zaprojektowane do pracy z tonerem o szczególnych specyfikacjach i
osiągną maksimum swoich możliwości, jeżeli będą używane z oryginalnymi kasetami firmy Brother. Firma
Brother nie może zagwarantować optymalnej wydajności, jeżeli używany jest toner lub kasety tonera o
innych specyfikacjach. Z tego powodu firma Brother nie zaleca używania z w tym urządzeniu kaset innych
niż oryginalne kasety firmy Brother.

Jeżeli uszkodzenie zespołu bębna lub innych części urządzenia jest rezultatem używania wyrobów innych producentów, wszelkie naprawy z tego wynikłe mogą nie podlegać gwarancji.

- Zaleca się umieszczenie zespołu bębna i kasety tonera na czystej płaskiej powierzchni, na kawałku papieru, aby zabezpieczyć się przed rozsypaniem tonera.
- Obchodź się z kasetą ostrożnie. Jeżeli toner wysypie się na dłonie lub ubranie, natychmiast go wytrzyj lub zmyj zimną wodą.

#### Konserwacja

 Aby zapobiec uszkodzeniu urządzenia z powodu wyładowań elektrostatycznych, NIE WOLNO dotykać elektrod przedstawionych na rysunkach.

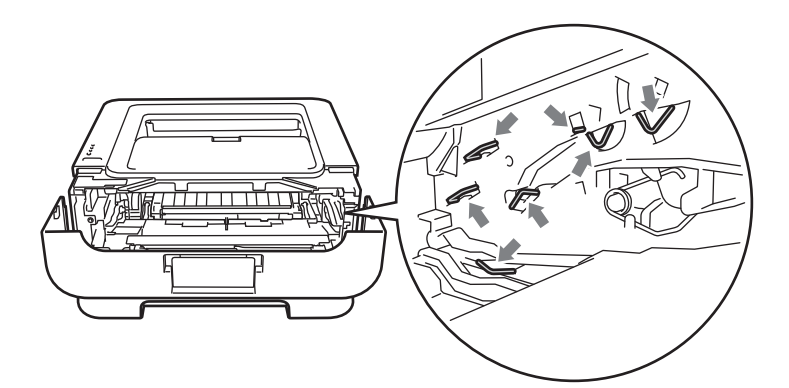

 Aby uniknąć problemów z jakością wydruku, NIE WOLNO dotykać części przedstawionych na rysunku jako zacienione.

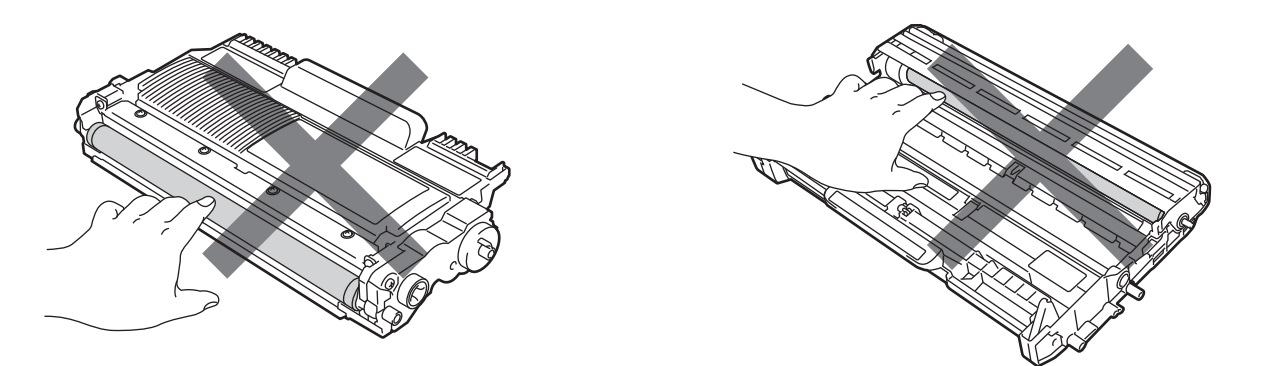

- Zaleca się wyczyszczenie urządzenia przy każdorazowej wymianie materiałów eksploatacyjnych. Zobacz Czyszczenie na stronie 82.
- NIE NALEŻY rozpakowywać nowej kasety tonera wcześniej, niż bezpośrednio przed zainstalowaniem jej w urządzeniu. Jeżeli kaseta pozostanie rozpakowana przez dłuższy czas, okres eksploatacji tonera ulegnie skróceniu.
- NIE NALEŻY rozpakowywać nowego zespołu bębna wcześniej, niż bezpośrednio przed zainstalowaniem go w urządzeniu. Jeżeli zespół bębna zostanie wystawiony na działanie promieni słonecznych lub oświetlenie w pomieszczeniu, może ulec uszkodzeniu.
- · Zespół bębna należy wyjmować ostrożnie, ponieważ może zawierać toner.

## 🖉 Informacja

- Włóż zużytą kasetę tonera do szczelnej torby, aby toner nie wydostał się na zewnątrz.
- Informacje dotyczące zwrotu zużytych kaset tonera w programie Brother znajdują się na stronie pod adresem <u>http://www.brother.eu/recycle/</u>. Jeśli nie chcesz zwrócić zużytej kasety tonera, prosimy pozbyć się jej zgodnie z lokalnymi przepisami i nie wyrzucać jej do śmieci. W przypadku wątpliwości, proszę skontaktować się z lokalnym przedsiębiorstwem oczyszczania miasta.
- Aby zapewnić wysoką jakość drukowania, zalecamy używanie wyłącznie oryginalnych kaset tonera firmy Brother. W celu zakupienia kaset z tonerem prosimy skontaktować się ze swoim przedstawicielem handlowym.
### Kaseta tonera

Oryginalna kaseta tonera dołączona do urządzenia może być kasetą startową, standardową lub kasetą o wysokiej wydajności<sup>1</sup>, w zależności od modelu i kraju, w którym zakupiono urządzenie.

<sup>1</sup> Szczegółowe informacje na temat zużycia toneru, patrz *Materiały eksploatacyjne* na stronie 126.

### 🖉 Informacja

- Ilość używanego tonera różni się w zależności od zawartości strony i ustawień gęstości wydruku.
- Po zmianie ustawień gęstości wydruku na drukowanie jaśniejsze lub ciemniejsze, ilość używanego tonera również się zmieni.

#### NISKI POZIOM TONERA

Dioda LED Toner będzie włączać się na 2 sekundy i wyłączać na 3 sekundy.

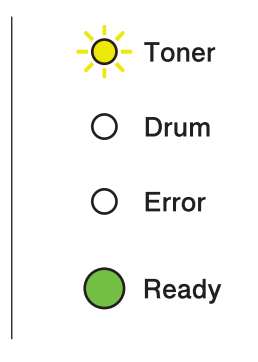

Jeśli diody LED świecą w takiej konfiguracji, poziom tonera jest niski. Kup i przygotuj nową kasetę przed pojawieniem się komunikatu o wymianie tonera. Informacje na temat wymiany kaset tonera zawiera część *Wymiana kasety tonera* na stronie 70.

### 🖉 Informacja 🗕

- Przy niskim poziomie tonera dioda LED Toner będzie świecić ciągłym światłem.
- Jeśli wydruki są blade, chwyć zespół bębna i kasety tonera równo oburącz i kilkakrotnie potrząśnij nim delikatnie na boki, aby równomiernie rozprowadzić toner wewnątrz kasety.

#### WYMIEŃ TONER

Urządzenie wstrzyma drukowanie aż do momentu wymiany kasety tonera. Zainstalowanie nowej, nieużywanej oryginalnej kasety tonera firmy Brother spowoduje wyzerowanie trybu WYMIEŃ TONER.

| 0 | Toner |
|---|-------|
| 0 | Drum  |
| 0 | Error |
| 0 | Ready |

#### Wymiana kasety tonera

Przed przystąpieniem do wymiany kaset tonera zobacz *Przed przystąpieniem do wymiany materiałów eksploatacyjnych* na stronie 67.

1) Sprawdź, czy urządzenie jest włączone. Odczekaj co najmniej 10 minut aż urządzenie ostygnie.

Otwórz przednią pokrywę.

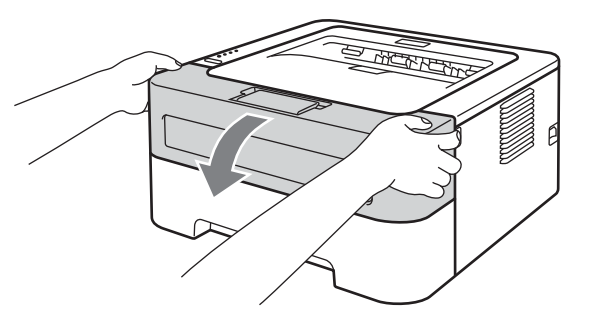

3 Wyjmij zespół bębna i kasetę tonera.

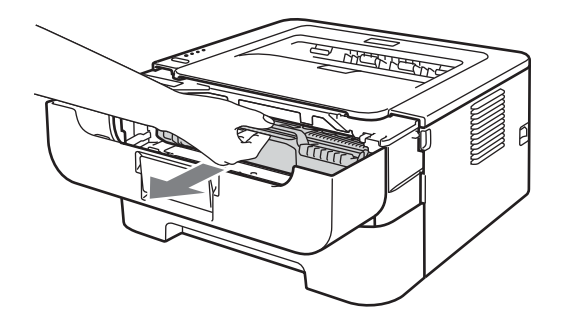

# • WAŻNE

- Zaleca się umieszczenie zespołu bębna i kasety tonera na kawałku papieru lub tkaniny, aby zabezpieczyć się przed rozsypaniem tonera.
- Aby zapobiec uszkodzeniu urządzenia z powodu wyładowań elektrostatycznych, NIE WOLNO dotykać elektrod przedstawionych na rysunkach.

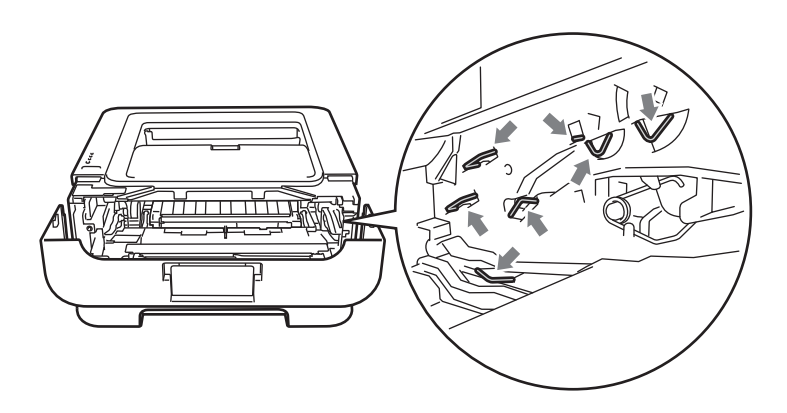

4 Wciśnij zieloną dźwignię blokady i wyjmij kasetę tonera z zespołu bębna.

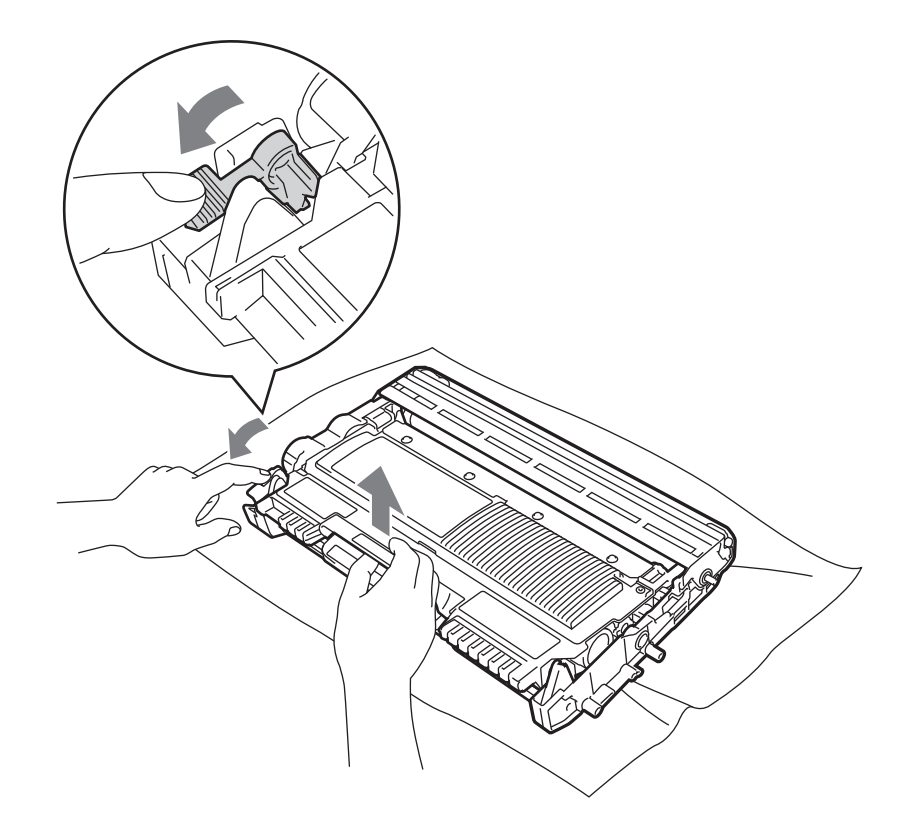

5 Rozpakuj nową kasetę z tonerem. Chwyć kasetę równo oburącz i kilkakrotnie potrząśnij nią delikatnie na boki, aby równomiernie rozprowadzić toner wewnątrz kasety.

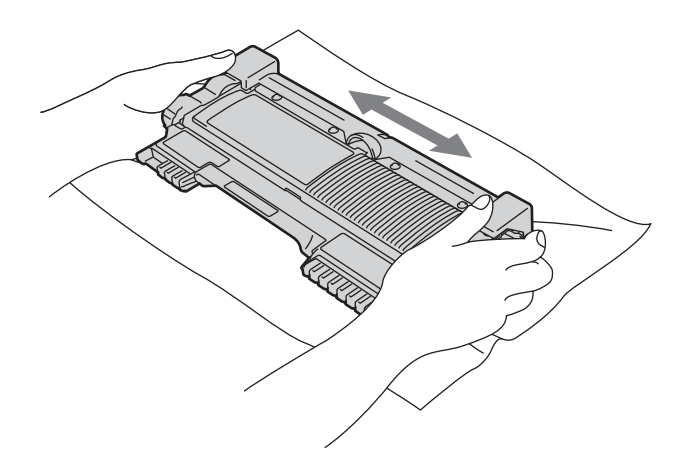

6 Zdejmij pokrywę ochronną.

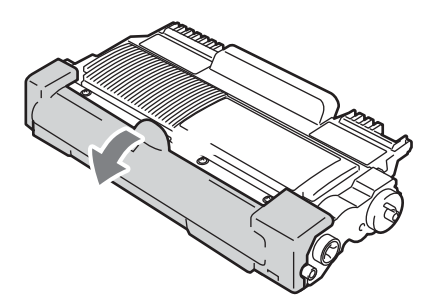

7 Umieść dokładnie nową kasetę tonera w zespole bębna, aż zatrzaśnie się we właściwym położeniu. Jeżeli została włożona prawidłowo, zielona dźwignia blokady automatycznie podniesie się do góry.

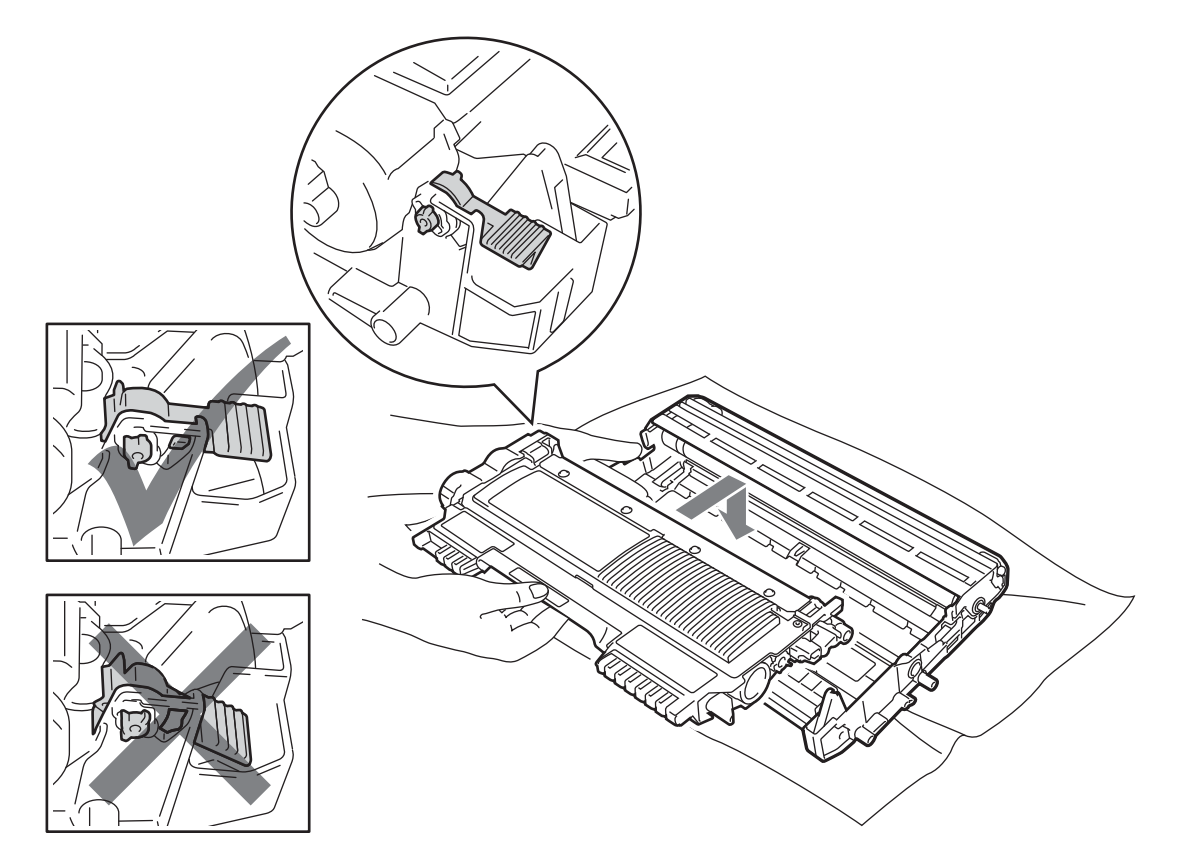

8 Wyczyść główny drut ładujący wewnątrz zespołu bębna, delikatnie przesuwając kilkakrotnie zieloną płytkę od prawej do lewej strony i z powrotem.

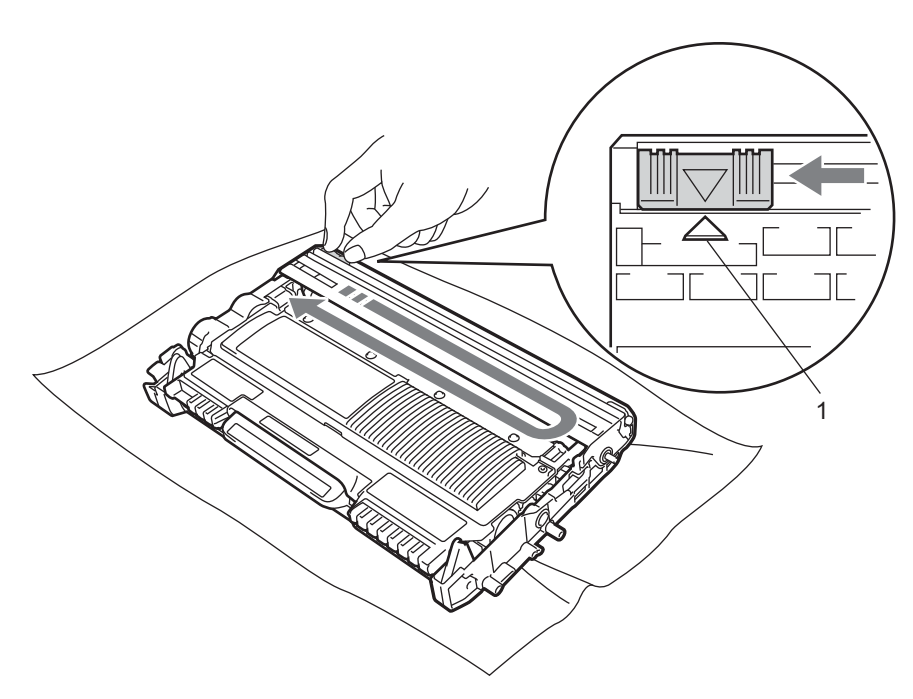

#### 🖉 Informacja

Przesuń płytkę do położenia wyjściowego (▲) (1). W przeciwnym wypadku na wydrukowanych stronach mogą powstawać pionowe paski.

9 Włóż zespół bębna i kasetę tonera do urządzenia. Zamknij przednią pokrywę.

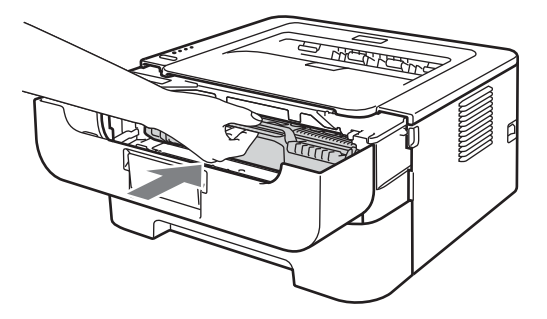

#### Informacja

NIE WOLNO wyłączać urządzenia ani otwierać przedniej pokrywy, dopóki dioda LED **Ready** nie zapali się.

Obsługa drukowania różni się w zależności od ustawienia urządzenia:

Ustawienie domyślne (tryb zatrzymania)

Urządzenie nie będzie drukować aż do momentu wymiany kasety tonera na nową po wyświetleniu przez diody LED komunikatu **WYMIEŃ TONER**.

Tryb kontynuowania

Aby wymusić w urządzeniu kontynuowanie drukowania po wyświetleniu przez diody LED komunikatu **WYMIEŃ TONER**, naciśnij przycisk **Go** siedem razy, aby przejść do trybu kontynuowania (wszystkie diody LED migną dwukrotnie, a następnie zaświeci się dioda LED **Ready**). Urządzenie będzie kontynuować drukowanie aż diody LED wskażą stan **BRAK TONERU**.

Aby przywrócić ustawienie domyślne (tryb zatrzymania), naciśnij przycisk **Go** siedem razy (wszystkie diody LED migną jeden raz).

### 🖉 Informacja 🗉

- Przed zmianą trybu upewnij się, że przednia pokrywa jest zamknięta.
- Gdy diody LED wskazują tryb błędu, nie można zmienić trybu.
- W przypadku dalszego drukowania w trybie kontynuowania jakość wydruku nie jest gwarantowana.
- · Podczas pracy w trybie kontynuowania wydruki mogą być blade.
- Tryb gotowości

Po wymianie kasety tonera na nową urządzenie powraca do trybu gotowości.

#### **BRAK TONERA**

Urządzenie przestanie drukować dopóki kaseta tonera nie zostanie wymieniona na nową. Zobacz *Wymiana kasety tonera* na stronie 70.

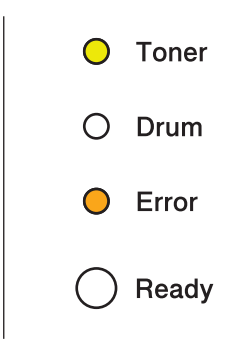

## Zespół bębna

Nowy zespół bębna może wydrukować około 12 000 jednostronnych arkuszy formatu A4 lub Letter przy założeniu 1 strony/zadanie.

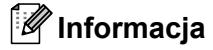

- Na faktyczną żywotność bębna wpływa wiele czynników, takich jak temperatura, wilgotność, typ papieru, typ używanego tonera, liczba stron przypadająca na zadanie druku itp. W idealnych warunkach średni czas życia zespołu bębna szacuje się maksymalnie na 12 000 stron. Rzeczywista liczba stron wydrukowanych przy użyciu bębna może być znacząco mniejsza niż szacunkowa. Ponieważ producent nie ma wpływu na większość czynników, które determinują rzeczywisty czas życia zespołu bębna, nie może zagwarantować minimalnej liczby stron, które bęben będzie w stanie wydrukować.
- Najlepszą wydajność posiada oryginalny toner firmy Brother. Urządzenia należy używać wyłącznie w czystym, niezakurzonym i odpowiednio wentylowanym pomieszczeniu.
- Drukowanie z wykorzystaniem zespołu bębna firmy innej niż Brother może nie tylko pogorszyć jakość wydruku, ale również jakość pracy i czas eksploatacji samego urządzenia. Gwarancja nie obejmuje uszkodzeń spowodowanych użyciem zespołów bębna firm innych niż Brother.

### NISKA ŻYWOTNOŚĆ BĘBNA

Jeśli dioda LED Drum miga, oznacza to zbliżającą się konieczność wymiany zespołu bębna. Zaleca się jego wymianę na nowy zanim dojdzie do znaczącego obniżenia jakości wydruku.

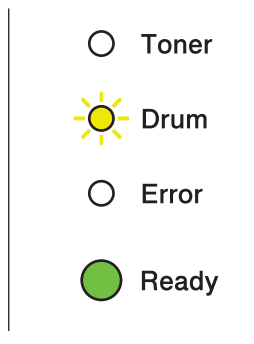

Konserwacja

#### WYMIEŃ BĘBEN

Jeśli dioda LED Drum świeci się, oznacza to, że należy wymienić zespół bębna. Prosimy wymienić go na nowy zespół bębna firmy Brother.

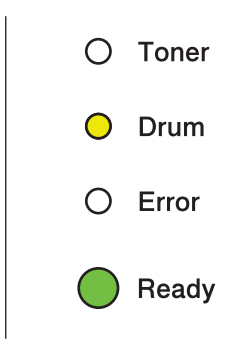

#### ZATRZYMANIE BĘBNA

Jeśli diody LED Drum i Error świecą się, oznacza to, że należy wymienić zespół bębna. Wymień go na nowy zespół bębna firmy Brother.

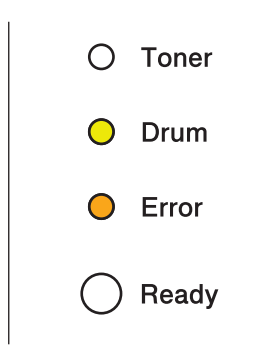

#### Wymiana zespołu bębna

Przed przystąpieniem do wymiany zespołu bębna zobacz *Przed przystąpieniem do wymiany materiałów eksploatacyjnych* na stronie 67.

Wymieniając zespół bębna należy wyzerować licznik bębna w następujący sposób:

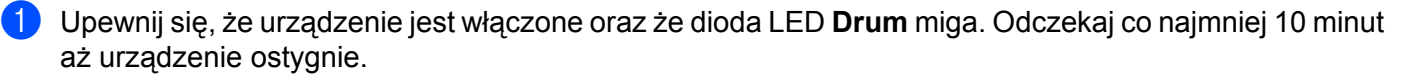

2 Otwórz przednią pokrywę.

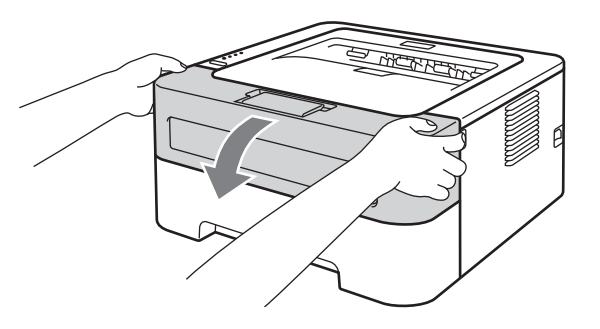

3 Wyjmij zespół bębna i kasetę tonera.

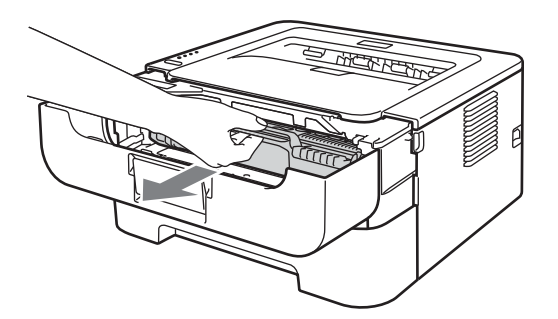

# • WAŻNE

- Zaleca się umieszczenie zespołu bębna i kasety tonera na kawałku papieru lub tkaniny, aby zabezpieczyć się przed rozsypaniem tonera.
- Aby zapobiec uszkodzeniu urządzenia z powodu wyładowań elektrostatycznych, NIE WOLNO dotykać elektrod przedstawionych na rysunkach.

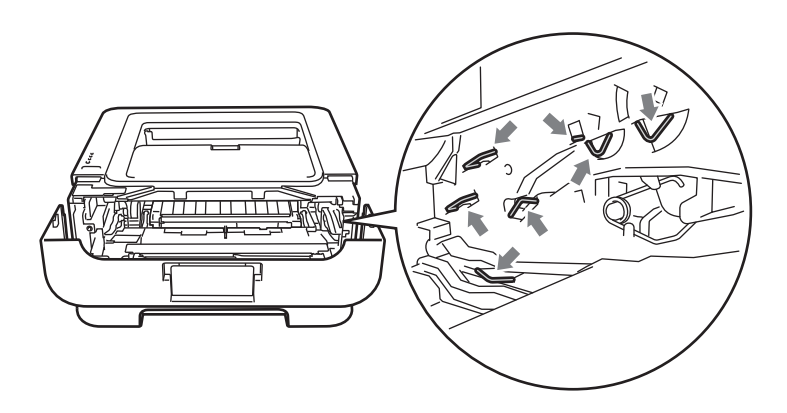

4 Wciśnij zieloną dźwignię blokady i wyjmij kasetę tonera z zespołu bębna.

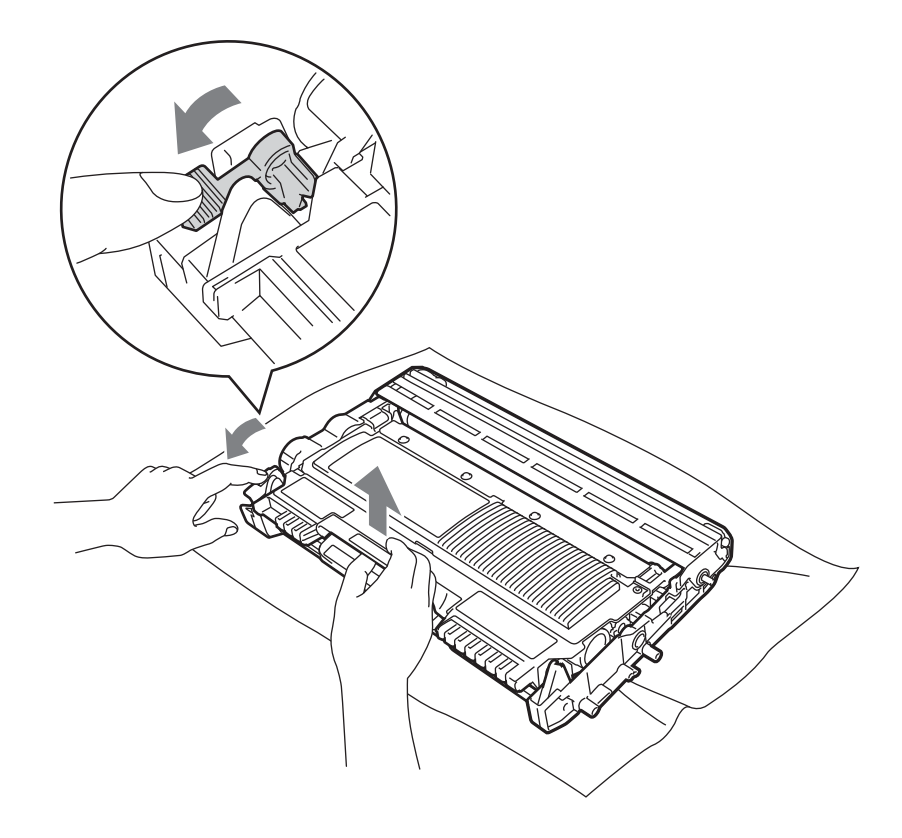

6 Umieść dokładnie kasetę tonera w nowym zespole bębna, aż zatrzaśnie się we właściwym położeniu. Jeżeli kaseta została włożona prawidłowo, zielona dźwignia blokady automatycznie podniesie się do góry.

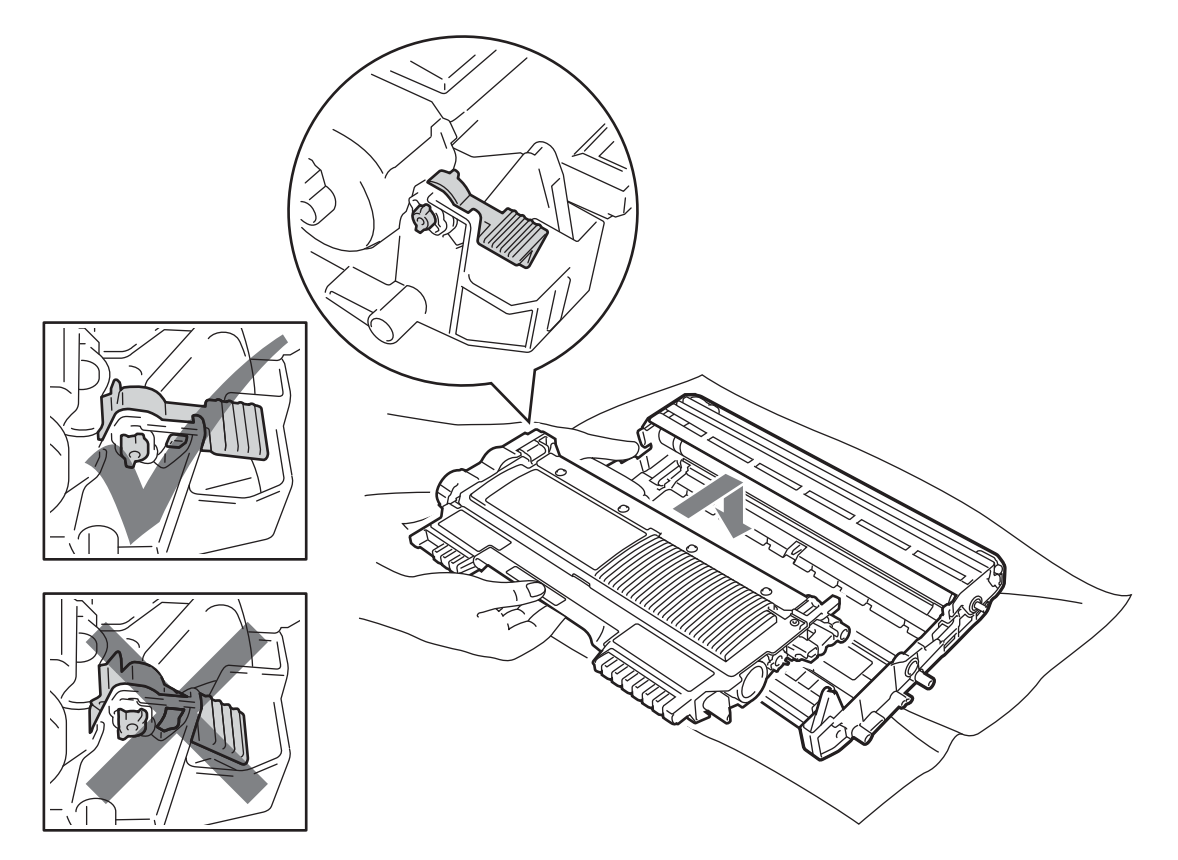

Włóż zespół bębna i kasetę tonera do urządzenia. Nie zamykaj jeszcze przedniej pokrywy.

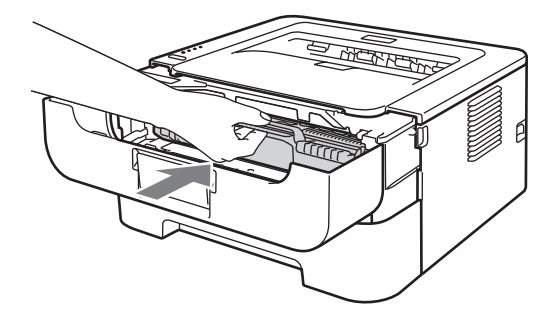

8 Naciśnij i przytrzymaj przycisk **Go** przez ok. 4 sekundy, aż zaświecą się wszystkie diody LED. Gdy wszystkie diody LED zaświecą się, zwolnij przycisk **Go**.

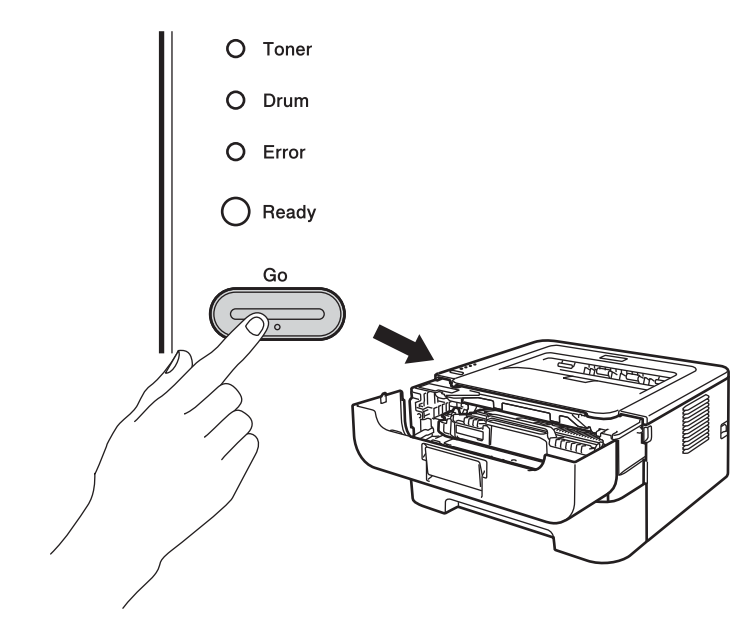

## • WAŻNE

Nie wyzerowuj licznika bębna podczas wymiany samej kasety tonera.

- 9 Zamknij przednią pokrywę.
- 10 Upewnij się, że dioda LED **Drum** zgasła.

# Czyszczenie

Należy regularnie czyścić urządzenie wewnątrz i na zewnątrz za pomocą suchej, niestrzępiącej się ściereczki. Po wymianie kasety tonera lub zespołu bębna sprawdź, czy wnętrze urządzenia zostało wyczyszczone. Jeśli wydrukowane strony są poplamione tonerem, należy wyczyścić urządzenie od środka za pomocą suchej, niestrzępiącej się ściereczki.

## ▲ OSTRZEŻENIE

Do czyszczenia wewnętrznej lub zewnętrznej strony urządzenia NIE NALEŻY stosować łatwopalnych substancji, aerozoli ani organicznych rozpuszczalników/cieczy zawierających alkohol lub amoniak. Może to spowodować pożar lub porażenie prądem.

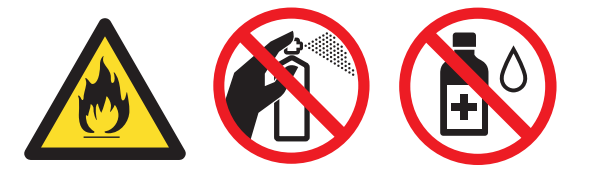

Uważaj, aby nie wdychać tonera.

## • WAŻNE

Stosuj wyłącznie obojętne detergenty. Czyszczenie urządzenia parującymi płynami, takimi jak rozpuszczalnik lub benzyna może spowodować uszkodzenie jej powierzchni.

## Czyszczenie zewnętrznej powierzchni urządzenia

- 1 Wyłącz urządzenie przyciskiem zasilania. Odłącz wszystkie kable, a następnie odłącz przewód zasilający od gniazda.
- 2 Wyjmij całkowicie podajnik papieru z urządzenia.
- 3) Wytrzyj zewnętrzną powierzchnię urządzenia za pomocą suchej, niestrzępiącej się ściereczki.

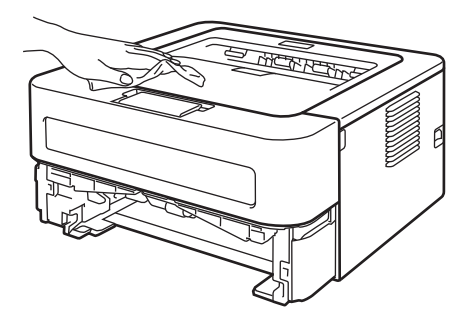

- Wyjmij papier i wszystkie przedmioty, które utknęły wewnątrz podajnika na papier.
- 5 Wytrzyj wewnętrzną część podajnika przy pomocy suchej, nie zostawiającej kłaczków ściereczki.

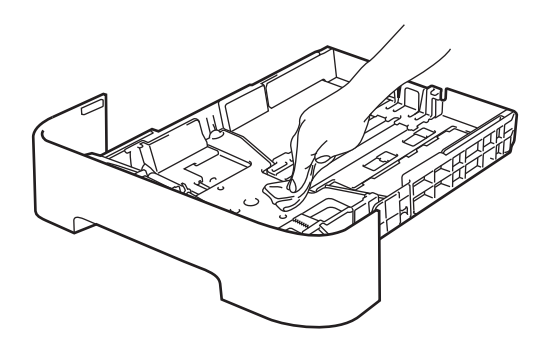

- 6 Włóż papier z powrotem do podajnika papieru.
- 7 Włóż podajnik papieru z powrotem do urządzenia.
- 8 Podłącz najpierw przewód zasilający do gniazda, a następnie ponownie podłącz wszystkie kable. Włącz urządzenie przyciskiem zasilania.

## Czyszczenie drutu ładującego

Jeżeli występują problemy z jakością wydruku, proszę wyczyścić drut ładujący w następujący sposób:

1 Otwórz przednią pokrywę i pozostaw urządzenie na co najmniej 10 minut, aby ostygło.

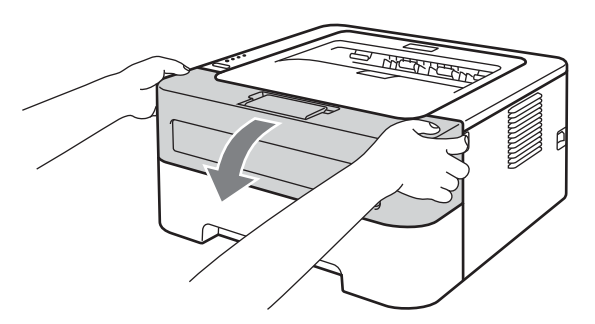

Wyjmij zespół bębna i kasetę tonera.

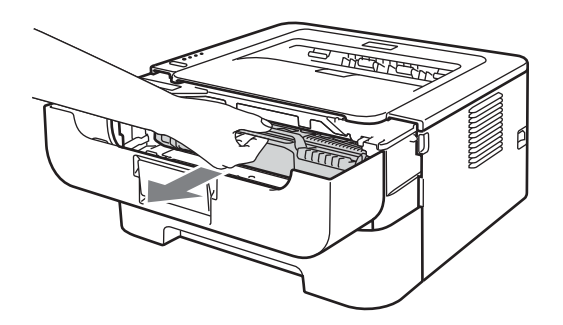

## 9 WAŻNE

- Zaleca się umieszczenie zespołu bębna i kasety tonera na kawałku papieru lub tkaniny, aby zabezpieczyć się przed rozsypaniem tonera.
- Aby zapobiec uszkodzeniu urządzenia z powodu wyładowań elektrostatycznych, NIE WOLNO dotykać elektrod przedstawionych na rysunkach.

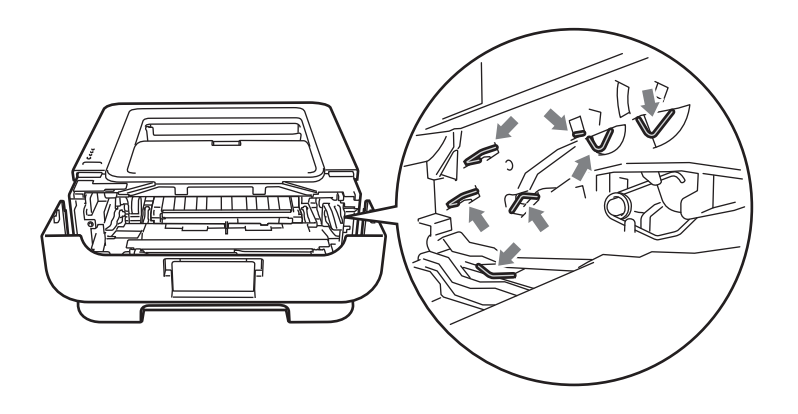

3 Wyczyść główny drut ładujący wewnątrz zespołu bębna, delikatnie przesuwając kilkakrotnie zieloną płytkę od prawej do lewej strony i z powrotem.

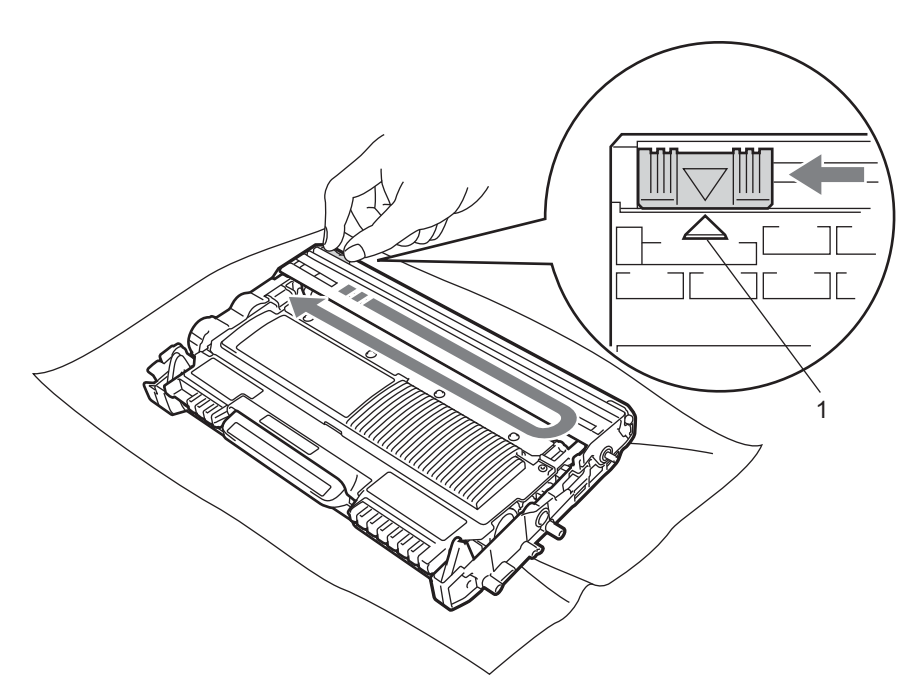

### 🖉 Informacja

Przesuń płytkę do położenia wyjściowego (▲) (1). W przeciwnym wypadku na wydrukowanych stronach mogą powstawać pionowe paski.

4 Włóż zespół bębna i kasetę tonera do urządzenia. Zamknij przednią pokrywę.

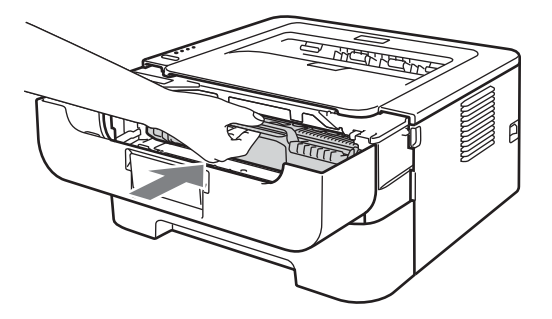

### Czyszczenie zespołu bębna

Jeżeli na druku znajdują się czarne lub białe plamy w odstępach co 94 mm, wykonaj poniższe czynności, aby rozwiązać ten problem.

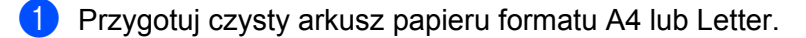

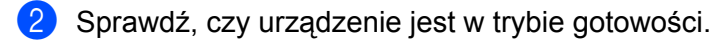

Otwórz przednią pokrywę i tylną pokrywę (tacę odbiorczą wydruku układanego stroną zadrukowaną w górę).

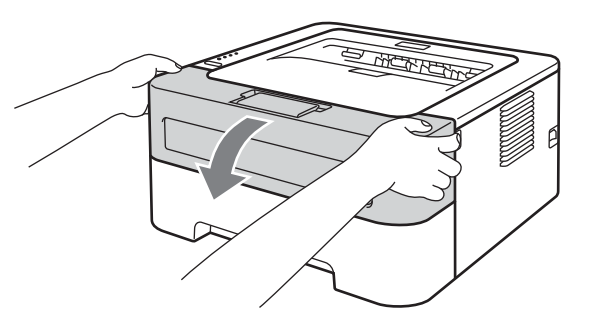

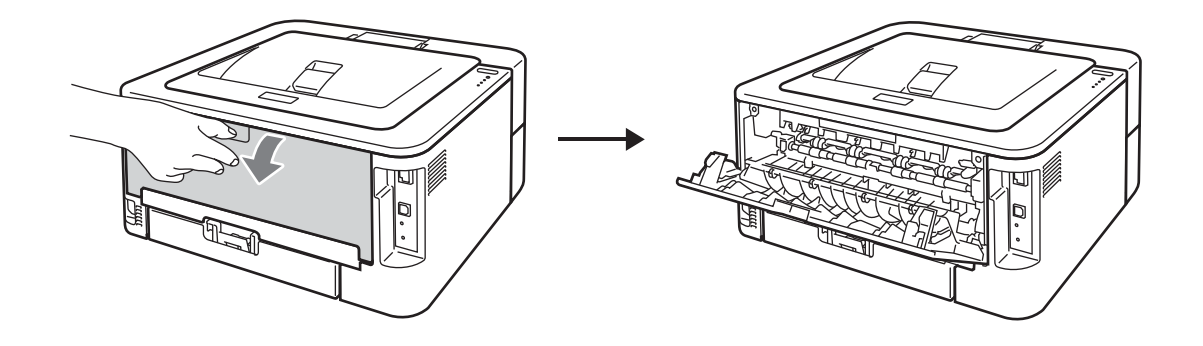

86

## 🖉 Informacja

Upewnij się, że obydwie zielone dźwignie po lewej i prawej stronie znajdują się w górnym położeniu.

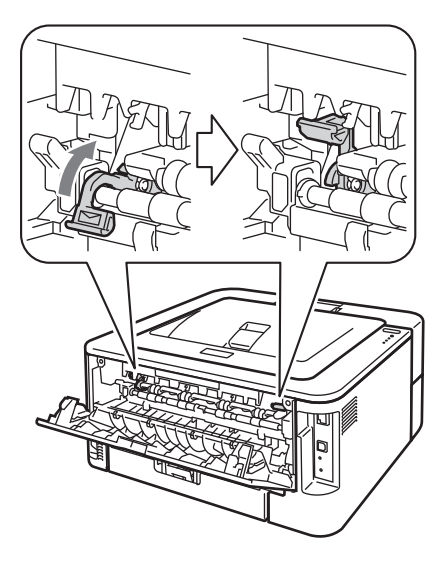

- 4 Naciśnij pięć razy przycisk **Go**.
- 5 Zamknij przednią pokrywę. Urządzenie przygotuje się do procesu czyszczenia bębna. Gdy urządzenie będzie gotowe do procesu czyszczenia bębna, zaświeci się dioda LED **Ready**.
- 6 Otwórz pokrywę szczeliny podajnika ręcznego. (Niedostępne w przypadku modeli HL-2130 / HL-2132 / HL-2135W / HL-2220)

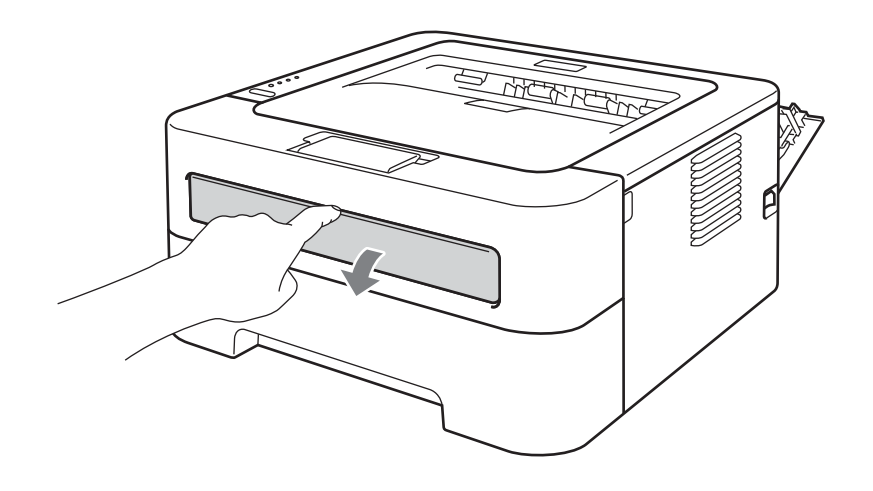

#### Konserwacja

Przesuń oburącz prowadnice papieru podajnika ręcznego i ustaw szerokość papieru, który będzie użyty.

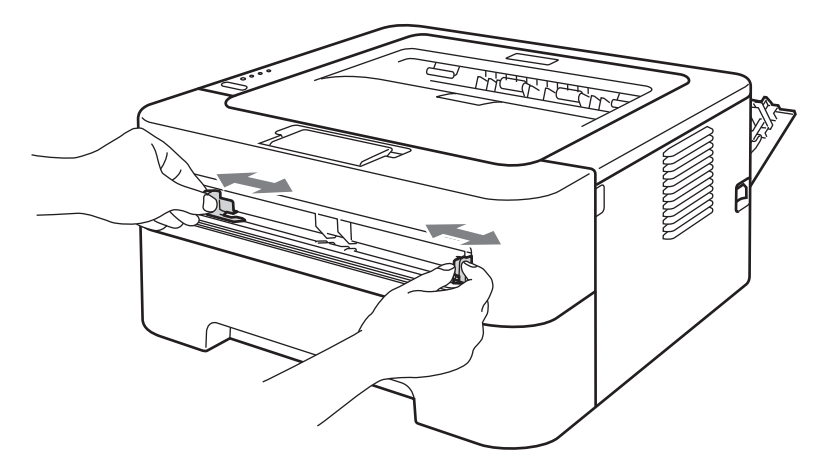

8 Umieść oburącz jedną kartkę papieru formatu A4 lub Letter w szczelinie podajnika ręcznego tak, by górna krawędź kartki dotykała rolki podającej. Jeśli poczujesz, że drukarka wciąga papier, puść kartkę. Urządzenie rozpocznie proces czyszczenia bębna. Dioda LED **Ready** będzie migać podczas procesu czyszczenia bębna.

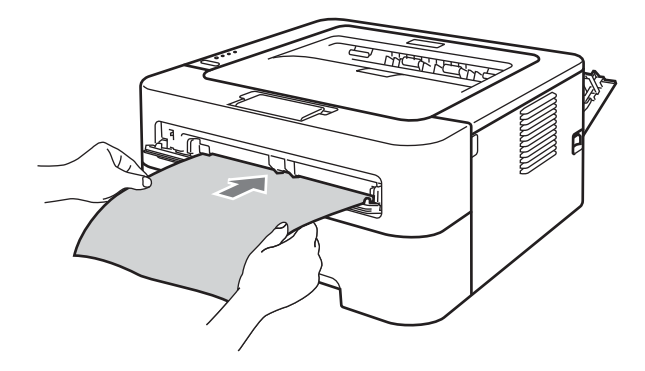

### 🖉 Informacja

- Podczas procesu czyszczenia bębna urządzenie będzie emitować mechaniczne dźwięki, ponieważ bęben światłoczuły będzie obracany w przeciwną stronę. Te dźwięki nie są spowodowane awarią urządzenia.
- NIE WOLNO umieszczać jednorazowo więcej niż jednego arkusza papieru w szczelinie podajnika ręcznego, ponieważ może to spowodować zacięcie papieru.
- Jeśli papier w szczelinie podajnika ręcznego jest innego formatu niż A4 lub Letter, urządzenie zatrzyma proces czyszczenia bębna i wysunie papier.
- Upewnij się, że papier umieszczony jest prosto i znajduje się w odpowiednim położeniu w szczelinie podajnika ręcznego. W przeciwnym wypadku arkusz może być niewłaściwie podawany, co może doprowadzić do nierównego wydruku lub zacięcia podajnika.
- Podczas procesu czyszczenia bębna NIE WOLNO zamykać tylnej pokrywy (tacy odbiorczej wydruku układanego stroną zadrukowaną w górę). Urządzenie zatrzyma proces czyszczenia bębna i wysunie papier. Może to spowodować zacięcie papieru.
- Jeśli urządzenie odbierze zadanie wydruku przed włożeniem arkusza papieru do szczeliny podajnika ręcznego, proces czyszczenia bębna zostanie zatrzymany i urządzenie wydrukuje zadanie wydruku.

4

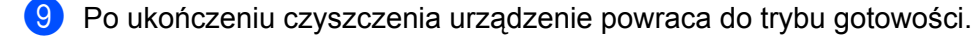

Powtórz dwukrotnie kroki od i do i, za każdym razem używając nowego czystego arkusza papieru. Po ukończeniu wyrzuć zużyty papier.

Jeśli to nie rozwiąże problemu, wykonaj poniższe czynności:

- 1 Wyłącz urządzenie przyciskiem zasilania. Odłącz wszystkie kable, a następnie odłącz przewód zasilający od gniazda. Pozostaw urządzenie wyłączone przez co najmniej 10 minut, aż ostygnie.
- 2 Otwórz przednią pokrywę.

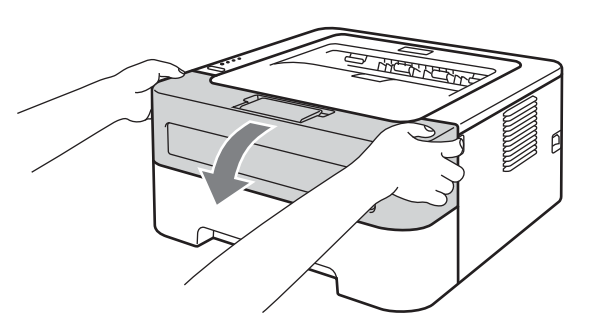

3 Wyjmij zespół bębna i kasetę tonera.

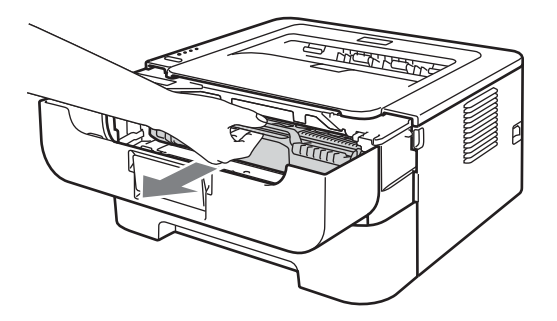

# • WAŻNE

- Zaleca się umieszczenie zespołu bębna i kasety tonera na kawałku papieru lub tkaniny, aby zabezpieczyć się przed rozsypaniem tonera.
- Aby zapobiec uszkodzeniu urządzenia z powodu wyładowań elektrostatycznych, NIE WOLNO dotykać elektrod przedstawionych na rysunkach.

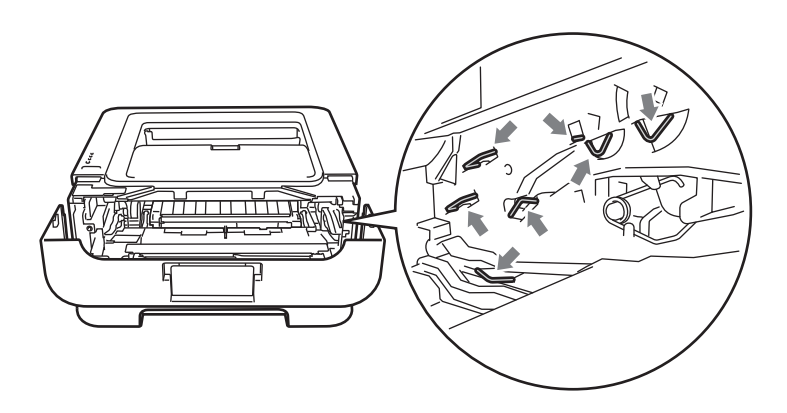

4 Wciśnij zieloną dźwignię blokady i wyjmij kasetę tonera z zespołu bębna.

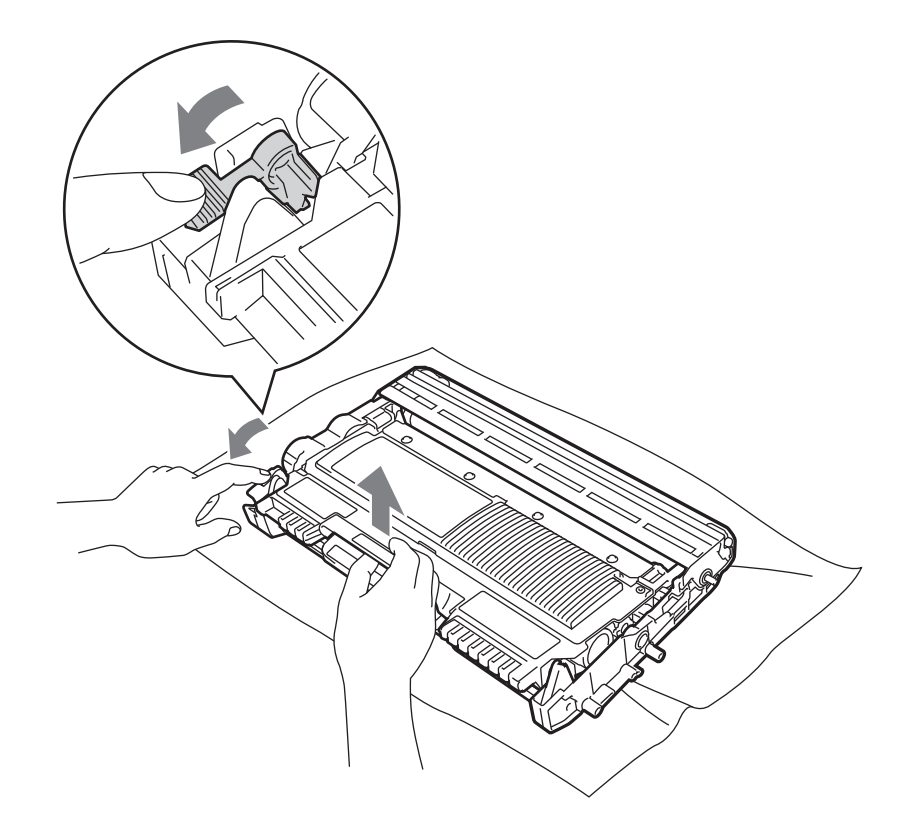

# • WAŻNE

Aby uniknąć problemów z jakością wydruku, NIE WOLNO dotykać części przedstawionych na rysunku jako zacienione.

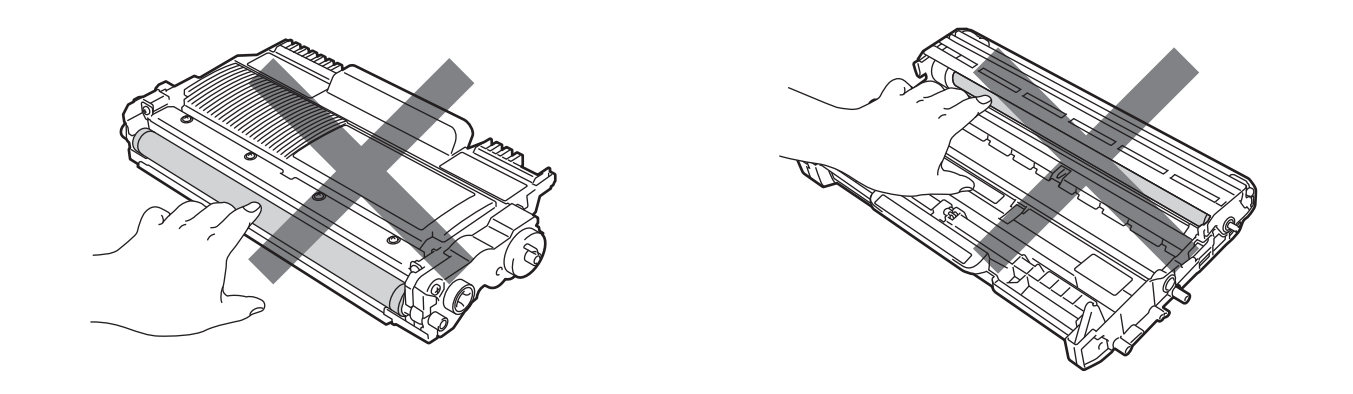

5 Umieść próbkę wydruku w przedniej części zespołu bębna i znajdź dokładną pozycję niewłaściwego wydruku.

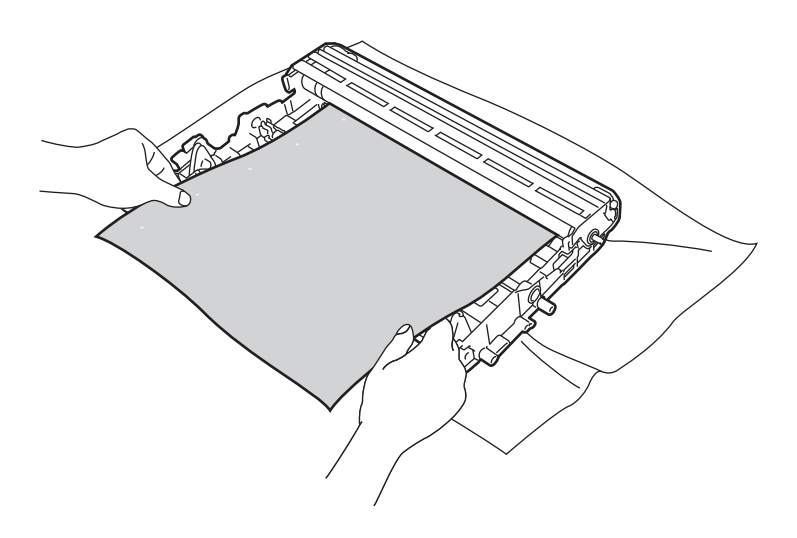

6 Obróć zespół bębna przyglądając się dokładnie powierzchni bębna światłoczułego (1).

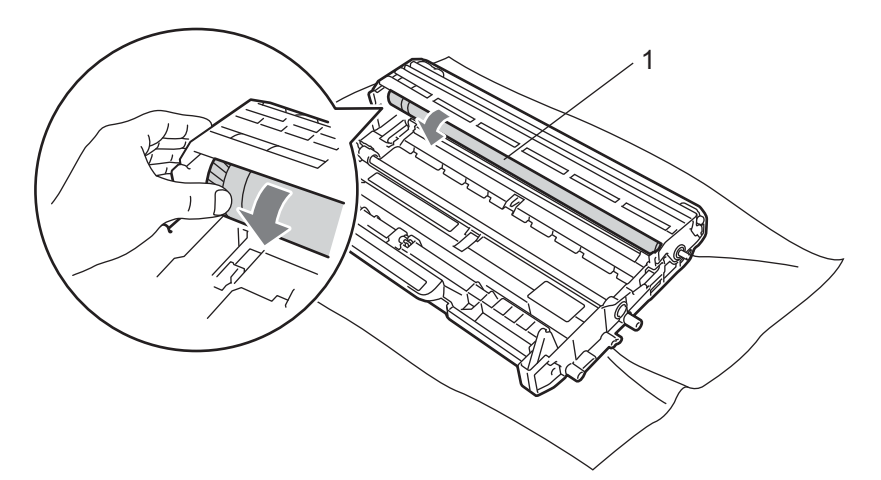

Po znalezieniu śladu na bębnie, który odpowiada próbce wydruku, wyczyść powierzchnię światłoczułego bębna przy pomocy wacika, aż kurz lub drobiny papieru zostaną usunięte z powierzchni.

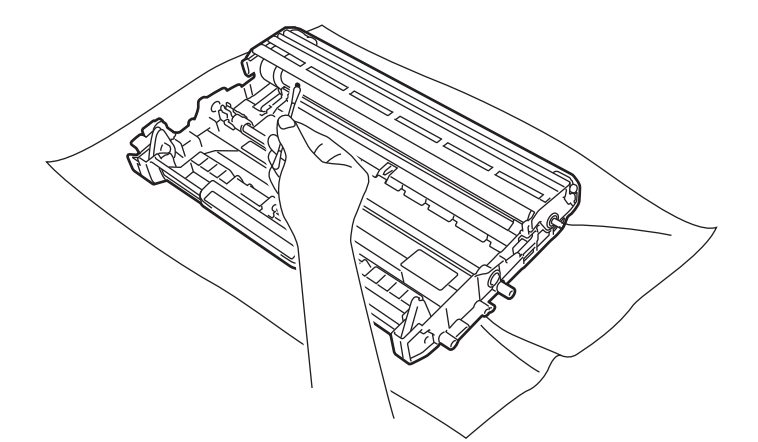

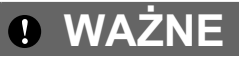

NIE WOLNO czyścić powierzchni światłoczułego bębna ostrymi przedmiotami.

8 Umieść kasetę tonera w zespole bębna, aż zatrzaśnie się we właściwym położeniu. Jeżeli kaseta została włożona prawidłowo, zielona dźwignia blokady automatycznie podniesie się do góry.

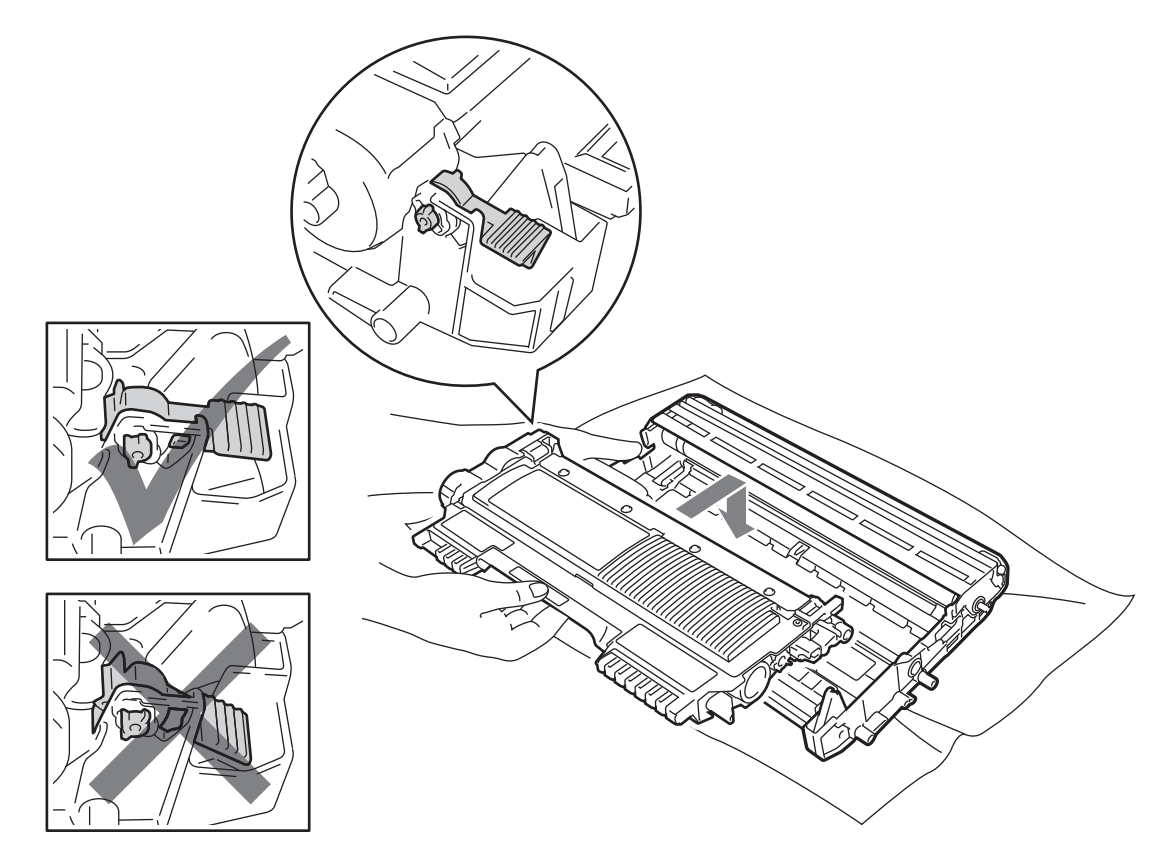

9 Otwórz przednią pokrywę. Włóż zespół bębna i kasetę tonera do urządzenia.

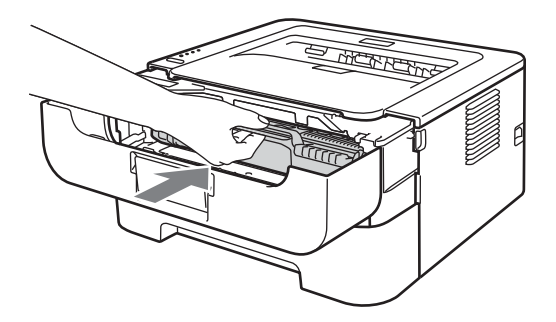

- 10 Zdecydowanym ruchem włóż podajnik papieru do urządzenia.
- 1 Zamknij przednią pokrywę.
- Podłącz najpierw przewód zasilający do gniazda, a następnie ponownie podłącz wszystkie kable. Włącz urządzenie przyciskiem zasilania.

### Czyszczenie rolki pobierania papieru

Jeśli rolka pobierania papieru jest zabrudzona, urządzenie może nie podawać papieru. W takim przypadku należy wyczyścić rolkę w następujący sposób:

- 1 Wyłącz urządzenie przyciskiem zasilania. Odłącz wszystkie kable, a następnie odłącz przewód zasilający od gniazda.
- 2 Wyjmij podajnik papieru z urządzenia.
- 3 Wyjmij papier i wszystkie przedmioty, które utknęły wewnątrz podajnika na papier.
- 4 Zwilż niestrzępiącą się ściereczkę w letniej wodzie i przetrzyj nią podkładkę separatora (1) podajnika papieru, aby usunąć kurz.

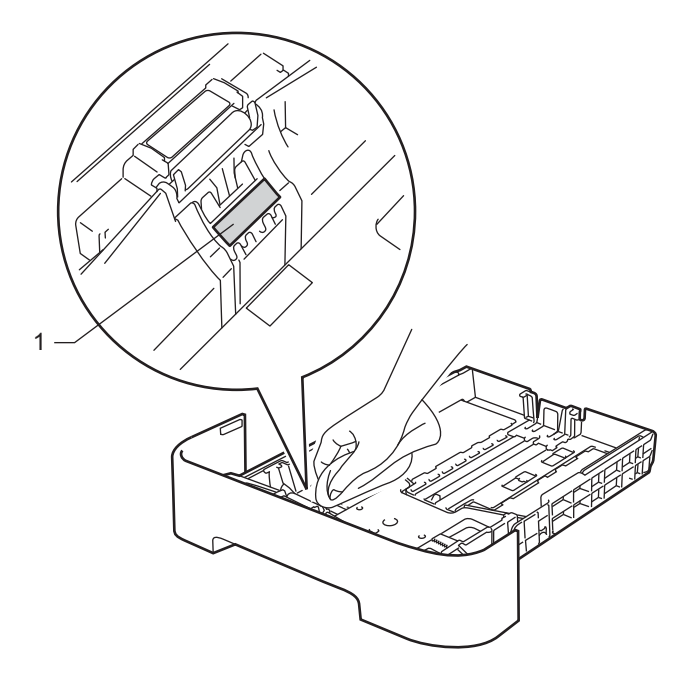

5 Wewnątrz urządzenia przetrzyj dwie rolki pobierania papieru (1).

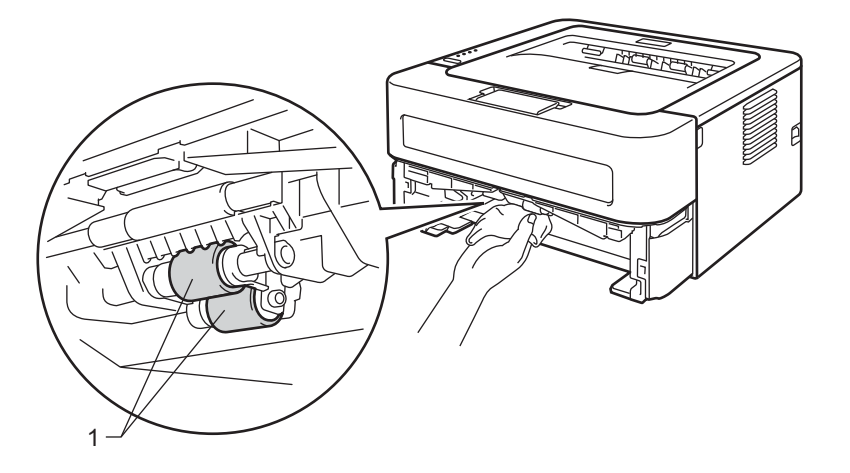

#### Konserwacja

6 Włóż papier z powrotem do podajnika papieru.

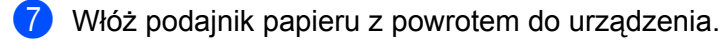

8 Podłącz najpierw przewód zasilający do gniazda, a następnie ponownie podłącz wszystkie kable. Włącz urządzenie przyciskiem zasilania.

# Pakowanie i transport urządzenia

### 🖉 Informacja

Jeśli z jakiegoś powodu konieczne jest przetransportowanie urządzenia, należy je ostrożnie zapakować z powrotem w oryginalne opakowanie, aby uniknąć uszkodzeń podczas transportu. Urządzenie powinno zostać odpowiednio ubezpieczone u przewoźnika.

 Wyłącz urządzenie przyciskiem zasilania. Odłącz wszystkie kable, a następnie odłącz przewód zasilający od gniazda. Pozostaw urządzenie wyłączone przez co najmniej 10 minut, aż ostygnie.

- 2 Otwórz przednią pokrywę.
- Wyjmij zespół bębna i kasetę tonera.

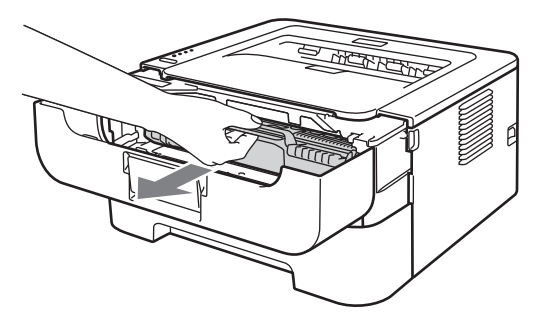

## \rm 🛛 WAŻNE

- Zaleca się umieszczenie zespołu bębna i kasety tonera na kawałku papieru lub tkaniny, aby zabezpieczyć się przed rozsypaniem tonera.
- Aby zapobiec uszkodzeniu urządzenia z powodu wyładowań elektrostatycznych, NIE WOLNO dotykać elektrod przedstawionych na rysunkach.

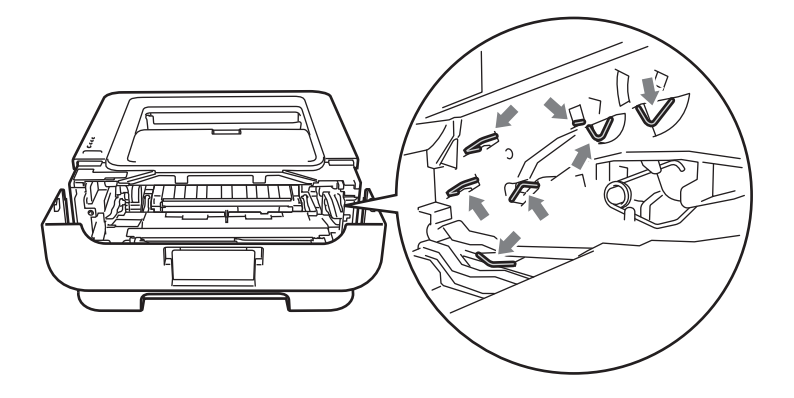

4 Umieść materiał ochronny w urządzeniu w sposób pokazany na rysunku, z tekstem "REMOVE" po lewej stronie.

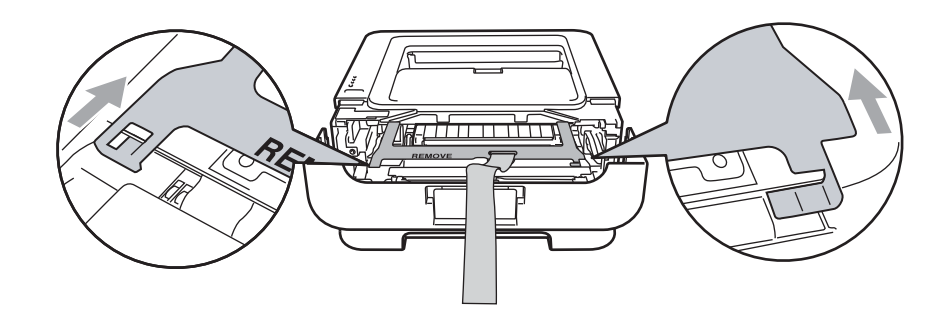

5 Włóż zespół bębna i kasetę tonera do urządzenia.

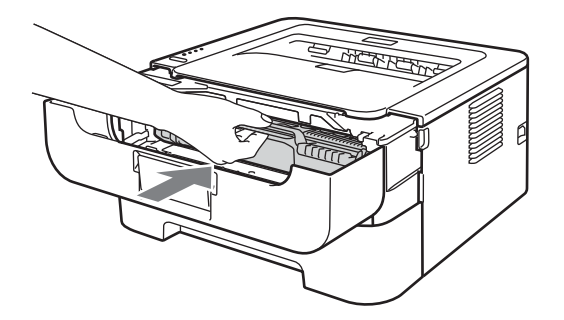

6 Umieść elastyczną gumkę na uchwycie zespołu bębna w sposób pokazany na rysunku.

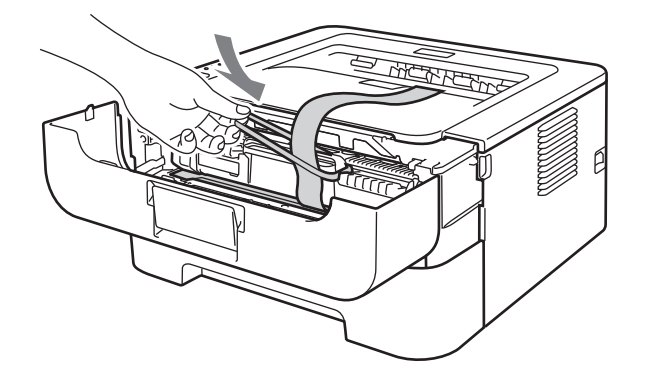

- 7 Zamknij przednią pokrywę.
- 8 Włóż urządzenie do torby, w której zostało dostarczone.

9 Umieść styropian ochronny oznaczony napisem "RIGHT" po prawej stronie urządzenia. Umieść styropian ochronny oznaczony napisem "LEFT" po lewej stronie urządzenia.

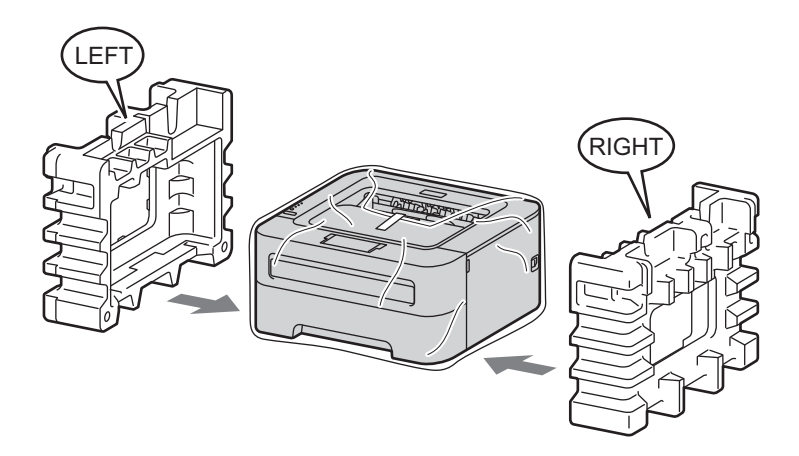

10 Włóż urządzenie do oryginalnego pudła kartonowego.

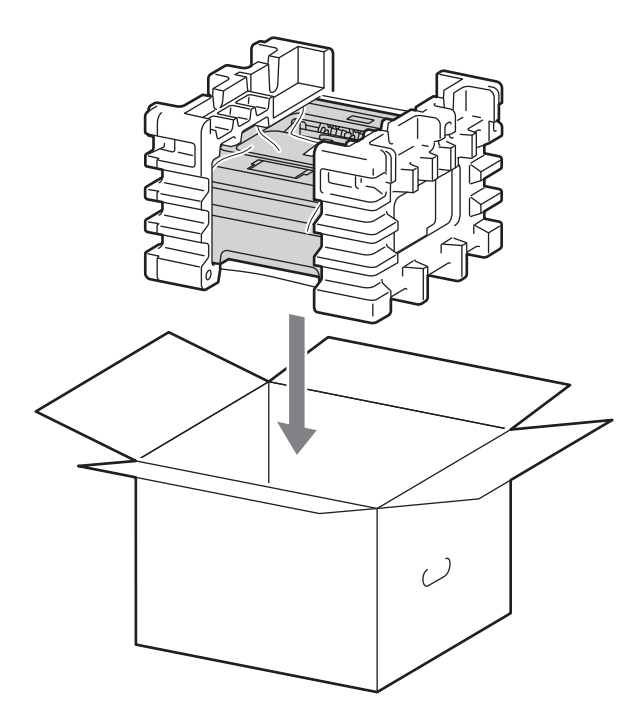

98

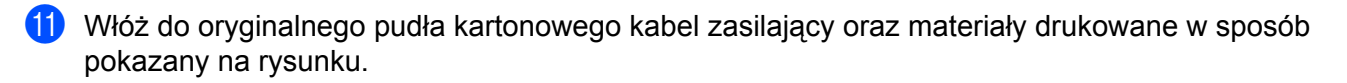

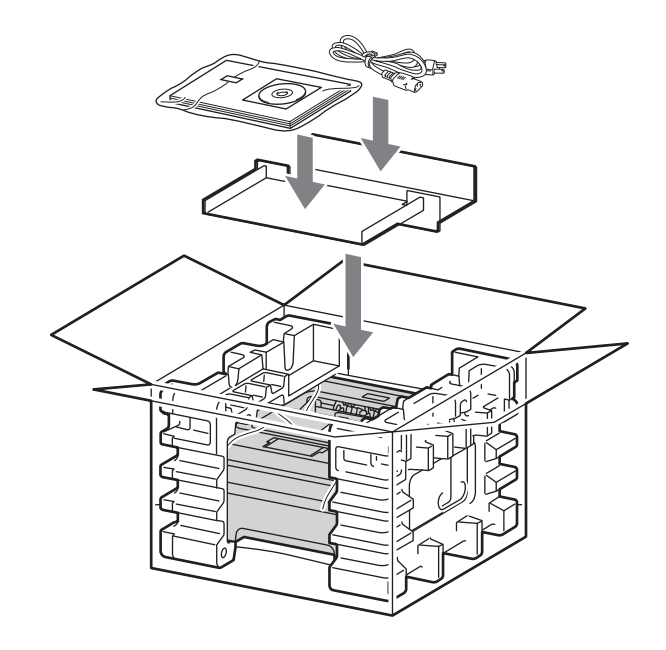

12 Zamknij pudło i oklej taśmą.

5

# Rozwiązywanie problemów

Większość problemów można rozwiązać samemu. Jeśli potrzebna jest dodatkowa pomoc, Brother Solutions Center oferuje najnowszą wersję najczęściej zadawanych pytań (FAQ) i wskazówki dotyczące rozwiązywania problemów. Odwiedź nas na <u>http://solutions.brother.com/</u>.

# Identyfikacja problemu

#### Najpierw sprawdź, czy:

- Kabel zasilania jest podłączony właściwie i czy urządzenie jest włączone.
- Wszystkie elementy ochronne zostały usunięte.
- Kaseta tonera i zespół bębna są prawidłowo zainstalowane.
- Pokrywa przednia, pokrywa tylna i pokrywa nagrzewnicy są całkowicie zamknięte.
- Papier jest właściwie umieszczony w podajniku.
- Kabel interfejsu jest bezpiecznie połączony do urządzenia i komputera.
- Wybrano i zainstalowano odpowiedni sterownik urządzenia.
- W komputerze skonfigurowano odpowiedni port urządzenia.

#### Urządzenie nie drukuje:

Jeżeli nie udało się rozwiązać problemu stosując powyższe wskazówki, proszę zidentyfikować problem i przejść do odpowiedniej strony.

Diody LED w urządzeniu migają

Zobacz Diody LED na stronie 53.

#### Zostanie wyświetlony ekran komunikatów o błędach w narzędziu Status Monitor

Zobacz Komunikaty o błędach na ekranie Status Monitor na stronie 101.

Obsługa papieru

(Zobacz *Obsługa papieru* na stronie 103 oraz *Zacięcie papieru oraz sposób jego usunięcia* na stronie 105.)

Inne problemy

(Zobacz Inne problemy na stronie 121.)

#### Strony są drukowane, jednak występują następujące problemy:

Jakość wydruku

(Zobacz *Polepszanie jakości wydruku* na stronie 113.)

Wydruk jest niewłaściwy

(Zobacz Rozwiązywanie problemów dotyczących wydruku na stronie 120.)

# Komunikaty o błędach na ekranie Status Monitor

Na ekranie Status Monitor zgłaszane są problemy związane z urządzeniem. Podejmij odpowiednie działania naprawcze, odnosząc się do poniższej tabeli.

Aby włączyć ekran Status Monitor, patrz *Status Monitor* na stronie 38 (dla użytkowników systemu Windows<sup>®</sup>) lub *Status Monitor* na stronie 50 (dla użytkowników systemu Macintosh).

| Komunikat o błędzie           | Działanie                                                                                                    |
|-------------------------------|----------------------------------------------------------------------------------------------------|
| BŁĄD KASETY                   | Upewnij się, że zespół bębna i kaseta tonera zostały poprawnie zainstalowane.                                                                                                    |
| NISK ŻYW. BĘBNA               | Wkrótce konieczna będzie wymiana zespołu bębna. Kup nowy zespół bębna, aby<br>zastąpić obecnie używany. Zobacz Wymiana zespołu bębna na stronie 78.                                                           |
| BŁĄD BĘBNA                    | Zobacz Czyszczenie drutu ładującego na stronie 84.                                                                                                    |
|                               | Jeśli po wyczyszczeniu drutu ładującego diody LED nadal wskazują ten sam błąd,<br>należy wymienić zespół bębna na nowy. Zobacz Wymiana zespołu bębna<br>na stronie 78.                                        |
| ZATRZYM. BĘBNA.               | Należy wymienić zespół bębna na nowy. Zobacz Wymiana zespołu bębna<br>na stronie 78.                                                                                                    |
| DUPLEX WYŁ. <sup>1</sup>      | Zamknij tylną pokrywę drukarki i włóż z powrotem dupleks.                                                                                                    |
| OTWARTA POKR PRZ              | Zamknij przednią pokrywę urządzenia.                                                                                                    |
| OTWARTA NAGRZEW.              | Zamknij pokrywę nagrzewnicy, która znajduje się za tylną pokrywą urządzenia.                                                                                                    |
| BŁĄD NAGRZEW.                 | Jeśli na komputerze zostanie wyświetlony komunikat BŁĄD NAGRZEW., wyłącz<br>urządzenie, odczekaj kilka sekund, a następnie ponownie je włącz. Zostaw<br>urządzenie na 15 minut z włączonym zasilaniem.        |
| ZACIĘCIE ZASOB.1              | Wyjmij zablokowany papier z określonego miejsca. Zobacz Zacięcie papieru oraz                                                                                                    |
| ZACIĘCIE WEWN.                | sposób jego usunięcia na stronie 105.                                                                                                    |
| ZACIĘCIE Z TYŁU               |                                                                                                    |
| ZACIĘCIE DWUSTR. <sup>1</sup> |                                                                                                    |
| PODAJNIK RĘCZNY               | Jeśli szczelina podajnika ręcznego jest pusta, umieść tam arkusz papieru.                                                                                                    |
|                               | Upewnij się, że stosowany papier spełnia wymagania zalecane przez firmę<br>Brother. Zobacz Dopuszczalny papier i inne nośniki wydruku na stronie 3.                                                           |
|                               | Używaj papieru o takim samym rozmiarze, jaki wybrany został w bieżących<br>ustawieniach sterownika.                                                                                                    |
| PAMIĘĆ PEŁNA                  | Naciśnij przycisk Go w celu wydrukowania danych, które pozostały w pamięci<br>urządzenia. Anuluj zadanie, jeżeli chcesz usunąć dane znajdujące się w pamięci<br>urządzenia. Zobacz Przycisk Go na stronie 60. |
|                               | Zmniejsz rozdzielczość drukowania lub zredukuj stopień złożoności dokumentu.                                                                                                    |

| Komunikat o błędzie           | Działanie                                                                                                    |
|-------------------------------|----------------------------------------------------------------------------------------------------|
| BRAK PAPIERU Z1               | W zasobniku nie ma papieru lub został on niepoprawnie zainstalowany. Jeśli zasobnik jest pusty, włóż nowy stos papieru, a następnie wciśnij przycisk Go. Jeśli problem nie został rozwiązany, rolka pobierania papieru może być zabrudzona. Wyczyść rolkę pobierania papieru. Zobacz Czyszczenie rolki pobierania papieru na stronie 94. |
|                               | Jeżeli papier znajduje się w podajniku upewnij się, że jest równo rozmieszczony.<br>Jeśli papier jest pogięty, przed rozpoczęciem drukowania należy go wyprostować.<br>Czasem pomaga wyjęcie papieru, obrócenie i umieszczenie go z powrotem w<br>zasobniku.                                                                             |
|                               | Zmniejsz ilość papieru w podajniku i spróbuj ponownie.                                                                                                    |
|                               | Upewnij się, że stosowany papier spełnia wymagania zalecane przez firmę<br>Brother. Zobacz Dopuszczalny papier i inne nośniki wydruku na stronie 3.                                                                                                    |
|                               | <ul> <li>Używaj papieru o takim samym rozmiarze, jaki wybrany został w bieżących<br/>ustawieniach sterownika.</li> </ul>                                                                                                    |
| BRAK TONERA                   | Otwórz przednią pokrywę i włóż kasetę.                                                                                                    |
| PRZEKROCZ. LIMIT              | Naciśnij przycisk Go w celu wydrukowania danych, które pozostały w pamięci<br>urządzenia. Anuluj zadanie, jeżeli chcesz usunąć dane znajdujące się w pamięci<br>urządzenia. Zobacz Przycisk Go na stronie 60.                                                                                                    |
|                               | Jeżeli to nie rozwiązuje problemu, zmniejsz rozdzielczość drukowania lub<br>zredukuj stopień złożoności dokumentu.                                                                                                    |
|                               | ■ (Tylko model HL-2250DN/HL-2270DW)                                                                                                    |
|                               | Zmień następujące ustawienia w sterowniku w systemie Windows <sup>®</sup> i spróbuj<br>ponownie. Najbardziej optymalna kombinacja tych ustawień zależy od dokumentu:                                                                                                    |
|                               | • Grafika <sup>1</sup>                                                                                                    |
|                               | <ul> <li>Tryb TrueType <sup>1</sup></li> </ul>                                                                                                    |
|                               | <ul> <li>Użyj czcionek TrueType<sup>® 1</sup></li> </ul>                                                                                                    |
|                               | <sup>1</sup> Wybierz kartę Ustawienia Podstawowe, wybierz opcję Ręczne w ustawieniu Ustawienia strony,<br>a następnie kliknij Ustawienia ręczne                                                                                                    |
| WYMIEŃ BĘBEN                  | Należy wymienić zespół bębna na nowy. Zobacz Wymiana zespołu bębna<br>na stronie 78.                                                                                                    |
| WYMIEŃ TONER                  | Zobacz Wymiana kasety tonera na stronie 70.                                                                                                    |
| Błąd wymagający serwisu       | Sprawdź wskazania diod LED, aby zidentyfikować błąd. Zobacz Komunikaty o konieczności kontaktu z serwisem na stronie 58.                                                                                                    |
| BŁĄD FORM DWUSTR <sup>1</sup> | Wybierz rozmiar papieru obsługiwany przez dupleks. (Zobacz Typ i rozmiary papieru na stronie 4.)                                                                                                    |
| BRAK TONERU                   | Należy wymienić kasetę tonera na nową. Zobacz Wymiana kasety tonera<br>na stronie 70.                                                                                                    |
| NISKI POZ TONERA              | Należy nabyć i przygotować nową kasetę z tonerem, aby można było jej użyć w<br>przypadku komunikatu WYMIEŃ TONER.                                                                                                    |

<sup>1</sup> Ten komunikat dotyczy tylko modelu HL-2240D/HL-2242D/HL-2250DN/HL-2270DW.

# Obsługa papieru

Należy najpierw upewnić się, że używany papier spełnia zalecenia firmy Brother. (Zobacz *Dopuszczalny papier i inne nośniki wydruku* na stronie 3.)

| Problem                                                               | Zalecenie                                                                                                    |
|-----------------------------------------------------------------------|----------------------------------------------------------------------------------------------------|
| Urządzenie nie pobiera<br>papieru.                                    | Jeżeli papier znajduje się w podajniku upewnij się, że jest równo rozmieszczony.<br>Jeśli papier jest pogięty, przed rozpoczęciem drukowania należy go<br>wyprostować. Czasem pomaga wyjęcie papieru, obrócenie i umieszczenie go z<br>powrotem w podajniku. Jeśli papier nadal będzie zaginany, należy wymienić<br>papier.                                   |
|                                                                       | Zmniejsz ilość papieru w podajniku i spróbuj ponownie.                                                                                                    |
|                                                                       | Sprawdź, czy w sterowniku drukarki nie wybrano ręcznego trybu podawania.                                                                                                    |
|                                                                       | <ul> <li>Wyczyść rolkę pobierania papieru. Zobacz Czyszczenie rolki pobierania papieru<br/>na stronie 94.</li> </ul>                                                                                                    |
| Urządzenie nie pobiera papieru<br>ze szczeliny podajnika<br>ręcznego. | W szczelinie podajnika ręcznego należy umieszczać tylko jeden arkusz papieru.                                                                                                    |
|                                                                       | Upewnij się, że w sterowniku drukarki wybrana jest opcja Ręczne w ustawieniu<br>Źródło papieru.                                                                                                    |
| Urządzenie nie pobiera kopert.                                        | Urządzenie pobiera koperty ze szczeliny podajnika ręcznego. Aby drukować na<br>kopertach o określonej wielkości, należy wprowadzić odpowiednie ustawienia w<br>oprogramowaniu. Zazwyczaj robi się to z poziomu menu konfiguracji strony lub<br>konfiguracji dokumentu stosowanego oprogramowania. (Zapoznaj się z<br>podręcznikiem używanego oprogramowania). |
| Papier zablokował się.                                                | <ul> <li>Usuń zablokowany papier. (Zobacz Zacięcie papieru oraz sposób jego usunięcia<br/>na stronie 105.)</li> </ul>                                                                                                    |
| Urządzenie nie drukuje.                                               | Upewnij się, że kabel jest podłączony do urządzenia.                                                                                                    |
|                                                                       | Upewnij się, że urządzenie jest włączone oraz że na panelu sterowania<br>urządzenia nie świecą żadne diody LED informujące o błędzie.                                                                                                    |
|                                                                       | Upewnij się, że wybrano właściwy sterownik drukarki.                                                                                                    |
| Podczas drukowania na<br>zwykłym papierze papier<br>zagina się.       | Zmień ustawienie sterownika drukarki w opcji Typ nośnika na cienki papier.                                                                                                    |

#### Rozwiązywanie problemów

| Problem                                       | Zalecenie                                                                                            |
|-----------------------------------------------|----------------------------------------------------------------------------------------------------|
| Papier zsuwa się z górnej tacy<br>odbiorczej. | Podnieś klapkę podtrzymującą 1 tacy odbiorczej.                                                      |
|                                               | <ul> <li>Jeśli papier zagina się i zsuwa, podnieś klapkę podtrzymującą 2 tacy odbiorczej.</li> </ul> |
|                                               |                                                                                                    |
# Zacięcie papieru oraz sposób jego usunięcia

W przypadku zacięcia papieru w urządzeniu zaświeci się dioda LED Error w sposób pokazany poniżej.

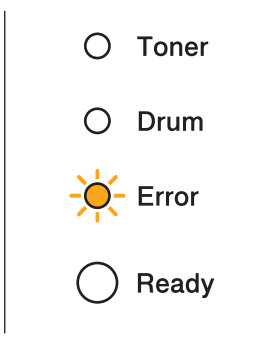

# ▲ OSTRZEŻENIE

### 🖄 GORĄCA POWIERZCHNIA

- Bezpośrednio po użyciu drukarki niektóre jej elementy są bardzo gorące. Odczekaj co najmniej 10 minut aż urządzenie ostygnie.
- Aby zapobiec pogorszeniu jakości wydruku, NIE WOLNO dotykać części przedstawionych na rysunku jako zacienione.

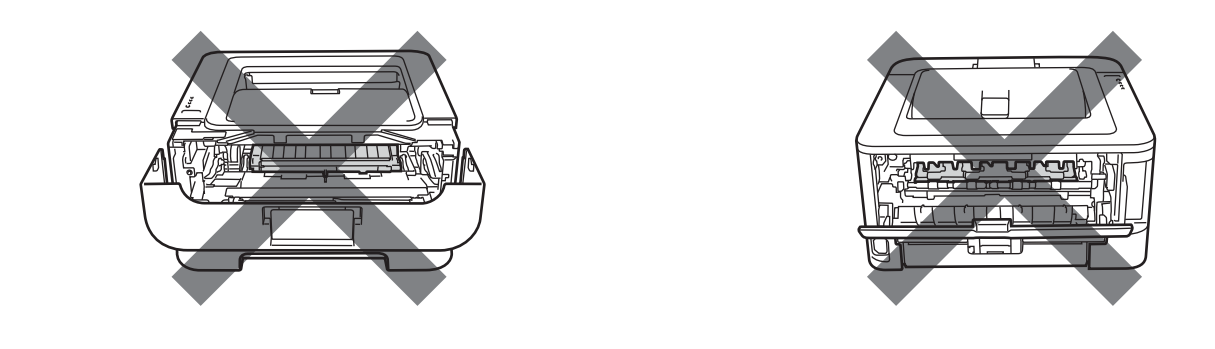

Usuń zablokowany papier w sposób pokazany poniżej.

Po całkowitym usunięciu zaciętego papieru w sposób podany poniżej, najpierw zainstaluj podajnik papieru, a następnie zamknij przednią pokrywę. Urządzenie automatycznie wznowi drukowanie.

Jeżeli urządzenie nie podejmuje drukowania automatycznie, naciśnij przycisk **Go**. W przypadku, gdy urządzenie nadal nie rozpoczyna drukowania, sprawdź, czy wszystkie pozostałości zaciętego papieru zostały usunięte. Następnie ponownie spróbuj drukować.

### 🖉 Informacja

- Dokładając nowy papier należy zawsze usuwać z podajnika cały papier i wyrównywać stos. W ten sposób można zapobiec pobieraniu kilku arkuszy jednocześnie i zmniejszyć prawdopodobieństwo zacięcia papieru.
- Upewnij się, że w drukarce zainstalowana została kaseta tonera i zespół bębna. Jeśli zespół bębna nie został zainstalowany lub został zainstalowany nieprawidłowo, może spowodować zablokowanie papieru w drukarce Brother.
- 1) Otwórz przednią pokrywę i pozostaw urządzenie włączone na co najmniej 10 minut, aby ostygło.

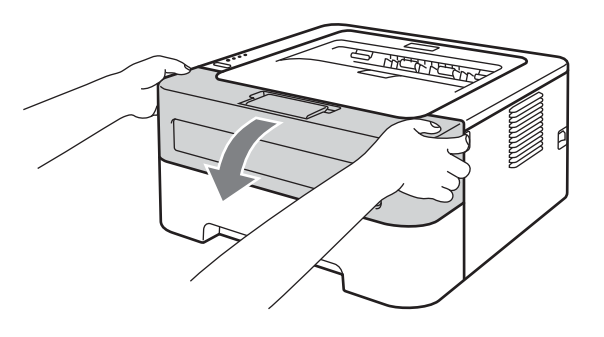

Powoli wyjmij zespół bębna i kasetę tonera. Zacięty papier można wyciągnąć z zespołu bębna oraz z kasety tonera lub ta czynność może spowodować uwolnienie papieru i umożliwić jego wyjęcie z wnętrza urządzenia.

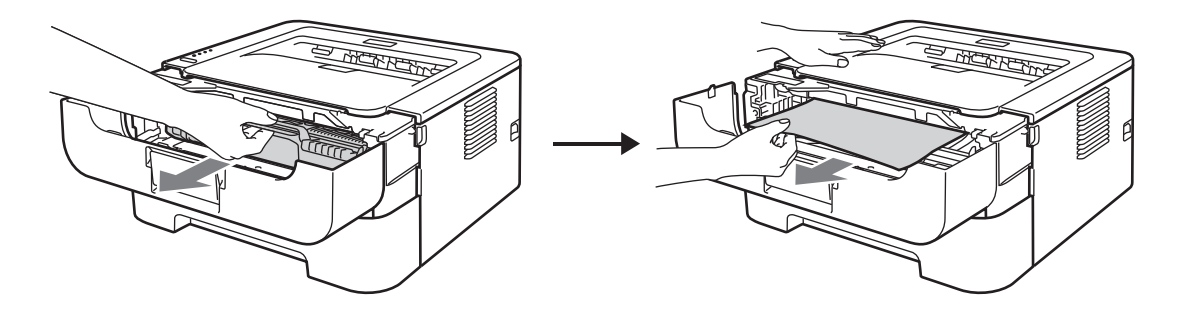

Jeśli zespół bębna lub kaseta tonera nie daje się łatwo wyjąć, nie należy używać siły. Zamiast tego należy przejść do kroku ④.

# • WAŻNE

- Zaleca się umieszczenie zespołu bębna i kasety tonera na kawałku papieru lub tkaniny, aby zabezpieczyć się przed rozsypaniem tonera.
- Aby zapobiec uszkodzeniu urządzenia z powodu wyładowań elektrostatycznych, NIE WOLNO dotykać elektrod przedstawionych na rysunkach.

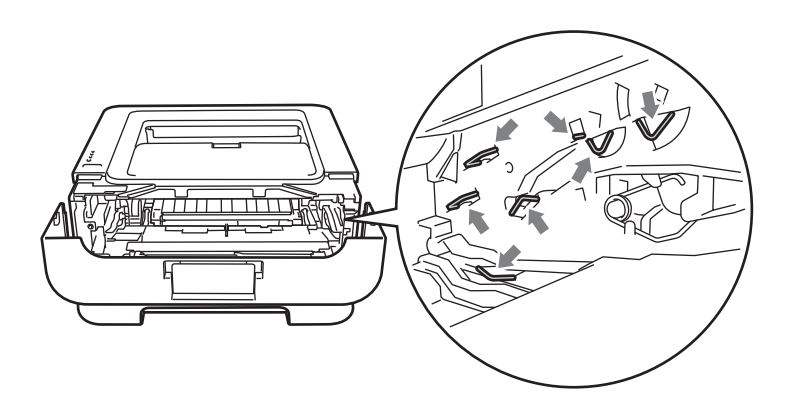

### 3 Zamknij przednią pokrywę.

### Informacja

Na tym etapie nie umieszczaj zespołu bębna i kasety tonera w drukarce.

- 4 Wyjmij całkowicie podajnik papieru z urządzenia.
- 5 Ostrożnie wyjmij zablokowany papier oburącz.

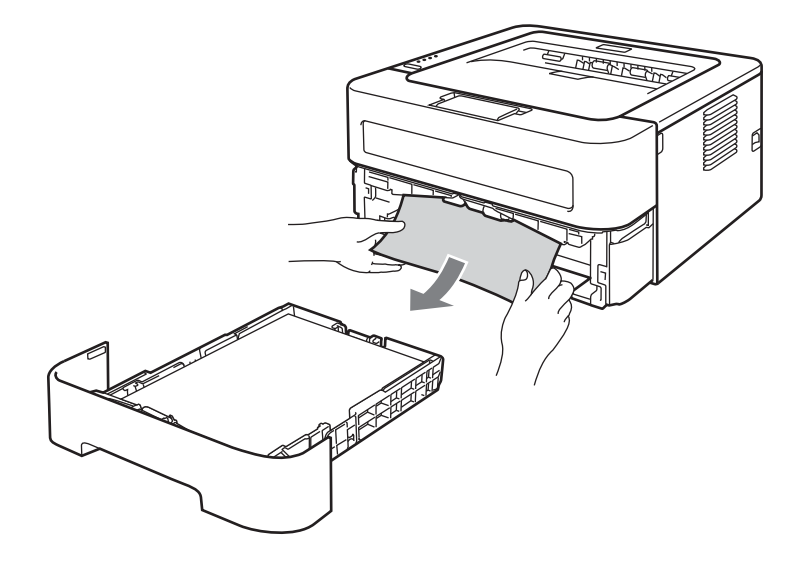

6 Otwórz tylną pokrywę (tacę odbiorczą wydruku układanego stroną zadrukowaną w górę).

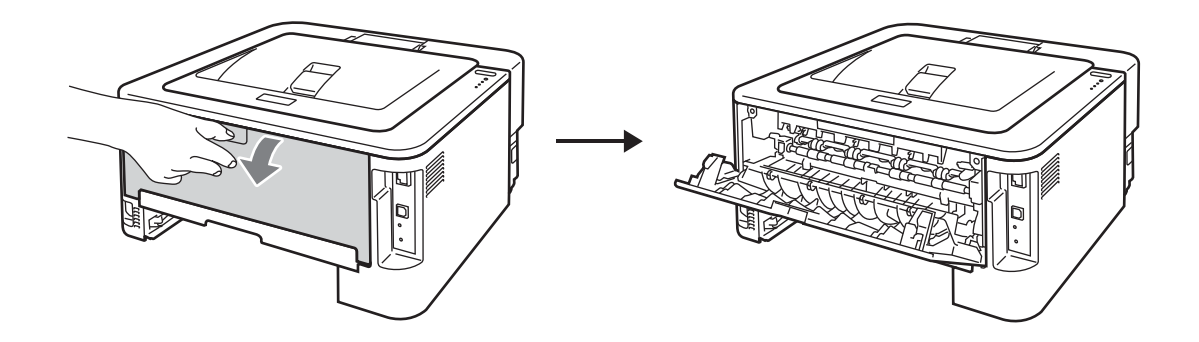

7 Pociągnij płytki po obu stronach w dół, aby otworzyć pokrywę nagrzewnicy (1).

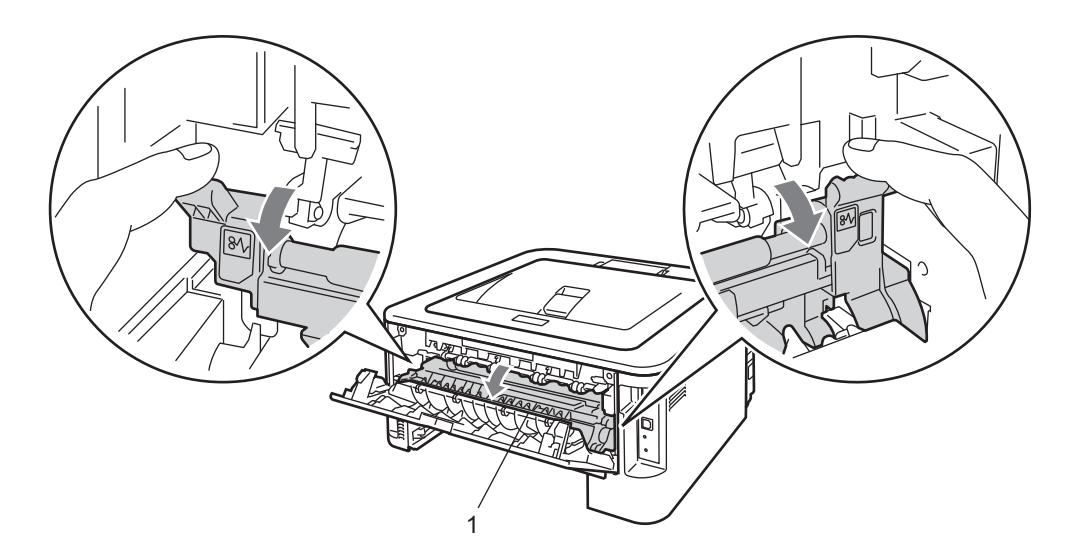

8 Używając obydwu rąk, wyciągnij delikatnie zablokowany papier z zespołu nagrzewnicy.

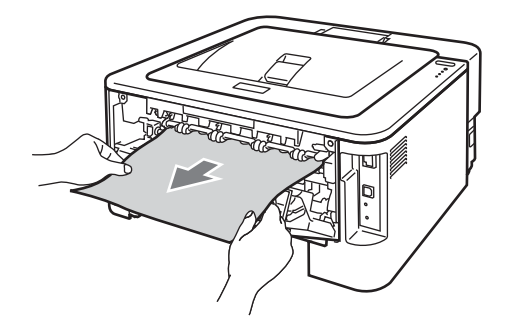

9 Zamknij pokrywę nagrzewnicy i tylną pokrywę (tacę odbiorczą wydruku układanego stroną zadrukowaną w górę).

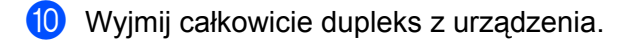

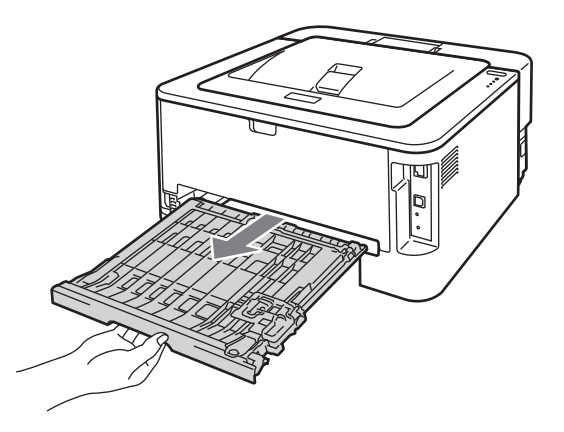

(1) Wyjmij zacięty papier z urządzenia lub z dupleksu.

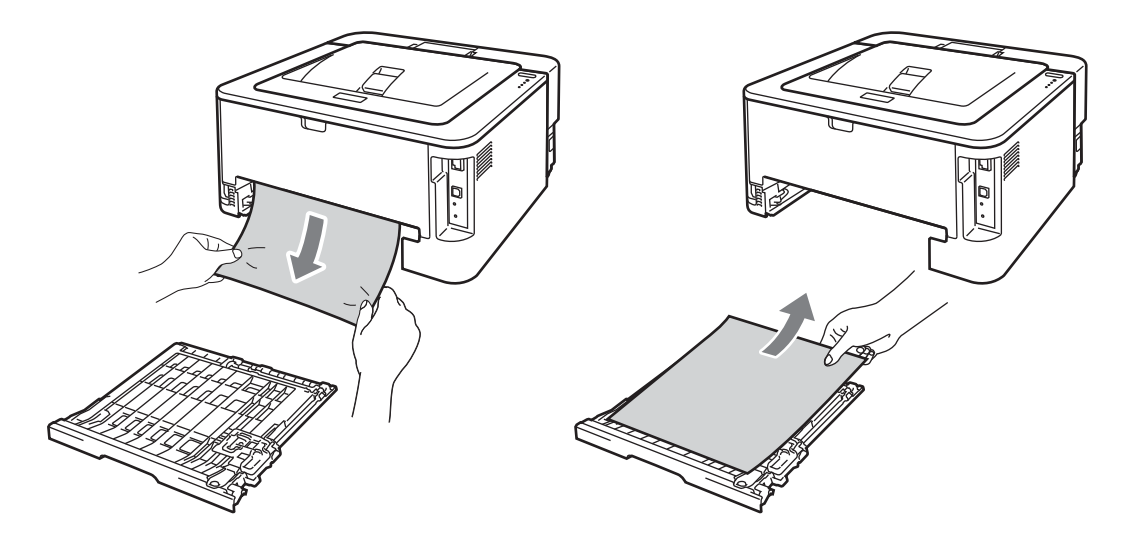

12 Upewnij się, że zacięty papier nie pozostał pod urządzeniem przyciągnięty ładunkiem elektrostatycznym.

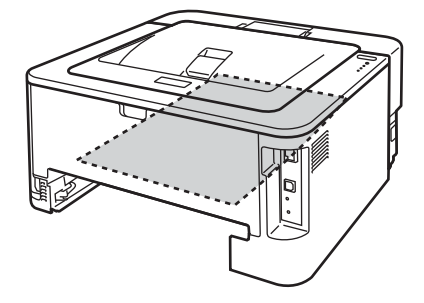

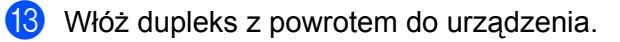

Rozwiązywanie problemów

- 14 Zdecydowanym ruchem włóż podajnik papieru do urządzenia.
- Jeśli nie udało się wyjąć zespołu bębna lub kasety tonera w kroku 2, należy wykonać czynności opisane w kroku 2 teraz, aby można było przejść do kroku 6.
- (16) Wciśnij zieloną dźwignię blokady i wyjmij kasetę tonera z zespołu bębna. Wyjmij zablokowany papier z zespołu bębna.

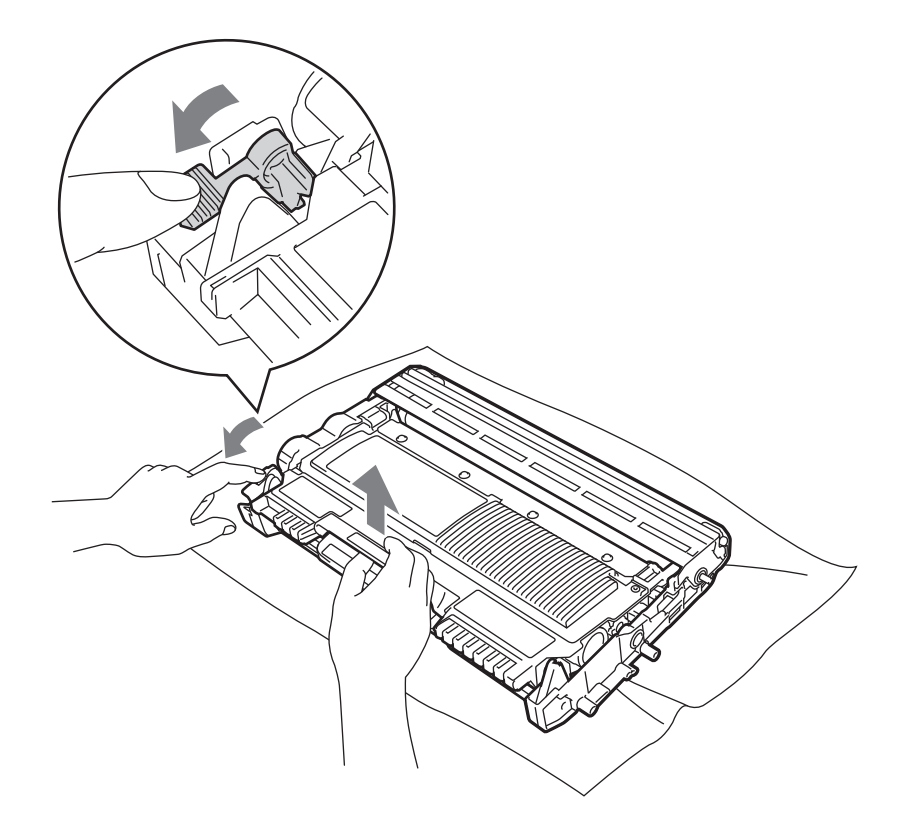

# • WAŻNE

- Obchodź się z kasetą ostrożnie. Jeżeli toner wysypie się na dłonie lub ubranie, natychmiast go wytrzyj lub zmyj zimną wodą.
- Aby uniknąć problemów z jakością wydruku, NIE WOLNO dotykać części przedstawionych na rysunku jako zacienione.

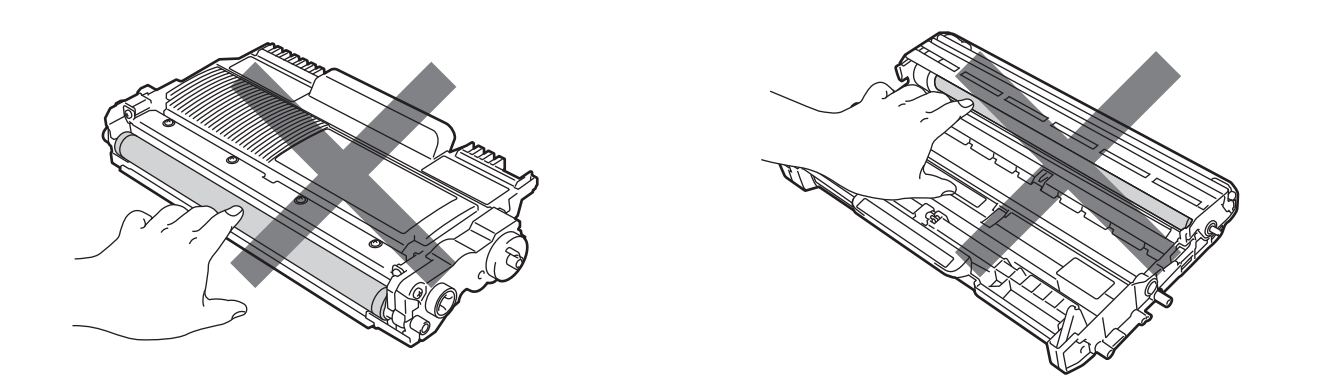

17 Umieść kasetę tonera w zespole bębna, aż zatrzaśnie się we właściwym położeniu. Jeżeli kaseta została włożona prawidłowo, zielona dźwignia blokady automatycznie podniesie się do góry.

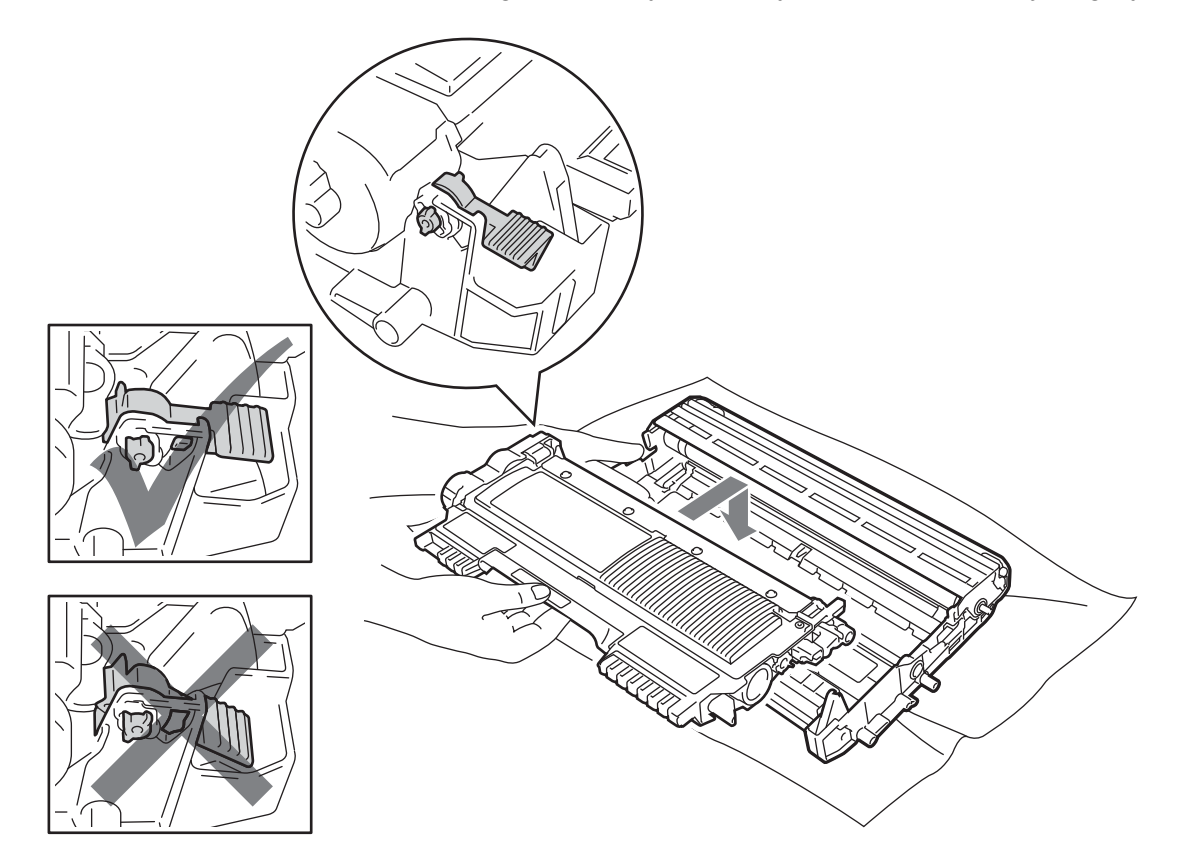

18 Otwórz przednią pokrywę. Włóż zespół bębna i kasetę tonera do urządzenia.

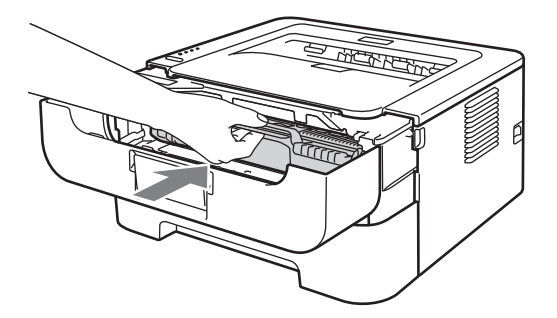

19 Zamknij przednią pokrywę.

20 Upewnij się, że dioda LED Error jest wyłączona i że dioda LED Ready świeci. Jeżeli urządzenie nie podejmuje drukowania automatycznie, naciśnij przycisk Go.

# Polepszanie jakości wydruku

Jeżeli występuje problem z jakością druku, najpierw wydrukuj stronę testową (Zobacz *Drukowanie strony testowej* na stronie 61). W przypadku, gdy wydruk wygląda dobrze, prawdopodobnie problem nie dotyczy urządzenia. Sprawdź kabel interfejsu lub spróbuj użyć urządzenia z innym komputerem.

Firma Brother nie zaleca stosowania kaset innych niż oryginalne kasety Brother ani ponownego napełniania zużytych kaset tonerem z innych źródeł.

Sekcja ta zawiera informacje dotyczące następujących tematów:

| Przykłady wydruków o                              | Zalecenie                                                                                                    |
|---------------------------------------------------|----------------------------------------------------------------------------------------------------|
| niskiej jakości                                   |                                                                                                    |
| ABCDEFGH<br>abcdefghijk<br><b>A B C D</b>         | <ul> <li>Wyjmij zespół bębna i kasetę tonera. Chwyć zespół równo oburącz i kilkakrotnie potrząśnij nim delikatnie na boki, aby równomiernie rozprowadzić toner wewnątrz kasety.</li> <li>Jeśli diody LED wskazują komunikat WYMIEŃ TONER (tryb kontynuowania), zainstaluj nową kasetę tonera. Zobacz Wymiana kasety tonera na stronie 70.</li> </ul>                                                                                                    |
| abcde<br>01234                                    | Sprawdź otoczenie urządzenia. Warunki takie, jak wilgotność, wysoka<br>temperatura i inne mogą spowodować niewłaściwe drukowanie. Zobacz broszurę<br>Bezpieczeństwo i zgodność z prawem.                                                                                                    |
| Zbyt jasny wydruk                                 | <ul> <li>Jeżeli cała strona jest zbyt jasna, oznacza to, że Tryb oszczędzania toneru może być włączony. Wyłącz Tryb oszczędzania toneru na karcie Ustawienia Zaawansowane (w systemie Windows<sup>®</sup>) lub na karcie Basic (Ustawienia Podstawowe) w obszarze Print Settings (Ustawienia strony) (komputery Macintosh) w sterowniku.</li> <li>Zainstaluj nową kasetę tonera. Zobacz Wymiana kasety tonera na stronie 70.</li> <li>Zainstaluj nowy zespół bębna. Zobacz Wymiana zespołu bębna na stronie 78.</li> </ul> |
|                                                   | Upewnij się, że używany papier posiada zalecane parametry. Zobacz<br>Dopuszczalny papier i inne nośniki wydruku na stronie 3.                                                                                                    |
| ABCDEFGH<br>abcdefghijk<br>ABCD<br>abcde<br>01234 | <ul> <li>Sprawdź otoczenie urządzenia. Warunki takie jak wysoka temperatura i wilgotność mogą zwiększać stopień zacienienia tła. Zobacz broszurę <i>Bezpieczeństwo i zgodność z prawem</i>.</li> <li>Zainstaluj nową kasetę tonera. Zobacz <i>Wymiana kasety tonera</i> na stronie 70.</li> <li>Zainstaluj nową zocnół bobną. Zobacz <i>Wymiana zocnoku bobną na stronie</i> 78.</li> </ul>                                                                                                    |
| Szare tło                                         |                                                                                                    |

| Przykłady wydruków o | Zalecenie                                                                                                    |  |  |  |  |
|----------------------|----------------------------------------------------------------------------------------------------|--|--|--|--|
| niskiej jakości      |                                                                                                    |  |  |  |  |
| B                    | Upewnij się, że używany papier posiada zalecane parametry. Zbyt gruby papier<br>lub papier o nierównej powierzchni mogą powodować taki problem. Zobacz<br>Dopuszczalny papier i inne nośniki wydruku na stronie 3. |  |  |  |  |
| B                    | Upewnij się, że typ nośnika ustawiony w sterowniku odpowiada rozmiarowi<br>używanego papieru. Zobacz Dopuszczalny papier i inne nośniki wydruku<br>na stronie 3.                                                   |  |  |  |  |
| В                    | Wybierz tryb Zmniejsz smużenie w sterowniku drukarki. Zobacz Poprawa jakości druku w części Inne opcje drukowania na stronie 32 (system                                                                            |  |  |  |  |
| Odbicia              | Windows <sup>®</sup> ) lub <i>Print Settings (Ustawienia strony)</i> na stronie 43 (komputer Macintosh).                                                                                                    |  |  |  |  |
|                      | Zainstaluj nową kasetę tonera. Zobacz <i>Wymiana kasety tonera</i> na stronie 70.                                                                                                    |  |  |  |  |
|                      | Zainstaluj nowy zespół bębna. Zobacz Wymiana zespołu bębna na stronie 78.                                                                                                    |  |  |  |  |
|                      | Zespół nagrzewnicy może być zanieczyszczony. Skontaktuj się ze sprzedawcą<br>lub działem obsługi klienta firmy Brother.                                                                                            |  |  |  |  |
| ABCDEFGH             | Upewnij się, że używany papier posiada zalecane parametry. Papier o nierównej<br>powierzchni może powodować ten problem. Zobacz Dopuszczalny papier i inne<br>nośniki wydruku na stronie 3.                        |  |  |  |  |
| abcdefghijk<br>ABCD  | Zespół bębna może być uszkodzony. Zainstaluj nowy zespół bębna. Zobacz<br>Wymiana zespołu bębna na stronie 78.                                                                                                    |  |  |  |  |
| abcde<br>01234       | Zespół nagrzewnicy może być zanieczyszczony. Skontaktuj się z Działem<br>Obsługi Klienta firmy Brother.                                                                                                    |  |  |  |  |
| Plamy tonera         |                                                                                                    |  |  |  |  |
|                      | Upewnij się, że używany papier posiada zalecane parametry. Zobacz<br>Dopuszczalny papier i inne nośniki wydruku na stronie 3.                                                                                      |  |  |  |  |
|                      | Wybierz tryb Gruby papier w sterowniku drukarki lub użyj cieńszego papieru.                                                                                                    |  |  |  |  |
|                      | Sprawdź otoczenie urządzenia. Nieodpowiednie warunki, np. duża wilgotność,<br>mogą powodować niedokładny wydruk. Zobacz broszurę Bezpieczeństwo i<br>zgodność z prawem.                                            |  |  |  |  |
|                      | Zespół bębna może być uszkodzony. Zainstaluj nowy zespół bębna. Zobacz<br>Wymiana zespołu bębna na stronie 78.                                                                                                    |  |  |  |  |
|                      | N/vozvéć alówny drut lodujogy wownatrz zagodku bobna przeguwając zjalana                                                                                                    |  |  |  |  |
|                      | Płytkę. Przesuń zieloną płytkę do położenia wyjściowego (▲). Zobacz<br>Czyszczenie drutu ładującego na stronie 84.                                                                                                 |  |  |  |  |
|                      | Zespół bębna może być uszkodzony. Zainstaluj nowy zespół bębna. Zobacz<br>Wymiana zespołu bębna na stronie 78.                                                                                                    |  |  |  |  |
| Czarny wydruk        |                                                                                                    |  |  |  |  |

| Przykłady wydruków o                                         | Zalecenie                                                                                                    |  |  |  |  |  |
|--------------------------------------------------------------|----------------------------------------------------------------------------------------------------|--|--|--|--|--|
| niskiej jakości                                              |                                                                                                    |  |  |  |  |  |
|                                                              | Upewnij się, że używany papier posiada zalecane parametry. Zbyt gruby papier<br>lub gruby typ nośnika mogą powodować problemy.                                                                                                    |  |  |  |  |  |
| ABCDEFGH                                                     | Sprawdź, czy w sterowniku drukarki wybrano właściwy typ nośnika.                                                                                                    |  |  |  |  |  |
| abcdefghijk<br>ABCD                                          | Upewnij się, że w środku urządzenia nie ma resztek podartego papieru,<br>blokującego skaner.                                                                                                    |  |  |  |  |  |
| 01234                                                        | Problem może sam zniknąć. Spróbuj wydrukować kilka stron w celu usunięcia problemu, zwłaszcza gdy urządzenie nie było używane przez dłuższy czas.                                                                                                    |  |  |  |  |  |
| Białe linie w poprzek strony                                 | Zespół bębna może być uszkodzony. Zainstaluj nowy zespół bębna. Zobacz<br>Wymiana zespołu bębna na stronie 78.                                                                                                    |  |  |  |  |  |
|                                                              | Wyczyść główny drut ładujący w zespole bębna. Zobacz Czyszczenie drutu<br>ładującego na stronie 84.                                                                                                    |  |  |  |  |  |
| ABCDEFGH<br>abcdefghijk<br>ABCD<br>abcde<br>01234            | Zespół bębna może być uszkodzony. Zainstaluj nowy zespół bębna. Zobacz<br>Wymiana zespołu bębna na stronie 78.                                                                                                    |  |  |  |  |  |
| Linie w poprzek strony                                       |                                                                                                    |  |  |  |  |  |
| Abcuergn<br>abcdefghijk<br>A D C D<br>a b c d e<br>C 1 2 C 1 | <ul> <li>Sprawdź otoczenie urządzenia. Problemy związane z jakością druku mogą być spowodowane takimi warunkami zewnętrznymi, jak wysoka wilgotność lub wysoka temperatura.</li> <li>Jeżeli problem nie rozwiązał się po wydrukowaniu kilku stron, zainstaluj nowy zespół bębna. (Zobacz <i>Wymiana zespołu bębna</i> na stronie 78.)</li> </ul> |  |  |  |  |  |
| Białe linie, pasy lub bruzdy w<br>poprzek strony             |                                                                                                    |  |  |  |  |  |

#### Rozwiązywanie problemów

| Przykłady wydruków o<br>niskiej jakości                                                 | Zalecenie                                                                                                    |
|-----------------------------------------------------------------------------------------|----------------------------------------------------------------------------------------------------|
| ·B<br>94 mm<br>(3.71 in.)<br>·B<br>94 mm<br>(3.71 in.)                                  | <ul> <li>Jeżeli wydrukowanie kilku kolejnych stron nie rozwiązało problemu, na powierzchni zespołu bębna może znajdować się obca substancja, np. klej pozostały po etykietach. Wyczyść zespół bębna. (Zobacz <i>Czyszczenie zespołu bębna</i> na stronie 86.)</li> <li>Zespół bębna może być uszkodzony. Zainstaluj nowy zespół bębna. Zobacz <i>Wymiana zespołu bębna</i> na stronie 78.</li> </ul> |
| Białe punkty na wydruku tekstu<br>i grafiki w kolorze czarnym<br>rozmieszczone co 94 mm |                                                                                                    |
| 94 mm<br>(3.71 in.)<br>94 mm<br>(3.71 in.)<br><b>Czarne punkty</b>                      |                                                                                                    |
| rozmieszczone co 94 mm                                                                  | Zespół bebna może być uszkodzony. Zainstaluj nowy zespół bebna. Zobacz                                                                                                    |
| ABCDEFGH<br>abcdefghijk<br>ABCD<br>abcde                                                | <ul> <li>Wymiana zespołu bębna na stronie 78.</li> <li>Kaseta tonera może być uszkodzona. Zainstaluj nową kasetę tonera. Zobacz Wymiana kasety tonera na stronie 70.</li> <li>Upewnij się, że używany papier posiada zalecane parametry. Zobacz Dopuszczalny papier i inne nośniki wydruku na stronie 3.</li> </ul>                                                                                  |
| 01234<br>Czarne plamy tonera na<br>stronie                                              | <ul> <li>Jeżeli używasz etykiet w drukarkach laserowych, czasem zdarza się, że znajdujący się na nich klej zostaje na powierzchni światłoczułego bębna. Wyczyść zespół bębna. Zobacz <i>Czyszczenie zespołu bębna</i> na stronie 86.</li> <li>Nie używaj papieru ze spipaczami lub zszywaczami, popieważ moga ope</li> </ul>                                                                         |
|                                                                                         | zadrapać powierzchnię bębna.                                                                                                    |
|                                                                                         | Jeżeli rozpakowany zespół bębna jest wystawiony na bezpośrednie działanie<br>promieni słonecznych lub oświetlenie w pomieszczeniu, może ulec uszkodzeniu.                                                                                                    |
|                                                                                         | Wyczyść główny drut ładujący wewnątrz zespołu bębna przesuwając zieloną<br>płytkę. Zobacz Czyszczenie drutu ładującego na stronie 84.                                                                                                    |
| ABCDEFGH<br>abcdefghijk<br><b>ABCD</b>                                                  | <ul> <li>Upewnij się, że zielona płytka głównego drutu ładującego znajduje się w położeniu wyjściowym (▲).</li> <li>Zespół bębna może być uszkodzony. Zainstaluj nowy zespół bębna. Zobacz</li> </ul>                                                                                                    |
| abcde<br>01234                                                                          | <ul> <li>Wymiana zespołu bębna na stronie 78.</li> <li>Kaseta tonera może być uszkodzona. Zainstaluj nową kasetę tonera. Zobacz Wymiana kasety tonera na stronie 70.</li> </ul>                                                                                                    |
| Czarne linie wzdłuż strony                                                              | Zespół nagrzewnicy może być zanieczyszczony. Skontaktuj się z Działem<br>Obstaci Wisata Farm Barthan                                                                                                    |
| Wzdłuż wydrukowanych stron<br>znajdują się plamy tonera.                                | Obsługi Klienta firmy Brother.                                                                                                    |

| Przykłady wydruków o                     | Zalecenie                                                                                                    |  |  |  |
|------------------------------------------|----------------------------------------------------------------------------------------------------|--|--|--|
| niskiej jakości                          |                                                                                                    |  |  |  |
|                                          | Kaseta tonera może być uszkodzona. Zainstaluj nową kasetę tonera. Zobacz<br>Wymiana kasety tonera na stronie 70.                                                                                                    |  |  |  |
| ABCDEFGH<br>abcdefghijk                  | Zespół bębna może być uszkodzony. Zainstaluj nowy zespół bębna. Zobacz<br>Wymiana zespołu bębna na stronie 78.                                                                                                    |  |  |  |
| abcde<br>01234                           | Jeśli diody LED wskazują komunikat WYMIEŃ TONER (tryb kontynuowania),<br>zainstaluj nową kasetę tonera. Zobacz Wymiana kasety tonera na stronie 70.                                                                  |  |  |  |
| Białe linie wzdłuż strony                |                                                                                                    |  |  |  |
| ABCDEFGH                                 | Upewnij się, że papier lub inny nośnik wydruku są dokładnie umieszczone na tacy<br>oraz prowadnice nie przylegają za blisko lub nie znajdują się za daleko od stosu<br>papieru.                                      |  |  |  |
| ABCD                                     | Ustaw dokładnie prowadnice papieru. Zobacz Drukowanie z użyciem podajnika papieru (tylko papier zwykły, papier ekologiczny i papier cienki) na stronie 10.                                                           |  |  |  |
| abcue<br>01234                           | Jeśli korzystasz ze szczeliny podajnika ręcznego, zobacz Drukowanie z użyciem szczeliny podajnika ręcznego na stronie 13.                                                                                            |  |  |  |
| Wydruk jest skośny                       | Taca może być przepełniona. Zobacz Drukowanie z użyciem podajnika papier<br>(tylko papier zwykły, papier ekologiczny i papier cienki) na stronie 10.                                                                 |  |  |  |
|                                          | Sprawdź typ i jakość papieru. Zobacz Dopuszczalny papier i inne nośniki<br>wydruku na stronie 3.                                                                                                    |  |  |  |
| ABCDEFGH                                 | Sprawdź typ i jakość papieru. Wysokie temperatury oraz duża wilgotność<br>powodują zginanie papieru. Zobacz Dopuszczalny papier i inne nośniki wydruku<br>na stronie 3.                                              |  |  |  |
| abcdefghijk<br><b>ABCD</b><br>abcde      | Jeśli nie używasz urządzenia zbyt często, papier może za długo znajdować się w<br>podajniku. Odwróć stos papieru. Ponadto przekartkuj stos papieru i obróć papier<br>w podajniku o 180°.                             |  |  |  |
| 01234                                    | <ul> <li>Otwórz tylną pokrywę (tacę odbiorczą wydruku układanego stroną zadrukowaną<br/>w górę), aby móc usunąć zadrukowany papier z tacy odbiorczej.</li> </ul>                                                     |  |  |  |
| Papier jest pozaginany lub<br>pofalowany | Wybierz tryb Zmniejsz ilość zwijającego się papieru w sterowniku drukarki, jeśli nie używasz papieru zalecanego przez naszą firmę. Zobacz Poprawa jakości druku w części Inne opcje drukowania na stronie 32 (system |  |  |  |
|                                          | Windows <sup>®</sup> ) lub <i>Print Settings (Ustawienia strony)</i> na stronie 43 (komputer Macintosh).                                                                                                    |  |  |  |
| ABCDEFGH                                 | Upewnij się, że papier jest właściwie załadowany. Zobacz Drukowanie z użyciem podajnika papieru (tylko papier zwykły, papier ekologiczny i papier cienki) na stronie 10.                                             |  |  |  |
| abcdefghijk<br><b>A B C D</b>            | Sprawdź typ i jakość papieru. Zobacz Dopuszczalny papier i inne nośniki<br>wydruku na stronie 3.                                                                                                    |  |  |  |
| abcde<br>01234                           | Odwróć stos papieru na tacy lub spróbuj go obrócić o 180°.                                                                                                    |  |  |  |
| Zgięcia lub fałdy                        |                                                                                                    |  |  |  |

| Przykłady wydruków o<br>niskiej jakości | Zalecenie                                                                                                    |
|-----------------------------------------|----------------------------------------------------------------------------------------------------|
| Superta jest pogięta                    | Upewnij się, że w trakcie drukowania koperty dwie zielone dźwignie koperty wewnątrz tylnej pokrywy są opuszczone.                                                                                                    |
|                                         | Po zakończeniu drukowania, otwórz tylną pokrywę i przestaw obydwie zielone dźwignie do pozycji wyjściowej.                                                                                                    |
| Bit         Stabe utrwalanie            | Otwórz tylną pokrywę i upewnij się, że obydwie zielone dźwignie koperty po lewej i prawej stronie znajdują się w górnym położeniu.                                                                                                    |
|                                         | <ul> <li>Wybierz tryb Popraw utrwalanie się tonera w sterowniku drukarki. Zobacz Poprawa jakości druku w części Inne opcje drukowania na stronie 32 (system Windows<sup>®</sup>) lub Print Settings (Ustawienia strony) na stronie 43 (komputer Macintosh).</li> <li>Jeśli ten wybór nie spowoduje dostatecznej poprawy, wybierz opcję Grubszy papier w ustawieniach Typ nośnika.</li> </ul> |

| Przykłady wydruków o<br>niskiej jakości                                  | Zalecenie                                                                                                    |
|--------------------------------------------------------------------------|----------------------------------------------------------------------------------------------------|
| ABCDEFGH<br>abcdefghijk<br>ABCD<br>abcde<br>01234<br>Papier jest pogięty | <ul> <li>Wybierz tryb Zmniejsz ilość zwijającego się papieru w sterowniku drukarki, jeśli nie używasz papieru zalecanego przez naszą firmę. Zobacz Poprawa jakości druku w części Inne opcje drukowania na stronie 32 (system Windows<sup>®</sup>) lub Print Settings (Ustawienia strony) na stronie 43 (komputer Macintosh).</li> <li>Obróć papier znajdujący się w zasobniku i wydrukuj ponownie. (Z wyjątkiem papieru z nagłówkiem) Jeśli problemy występują nadal, przełącz dźwignie zapobiegające zwijaniu się papieru w następujący sposób:         <ol> <li>Otwórz tylną pokrywę.</li> <li>Podnieś dźwignię (1) i przesuń dwie szare dźwignie (2) zgodnie z kierunkiem strzałki.</li> </ol> </li> </ul> |
|                                                                          |                                                                                                    |

# Rozwiązywanie problemów dotyczących wydruku

| Problem                                                                                                    | Zalecenie                                                                                                    |  |  |  |  |
|----------------------------------------------------------------------------------------------------|----------------------------------------------------------------------------------------------------|--|--|--|--|
| Urządzenie drukuje w sposób<br>nieoczekiwany lub drukuje                                                   | Upewnij się, że kabel nie jest zbyt długi. Zaleca się użycie kabla USB nie<br>dłuższego niż 2 metry.                                                                                                    |  |  |  |  |
| niewłaściwe dane.                                                                                          | Upewnij się, że kabel drukarki nie jest uszkodzony.                                                                                                    |  |  |  |  |
|                                                                                                    | <ul> <li>Jeśli stosowane jest urządzenie do przełączania interfejsu, należy je usunąć.</li> <li>Połącz komputer bezpośrednio z urządzeniem i spróbuj ponownie.</li> </ul>                                       |  |  |  |  |
|                                                                                                    | Upewnij się, że w opcji 'Ustaw jako domyślny' wybrano właściwy sterownik<br>drukarki.                                                                                                    |  |  |  |  |
|                                                                                                    | Upewnij się, że urządzenie nie jest podłączone do tego samego portu, do którego<br>podłączono urządzenie pamięci masowej lub skaner. Usuń wszystkie inne<br>urządzenia i podłącz do portu tylko to urządzenie.  |  |  |  |  |
| Urządzenie nie może drukować<br>całych stron dokumentu.<br>Zostanie wydrukowany                            | Naciśnij przycisk Go w celu wydrukowania danych, które pozostały w pamięci<br>urządzenia. Anuluj zadanie, jeżeli chcesz usunąć dane znajdujące się w pamięci<br>urządzenia. (Zobacz Przycisk Go na stronie 60.) |  |  |  |  |
| komunikat o błędzie <b>PAMIĘC</b><br><b>PEŁNA</b> .                                                        | Zmniejsz rozdzielczość drukowania lub zredukuj stopień złożoności dokumentu.                                                                                                    |  |  |  |  |
| Urządzenie nie może drukować<br>całych stron dokumentu.<br>Wyświetlany jest komunikat o                    | Naciśnij przycisk Go w celu wydrukowania danych, które pozostały w pamięci<br>urządzenia. Anuluj zadanie, jeżeli chcesz usunąć dane znajdujące się w pamięci<br>urządzenia. Zobacz Przycisk Go na stronie 60.   |  |  |  |  |
| błędzie <b>PRZEKROCZ. LIMIT</b> .                                                                          | Zmniejsz rozdzielczość drukowania lub wybierz niższą rozdzielczość druku.                                                                                                    |  |  |  |  |
|                                                                                                    | (Tylko model HL-2250DN/HL-2270DW)                                                                                                    |  |  |  |  |
|                                                                                                    | Zmień następujące ustawienia w sterowniku w systemie Windows <sup>®</sup> i spróbuj<br>ponownie. Najbardziej optymalna kombinacja tych ustawień zależy od<br>dokumentu:                                         |  |  |  |  |
|                                                                                                    | • Grafika <sup>1</sup>                                                                                                    |  |  |  |  |
|                                                                                                    | <ul> <li>Tryb TrueType <sup>1</sup></li> </ul>                                                                                                    |  |  |  |  |
|                                                                                                    | <ul> <li>Użyj czcionek TrueType<sup>® 1</sup></li> </ul>                                                                                                    |  |  |  |  |
|                                                                                                    | <sup>1</sup> Wybierz kartę Ustawienia Podstawowe, wybierz opcję Ręczne w ustawieniu Ustawienia<br>strony, a następnie kliknij Ustawienia ręczne                                                                 |  |  |  |  |
| Nagłówki i stopki pojawiają się<br>podczas przeglądania<br>dokumentu na ekranie, lecz nie<br>są drukowane. | Dostosuj górny i dolny margines dokumentu.                                                                                                    |  |  |  |  |

# Problemy z siecią (tylko model HL-2135W / HL-2250DN / HL-2270DW)

Informacje dotyczące używania urządzenia w sieci można znaleźć w dokumencie Instrukcja obsługi dla sieci.

Najnowsza wersja dokumentu *Instrukcja obsługi dla sieci* w formacie PDF jest dostępna na stronie Brother Solutions Center (<u>http://solutions.brother.com/</u>).

# Inne problemy

### W przypadku systemu Macintosh z portem USB

| Problem                                                                                                    | Zalecenie                                                                                                    |
|----------------------------------------------------------------------------------------------------|----------------------------------------------------------------------------------------------------|
| Urządzenie nie jest widoczne w<br>pozycji <b>Print Setup Utility</b><br>(Narzędzie konfiguracji druku)<br>(Mac OS X 10.4.11) lub w<br>pozycji <b>Print &amp; Fax</b> (Drukarka i<br>faks) w obszarze <b>System</b><br><b>Preferences</b> (Preferencje<br>systemowe) (Mac OS X 10.5.x<br>oraz 10.6.x). | <ul> <li>Sprawdź, czy urządzenie jest włączone.</li> <li>Sprawdź, czy kabel USB interfejsu jest właściwie podłączony do komputera<br/>Macintosh i podłączony do portu USB w urządzeniu.</li> <li>Sprawdź, czy sterownik drukarki jest poprawnie zainstalowany.</li> </ul>                                                                           |
| Nie można drukować z<br>poziomu aplikacji.                                                                                                    | Sprawdź, czy dostarczony sterownik dla komputerów Macintosh został zainstalowany w obszarze Hard Disk (Dysk twardy) oraz wybrany w narzędziu Print Setup Utility (Narzędzie konfiguracji druku) (Mac OS X 10.4.11) lub w pozycji Print & Fax (Drukarka i faks) w obszarze System Preferences (Preferencje systemowe) (Mac OS X 10.5.x oraz 10.6.x). |

# Parametry techniczne urządzenia

### Mechanizm

| Model                                                     |                     | HL-2130/HL-2132/<br>HL-2135W                                                                   | HL-2240                                                                            | HL-2240D             | HL-2250DN                                                                                   | HL-2270DW |  |
|-----------------------------------------------------------|---------------------|------------------------------------------------------------------------------------------------|------------------------------------------------------------------------------------|----------------------|---------------------------------------------------------------------------------------------|-----------|--|
| Technologia                                               |                     | Elektrofotograficzna                                                                           |                                                                                    |                      |                                                                                             |           |  |
| Szybkość<br>druku <sup>1 2</sup><br>(format<br>A4/Letter) | Druk jednostronny   | Do 20 stron na<br>minutę (A4) <sup>3</sup> ,<br>Do 21 stron na<br>minutę (Letter) <sup>3</sup> | Do 24 stron na minutę <sup>3</sup>                                                 |                      | Do 26 stron na minutę<br>(A4) <sup>3</sup> , Do 27 stron na<br>minutę (Letter) <sup>3</sup> |           |  |
|                                                           | Druk dwustronny N/D |                                                                                                | Do 10 stron na minutę (5 arkuszy na minutę)<br>(format A4 lub Letter) <sup>3</sup> |                      |                                                                                             |           |  |
| Czas<br>pierwszego                                        | Z trybu gotowości   | Poniżej<br>10 sekundy                                                                          | Poniżej 8,5 sekundy                                                                |                      |                                                                                             |           |  |
| wydruku 4Z trybu uśpieniaPoniżejPor19 sekundy19 sekundy   |                     |                                                                                                |                                                                                    | Poniżej 16,5 sekundy |                                                                                             |           |  |
| Rozdzielczość                                             |                     | 600 × 600 dpi                                                                                  |                                                                                    |                      |                                                                                             |           |  |
|                                                           |                     | Jakość HQ1200 (2 400 $	imes$ 600 dpi)                                                          |                                                                                    |                      |                                                                                             |           |  |

<sup>1</sup> Szybkość druku może ulec zmianie w zależności od typu drukowanego dokumentu.

<sup>2</sup> Szybkość druku może być niższa, jeśli urządzenie podłączone jest do sieci bezprzewodowej (tylko model HL-2135W/HL-2270DW).

<sup>3</sup> Ze standardowego podajnika papieru.

<sup>4</sup> Czas pierwszego wydruku może ulec zmianie, jeżeli drukarka jest w trakcie kalibracji lub rejestracji.

## Kontroler

| Model                  |     | HL-2130/HL-2132  | HL-2135W                                                                    | HL-2240          | HL-2240D                                                | HL-2250DN                                                             | HL-2270DW                                                                                                    |
|------------------------|-----|------------------|-----------------------------------------------------------------------------|------------------|---------------------------------------------------------|-----------------------------------------------------------------------|----------------------------------------------------------------------------------------------------|
| Procesor               |     | ARM9 200MHz      |                                                                             |                  |                                                         |                                                                       |                                                                                                    |
| Pamięć                 |     | 8 MB             | 16 MB                                                                       | 8 MB             |                                                         | 32 MB                                                                 |                                                                                                    |
| Interfejs              |     | Hi-speed USB 2.0 | Hi-speed USB<br>2.0,<br>bezprzewodowa<br>sieć<br>IEEE802.11b/g <sup>1</sup> | Hi-speed USB 2.0 |                                                         | Hi-speed USB<br>2.0, 10BASE-T/<br>100BASE-TX<br>Ethernet <sup>1</sup> | Hi-speed USB<br>2.0, 10BASE-T/<br>100BASE-TX<br>Ethernet <sup>1</sup> ,<br>bezprzewodowa<br>sieć<br>IEEE802.11b/g <sup>1</sup> |
| Emulacja N/D           |     |                  | PCL6                                                                        |                  |                                                         |                                                                       |                                                                                                    |
| Czcionki<br>rezydentne | PCL | N/D              |                                                                             |                  | 49 czcionek skal<br>czcionek rastrow<br>13 kodów kresko | owalnych, 12<br>/ych,<br>owych <sup>2</sup>                           |                                                                                                    |

<sup>1</sup> Szczegółowe informacje dotyczące obsługiwanych protokołów sieciowych można znaleźć w dokumencie Instrukcja obsługi dla sieci.

<sup>2</sup> Code39, Interleaved 2 of 5, FIM (US-PostNet), Post Net (US-PostNet), EAN-8, EAN-13, UPC-A, UPC-E, Codabar, ISBN (EAN), ISBN (UPC-E), Code128 (set A, set B, set C), EAN-128 (set A, set B, set C)

# Oprogramowanie

| Model                                                                                                    |                                                                                                    | HL-2130/HL-2132                                                             | HL-2135W                                    | HL-2240 | HL-2240D | HL-2250DN                             | HL-2270DW                                                 |  |
|----------------------------------------------------------------------------------------------------|----------------------------------------------------------------------------------------------------|-----------------------------------------------------------------------------|---------------------------------------------|---------|----------|---------------------------------------|-----------------------------------------------------------|--|
| Sterownik<br>drukarki                                                                                                    | erownik<br>ukarki Windows <sup>® 1</sup> Sterownik drukarki Windows GDI dla systemów Windows <sup>®</sup> 2000 Professional, XP<br>Edition, XP Professional Edition, XP Professional x64 Edition, Windows Server <sup>®</sup> 2<br>Windows Server <sup>®</sup> 2003 x64 Edition, Windows Vista <sup>®</sup> , Windows Server <sup>®</sup> 2008, Win<br>Server <sup>®</sup> 2008 R2, Windows <sup>®</sup> 7 |                                                                             |                                             |         |          |                                       | onal, XP Home<br>erver <sup>®</sup> 2003,<br>008, Windows |  |
| MacintoshSterownik drukarki laserowej Brother dla systemów Mac OS X 10.4.11Linux 2 3Sterownik Linux dla systemu drukującego CUPS (środowisko x86 oraz |                                                                                                    |                                                                             |                                             |         |          | emów Mac OS X 10.4.11, 10.5.x, 10.6.x |                                                           |  |
|                                                                                                    |                                                                                                    |                                                                             |                                             |         |          | ko x86 oraz x64                       | 4)                                                        |  |
|                                                                                                    |                                                                                                    | Sterownik Linux dla systemu drukującego LPD/LPRng (środowisko x86 oraz x64) |                                             |         |          |                                       |                                                           |  |
| Narzędzia                                                                                                    |                                                                                                    | N/D                                                                         | Driver<br>Deployment<br>Wizard <sup>4</sup> | N/D     |          | Driver Deploy                         | vment Wizard <sup>4</sup>                                 |  |

<sup>1</sup> Najnowsze aktualizacje sterowników dostępne są na stronie <u>http://solutions.brother.com/</u>.

<sup>2</sup> Pobierz sterownik drukarki do systemu Linux ze strony <u>http://solutions.brother.com/</u>.

<sup>3</sup> W zależności od wersji systemu Linux, sterownik może być niedostępny.

<sup>4</sup> Program Driver Deployment Wizard automatyzuje instalację drukarek w sieci typu peer-to-peer (tylko w przypadku systemu Windows<sup>®</sup>).

### Panel sterowania

| Model     | HL-2130/HL-2132/<br>HL-2135W                                                       | HL-2240 | HL-2240D | HL-2250DN | HL-2270DW |
|-----------|------------------------------------------------------------------------------------|---------|----------|-----------|-----------|
| Dioda LED | 4 diody LED: dioda LED Toner, dioda LED Drum, dioda LED Error oraz dioda LED Ready |         |          |           |           |
| Przycisk  | 1 przycisk: przycisk Go                                                            |         |          |           |           |

# Obsługa papieru

| Model                             |                                 | HL-2130/HL-2132/<br>HL-2135W                | HL-2240 | HL-2240D | HL-2250DN | HL-2270DW |
|-----------------------------------|---------------------------------|---------------------------------------------|---------|----------|-----------|-----------|
| Podawanie<br>papieru <sup>1</sup> | Szczelina podajnika<br>ręcznego | 1 arkusz                                    |         |          |           |           |
|                                   | Podajnik papieru                | 250 arkuszy                                 |         |          |           |           |
| Odbiór                            | W dół                           | 100 arkuszy                                 |         |          |           |           |
| papieru <sup>1</sup>              | W górę                          | 1 arkusz (prosta ścieżka podawania papieru) |         |          |           |           |
| Dupleks                           | Ręczne drukowanie<br>dwustronne | ТАК                                         |         |          |           |           |
|                                   | Automatyczny druk<br>dwustronny | N/D                                         |         | TAK      |           |           |

<sup>1</sup> Obliczenie dla gramatury papieru 80 g/m<sup>2</sup>

# Parametry nośników

| Model                |                                   | HL-2130/HL-2132/<br>HL-2135W                                                                           | HL-2240       | HL-2240D                                             | HL-2250DN          | HL-2270DW |
|----------------------|-----------------------------------|----------------------------------------------------------------------------------------------------|---------------|------------------------------------------------------|--------------------|-----------|
| Typ<br>nośnika       | Szczelina podajnika<br>ręcznego   | Papier zwykły, Papier cienki, Papier gruby, Papier ekologiczny, Papier dokumentowy, Etykiety i Koperty |               |                                                      |                    |           |
|                      | Podajnik papieru                  | Papier zwykły, Papi                                                                                    | er cienki, Pa | apier ekologic                                       | zny                |           |
|                      | Automatyczny druk<br>dwustronny   | N/D                                                                                                    |               | N/D Papier zwykły, Papier cienki, Papier ekologiczny |                    |           |
| Gramatura            | Szczelina podajnika<br>ręcznego   | od 60 do 163 g/m <sup>2</sup>                                                                          |               |                                                      |                    |           |
|                      | Podajnik papieru                  | od 60 do 105 g/m <sup>2</sup>                                                                          |               |                                                      |                    |           |
|                      | Automatyczny druk<br>dwustronny   | N/D                                                                                                    |               | od 60 do 10                                          | 5 g/m <sup>2</sup> |           |
| Rozmiary<br>nośników | Szczelina podajnika<br>ręcznego   | Szerokość: od 76,2 do 216 mm<br>Długość: od 116 do 406,4 mm                                            |               |                                                      |                    |           |
|                      | Podajnik papieru<br>(Standardowy) | A4, Letter, B5 (ISO/JIS), A5, A5 (Długa krawędź), B6 (ISO), A6, Execu                                  |               |                                                      | A6, Executive      |           |
|                      | Automatyczny druk<br>dwustronny   | N/D                                                                                                    |               | A4                                                   |                    |           |

# Materiały eksploatacyjne

### HL-2130 / HL-2132 / HL-2135W

| Model         |                              | HL-2130                | HL-2132                | HL-2135W                     | Nr zamówienia |
|---------------|------------------------------|------------------------|------------------------|------------------------------|---------------|
| Kaseta tonera | Kaseta<br>początkowa         | Około 700 stron forma  | N/D                    |                              |               |
|               | Standardowa<br>kaseta        | Około 1 000 stron forr | TN-2010                |                              |               |
|               | Kaseta o dużej<br>wydajności | N/D                    |                        |                              | N/D           |
| Zespół bębna  | •                            | Około 12 000 stron fo  | rmatu A4 lub Letter (1 | strona/zadanie) <sup>2</sup> | DR-2200       |

### HL-2240 / HL-2240D / HL-2250DN / HL-2270DW

| Model              |                              | HL-2240                                                                                                    | HL-2240D                                     | HL-2250DN                                                     | HL-2270DW | Nr<br>zamówi<br>enia |
|--------------------|------------------------------|----------------------------------------------------------------------------------------------------|----------------------------------------------|---------------------------------------------------------------|-----------|----------------------|
| Kaseta tonera      | Kaseta początkowa            | Około 700 stron formatu A4 lub Letter <sup>1</sup> Około 1 20<br>stron<br>formatu A4<br>lub Letter <sup>1</sup> |                                              | Około 1 200<br>stron<br>formatu A4<br>lub Letter <sup>1</sup> | N/D       |                      |
| Standardowa kaseta |                              | Około 1 200 s                                                                                                   | TN-2210                                      |                                                               |           |                      |
|                    | Kaseta o dużej<br>wydajności | Około 2 600 s                                                                                                   | stron formatu A                              | 4 lub Letter <sup>1</sup>                                     |           | TN-2220              |
| Zespół bębna       |                              | Około 12 000<br>(1 strona/zada                                                                                  | stron formatu <i>i</i><br>anie) <sup>2</sup> | A4 lub Letter                                                 |           | DR-2200              |

<sup>1</sup> Przybliżona wydajność kasety obliczana jest zgodnie z normą ISO/IEC 19752.

<sup>2</sup> Okres eksploatacji bębna jest podany w przybliżeniu i może się różnić w zależności od typu użytkowania.

# Wymiary / masa

| Model                                    | HL-2130/HL-2132/<br>HL-2135W | HL-2240 | HL-2240D     | HL-2250DN | HL-2270DW |
|------------------------------------------|------------------------------|---------|--------------|-----------|-----------|
| Wymiary (Szer.× Głęb.× Wys.)             | 368 × 360 × 183 mm           |         |              |           |           |
| Masa (z materiałami<br>eksploatacyjnymi) | Około 6,7 kg                 |         | Około 7,0 kg |           |           |

### Inne

| Model                                       |                |                                                  | HL-2130                                   | HL-2132              | HL-2135W                                 | HL-2240                                   | HL-2240D                          | HL-2250DN   | HL-2270DW            |
|---------------------------------------------|----------------|--------------------------------------------------|-------------------------------------------|----------------------|------------------------------------------|-------------------------------------------|-----------------------------------|-------------|----------------------|
| Źródło za                                   | silania        |                                                  | Prąd prze                                 | mienny 22            | 20–240 V, 50                             | )/60 Hz                                   |                                   |             |                      |
| Pobór<br>mocy <sup>1</sup> (ś               | rednio)        | Wartość<br>szczytowa                             | Około 1 0                                 | 56 W                 |                                          |                                           |                                   |             |                      |
| D<br>A                                      |                | Drukowanie                                       | Około 421 W przy temperaturze 25°C (77°F) |                      |                                          | Około 495 W przy temperaturze 25°C (77°F) |                                   |             | 5°C (77°F)           |
|                                             |                | Ready                                            | Około 62 W przy temperaturze 25°C (77°F)  |                      | Około 65 W przy temperaturze 25°C (77°F) |                                           |                                   | °C (77°F)   |                      |
|                                             |                | Tryb uśpienia<br>(Sieć<br>bezprzewodowa:<br>Wł.) | N/D                                       |                      | Około<br>2,8 W                           | N/D                                       |                                   |             | Około<br>2,8 W       |
| Tryb<br>głębokieg<br>uśpienia               |                | Tryb<br>głębokiego<br>uśpienia                   | Około 0,8                                 | W                    | Około 0,9 V                              | V                                         |                                   |             |                      |
| Poziom                                      | Ciśnienie      | Drukowanie                                       | LpAm = 5                                  | 3 dB (A)             |                                          |                                           |                                   |             |                      |
| hałasu                                      | dźwięku        | Ready                                            | LpAm = 3                                  | 1 dB (A)             |                                          |                                           |                                   |             |                      |
|                                             | Moc<br>dźwięku | Drukowanie                                       | LWAd =<br>6,40 B (A) <sup>2</sup>         | LWAd =<br>6,40 B (A) | LWAd =<br>6,40 B (A) <sup>2</sup>        | LWAd =<br>6,70 B (A)                      | LWAd =<br>6,65 B (A) <sup>2</sup> | LWAd = 6,67 | 7 B (A) <sup>2</sup> |
|                                             |                | Ready                                            | LWAd = 4                                  | ,54 B (A)            |                                          | LWAd =<br>4,60 B (A)                      | LWAd =<br>4,50 B (A)              | LWAd = 5,02 | 2 B (A)              |
| Ekologic                                    | Oszczędz       | anie Energii                                     | TAK                                       |                      |                                          |                                           |                                   |             |                      |
| <b>Zny</b> Oszczędzanie Tonera <sup>3</sup> |                | TAK                                              |                                           |                      |                                          |                                           |                                   |             |                      |

<sup>1</sup> Połączenie USB z komputerem

<sup>2</sup> Sprzęt biurowy emitujący dźwięk o natężeniu LWAd > 6,30 B (A) nie nadaje się do pomieszczeń, w których przebywają głównie pracownicy umysłowi. Taki sprzęt powinien stać w oddzielnym pomieszczeniu z powodu hałasu, który emituje.

<sup>3</sup> Nie zalecamy korzystania z trybu oszczędzania tonera przy drukowaniu fotografii lub obrazów w odcieniach szarości.

# Wymagana konfiguracja komputera

| Platforma ko<br>wersja syster                  | mputera oraz<br>mu operacyjnego                                                                                                 | Minimalna prędkość<br>procesora                                                                                                    | Minimalna<br>ilość<br>pamięci<br>RAM                                 | Zalecana<br>ilość<br>pamięci<br>RAM                                  | Wymagana ilość<br>wolnego miejsca<br>na twardym<br>dysko do<br>zainstalowania<br>oprogramowania | Obsługiwan<br>y interfejs<br>PC <sup>2</sup>                                 |
|------------------------------------------------|----------------------------------------------------------------------------------------------------|----------------------------------------------------------------------------------------------------|----------------------------------------------------------------------|----------------------------------------------------------------------|-------------------------------------------------------------------------------------------------|------------------------------------------------------------------------------|
| System<br>operacyjny<br>Windows <sup>® 1</sup> | Windows <sup>®</sup> 2000<br>Professional<br>Windows <sup>®</sup> XP<br>Home Edition<br>Windows <sup>®</sup> XP<br>Professional | Intel <sup>®</sup> Pentium <sup>®</sup> II lub o<br>porównywalnych<br>parametrach                                                           | 64 MB<br>128 MB                                                      | 256 MB                                                               | 50 MB                                                                                           | USB,<br>10BASE-T /<br>100BASE-<br>TX<br>(Ethernet),<br>bezprzewodowa<br>sieć |
|                                                | Windows <sup>®</sup> XP<br>Professional x64<br>Edition                                                                          | 64-bitowy procesor<br>(Intel <sup>®</sup> 64 lub AMD64)                                                                                     | 256 MB                                                               | 512 MB                                                               |                                                                                                 | 802.11b/g                                                                    |
|                                                | Windows Vista <sup>®</sup>                                                                                                    | Intel <sup>®</sup> Pentium <sup>®</sup> 4 lub o<br>porównywalnych<br>parametrach<br>64-bitowy procesor<br>(Intel <sup>®</sup> 64 lub AMD64) | 512 MB                                                               | 1 GB                                                                 |                                                                                                 |                                                                              |
| Windows                                        | Windows <sup>®</sup> 7                                                                                                    | Intel <sup>®</sup> Pentium <sup>®</sup> 4 lub o<br>porównywalnych<br>parametrach 64-bitowy<br>procesor (Intel <sup>®</sup> 64 lub<br>AMD64) | 1 GB<br>(platforma<br>32-bitowa)<br>2 GB<br>(platforma<br>64-bitowa) | 1 GB<br>(platforma<br>32-bitowa)<br>2 GB<br>(platforma<br>64-bitowa) |                                                                                                 |                                                                              |
|                                                | Windows Server <sup>®</sup><br>2003                                                                                             | Intel <sup>®</sup> Pentium <sup>®</sup> III lub<br>o porównywalnych<br>parametrach                                                          | 256 MB                                                               | 512 MB                                                               |                                                                                                 |                                                                              |
|                                                | Windows Server <sup>®</sup><br>2003 x64 Edition                                                                                 | 64-bitowy procesor<br>(Intel <sup>®</sup> 64 lub AMD64)                                                                                     |                                                                      |                                                                      |                                                                                                 |                                                                              |
|                                                | Windows Server <sup>®</sup><br>2008                                                                                             | Intel <sup>®</sup> Pentium <sup>®</sup> 4 lub o<br>porównywalnych<br>parametrach 64-bitowy<br>procesor (Intel <sup>®</sup> 64 lub<br>AMD64) | 512 MB                                                               | 2 GB                                                                 |                                                                                                 |                                                                              |
|                                                | Windows Server <sup>®</sup><br>2008 R2                                                                                          | 64-bitowy procesor<br>(Intel <sup>®</sup> 64 lub AMD64)                                                                                     |                                                                      |                                                                      |                                                                                                 |                                                                              |
| System<br>operacyjny<br>Macintosh              | Mac OS X 10.4.11<br>oraz 10.5.x                                                                                                 | Procesor PowerPC<br>G4/G5<br>Intel <sup>®</sup> Core™                                                                                       | 512 MB                                                               | 1 GB                                                                 | 80 MB                                                                                           |                                                                              |
|                                                | Mac OS X 10.6.x                                                                                                    | Procesor Intel <sup>®</sup> Core™                                                                                                    | 1 GB                                                                 | 2 GB                                                                 |                                                                                                 |                                                                              |

 $^{1}$  Microsoft<sup>®</sup> Internet Explorer<sup>®</sup> 6.0 lub nowszy.

<sup>2</sup> Porty USB innych producentów nie są obsługiwane.

A

### Ważne informacje dotyczące wyboru papieru

Ta sekcja zawiera informacje pomocne w wyborze papieru używanego w urządzeniu.

### 🖉 Informacja

Używanie innego papieru niż zalecany może prowadzić do zacięcia lub wadliwego podawania papieru w urządzeniu.

### Przed zakupem większej ilości papieru

Upewnij się, że można stosować dany papier w tym urządzeniu.

### Papier do zwykłych kopii

Papier można podzielić wg zastosowania, np. papier do drukowania i papier do kopiowania. Sposób użycia papieru jest zazwyczaj opisany na opakowaniu. Sprawdź opakowanie, aby zobaczyć czy papier nadaje się do stosowania w drukarkach laserowych. Używaj papieru, który nadaje się do drukarek laserowych.

### Ciężar podstawowy

Ciężar podstawowy papieru ogólnego zastosowania jest różny w różnych krajach. Zaleca się zastosowanie papieru, którego gramatura wynosi od 75 do 90 g/m<sup>2</sup> (20 do 24 funtów), mimo że w tym urządzeniu można używać również cieńszego lub grubszego papieru.

| Jednostka        | Europa   | USA      |
|------------------|----------|----------|
| g/m <sup>2</sup> | 80 do 90 | 75 do 90 |
| funty            |          | 20 do 24 |

### Długie i krótkie włókno

Włókna papieru zawarte w masie włóknistej wyrównywane są podczas produkcji. Można wyróżnić dwa rodzaje papieru - o długim i krótkim włóknie.

W przypadku papieru o długim włóknie włókna biegną wzdłuż dłuższej krawędzi papieru. W przypadku papieru o krótkim włóknie włókna biegną prostopadle do dłuższej krawędzi papieru. Większość standardowych papierów do kopiowania ma długie włókna, choć bywają także papiery o krótkim włóknie. W tym urządzeniu zaleca się użycie papieru o długim włóknie. Papier o krótkim włóknie jest za słaby dla mechanizmu przesuwu papieru w tym modelu urządzenia.

### Papier o odczynie kwaśnym i obojętnym

Papier można podzielić na papier o odczynie kwaśnym lub obojętnym.

Mimo, że współczesne metody produkcji papieru wywodzą się z produkcji papieru o odczynie kwaśnym, ostatnio pojawiła się także produkcja papieru o odczynie obojętnym, co jest spowodowane kwestią ochrony środowiska. Jednakże, wśród papierów ekologicznych można znaleźć wiele odmian papieru o odczynie kwaśnym. W tym urządzeniu zaleca się użycie papieru o odczynie obojętnym.

Papier o odczynie kwaśnym można odróżnić od papieru o odczynie obojętnym przy pomocy pióra testowego.

### Powierzchnia drukowania

Przednia i tylna powierzchnia arkusza papieru mogą trochę się różnić.

Zazwyczaj stroną drukowania jest strona, od której otwiera się ryzę papieru. Należy stosować się do instrukcji umieszczonych na opakowaniu papieru. Zazwyczaj strona drukowania jest zaznaczona przy pomocy strzałki.

### Zawartość wilgoci

Zawartość wilgoci to ilość wody pozostała w papierze po procesie produkcji. Jest to jedna z ważniejszych cech papieru. Może ona znacznie zmieniać się w zależności od warunków przechowywania, mimo że zazwyczaj zawartość wody w papierze wynosi 5% ciężaru. Ponieważ papier często absorbuje wodę, jej ilość może czasami w warunkach wysokiej wilgotności osiągać wartość około 10%. Gdy ilość wody zwiększy się, cechy papieru znacznie się zmienią. Utrwalanie tonera może się pogorszyć. Do przechowywania papieru zaleca się utrzymywanie wilgotności otaczającego środowiska w granicach od 50% do 60%.

### Przybliżony szacunek masy podstawowej

| g/m <sup>2</sup> | funty              |        |  |
|------------------|--------------------|--------|--|
|                  | Papier dokumentowy | Indeks |  |
| 60               | 16                 |        |  |
| 64               | 17                 |        |  |
| 75               | 20                 |        |  |
| 90               | 24                 |        |  |
| 105              | 28                 |        |  |
| 120              | 32                 |        |  |
| 135              | 36                 |        |  |
| 163              | 43                 | 90     |  |

### Rozmiar papieru

| Rozmiar papieru  | mm                          | cale                    |
|------------------|-----------------------------|-------------------------|
| Letter           |                             | 8,5 × 11 cala           |
| Legal            |                             | 8,5 × 14 cala           |
| Executive        |                             | $7,25 \times 10,5$ cala |
| A4               | $210 \times 297 \text{ mm}$ |                         |
| A5               | 148 × 210 mm                |                         |
| A5 Długa krawędź | $210 \times 148 \text{ mm}$ |                         |
| A6               | 105 × 148 mm                |                         |
| Koperta Monarch  |                             | 3,875 × 7,5 cala        |
| Koperta Com-10   |                             | 4,12 × 9,5 cala         |
| Koperta DL       | $110 \times 220 \text{ mm}$ |                         |
| Koperta C5       | 162 × 229 mm                |                         |
| B5 (JIS)         | 182 × 257 mm                |                         |
| B5 (ISO)         | 176 × 250 mm                |                         |
| B6 (ISO)         | 125 × 176 mm                |                         |
| Folio            |                             | $8,5 \times 13$ cala    |
| Pocztówka        | 100 × 148 mm                |                         |
| Koperta DL-L     | 220 × 110 mm                |                         |
| 3 × 5            |                             | 3 × 5 cala              |

# Zestawy symboli i znaków (tylko w modelu HL-2250DN/ HL-2270DW)

W przypadku trybów emulacji drukarek HP LaserJet można wybrać zestawy znaków i symboli za pomocą narzędzia do zarządzania przez Internet (przeglądarka internetowa), gdy urządzenie jest podłączone do sieci.

### Jak korzystać z narzędzia do zarządzania przez Internet (przeglądarki internetowej)

Aby użyć narzędzia do zarządzania przez Internet (przeglądarki internetowej), postępuj zgodnie z poniższymi instrukcjami.

### 🖉 Informacja

Zaleca się korzystanie z przeglądarki Microsoft<sup>®</sup> Internet Explorer<sup>®</sup> 6.0 (lub nowszej) lub Firefox 3.0 (lub nowszej) dla systemu Windows<sup>®</sup> oraz Safari 3.0 (lub nowszej) w przypadku komputerów Macintosh. Należy także się upewnić, że zawsze włączona jest obsługa JavaScript i ciasteczek, niezależnie od tego, która przeglądarka jest wykorzystywana. Do skorzystania z przeglądarki internetowej potrzebna będzie znajomość adresu IP serwera wydruku.

Uruchom przeglądarkę internetową.

- 2 Wpisz do przeglądarki http://printer\_ip\_address/. (Gdzie printer\_ip\_address jest adresem IP lub nazwą węzła)
  - Na przykład:

http://192.168.1.2/ (jeżeli adres IP urządzenia to 192.168.1.2.)

🖉 Informacja

- Jeżeli na komputerze użytkownika edytowany był plik hosts lub używany jest system DNS (Domain Name System), możesz również wpisać nazwę DNS serwera wydruku.
- Dla użytkowników systemu Windows<sup>®</sup>: ponieważ serwer wydruku obsługuje protokoły TCP/IP i NetBIOS, możesz także wpisać nazwę NetBIOS serwera wydruku. Nazwę NetBIOS można zobaczyć na stronie ustawień drukarki. Przypisana nazwa NetBIOS to pierwsze 15 znaków nazwy węzła. Domyślnie widoczna będzie ona jako "BRNxxxxxxxxx" dla sieci przewodowej lub "BRWxxxxxxxxx" dla sieci bezprzewodowej.
- Dla użytkowników komputerów Macintosh: można również uzyskać dostęp do narzędzia do zarządzania przez Internet (przeglądarka internetowa), klikając ikonę urządzenia na ekranie Status Monitor.

### Kliknij pozycję Ustawienia drukarki.

4 Wpisz nazwę użytkownika i hasło.

### 🖉 Informacja

Identyfikator logowania dla administratora to "admin" (rozróżniane są wielkie i małe litery), a domyślne hasło to "access".

### 5 Kliknij pozycję **OK**.

6 Wybierz kartę HP LaserJet i kliknij pozycję Font Setup. W polu listy Symbol Set wybierz zestaw symboli, którego chcesz użyć.

Α

### Lista zestawów znaków i symboli

#### Zestaw symboli OCR

Po wybraniu czcionki OCR-A lub OCR-B, zawsze będzie używany odpowiedni zestaw symboli. OCR A (00) OCR B (10)

#### Tryb HP LaserJet

ABICOMP Brazil / Portugal (13P) Desktop (7J) Hebrew7 (0H) HP Spanish (1S) ISO8859 / 7 Latin / Greek (12N) ISO Latin2 (2N) ISO Latin6 (6N) ISO10 Swedish (3S) ISO14 JIS ASCII (0K) ISO16 Portuguese (4S) ISO2 IRV (2U) ISO25 French (0F) ISO57 Chinese (2K) ISO60 Norwegian1 (0D) ISO69 French (1F) ISO85 Spanish (6S) Math-8 (8M) MS Publishing (6J) OCR-B (10) PC-775 (26U) PC-8 Bulgarian (13R) PC-8 Greek Alternate (437G) (14G) PC-8 PC Nova (27Q) PC-850 (12U) PC-852 (17U) PC-855 Cyrillic (10R) PC-858 Multilingual Euro (13U) PC-861 Iceland (21U) PC-865 Nordic (25U)

ABICOMP International (14P) Greek8 (8G) HP German (0G) ISO8859 / 5 Latin / Cyrillic (10N) ISO Latin1 (0N) ISO Latin5 (5N) ISO8859 / 15 Latin9 (9N) ISO11 Swedish (0S) ISO15 Italian (0I) ISO17 Spanish (2S) ISO21 German (1G) ISO4 UK (1E) ISO6 ASCII (0U) ISO61 Norwegian2 (1D) ISO84 Portuguese (5S) Legal (1U) MC Text (12J) OCR-A (00) PC-1004 (9J) PC-8 (10U) PC-8 D/N (11U) PC-8 Latin / Greek (12G) PC-8 Turkish (9T) PC-851 Greece (10G) PC-853 Latin3 (Turkish) (18U) PC-857 Latin5 (Turkish) (16U) PC-860 Portugal (20U) PC-863 Canadian French (23U) PC-866 Cyrillic (3R)

A

### Tryb HP LaserJet

PC-869 Greece (11G) PS Math (5M) Roman8 (8U) Roman Extension (0E) Symbol (19M) UKRAINIAN (14R) Ventura Math (6M) Windings (579R) Windows Baltic (19L) Windows Greek (9G) Windows Latin2 (9E) Pi Font (15U) PS Text (10J) Roman9 (4U) Russian-GOST (12R) Turkish8 (8T) Ventura Intl (13J) Ventura US (14J) Windows 3.0 (9U) Windows Cyrillic (9R) Windows Latin1 (19U) Windows Latin5 (5T)

Α

# Skrócona instrukcja dotycząca poleceń konfiguracji kodów kreskowych (tylko model HL-2250DN/HL-2270DW)

Urządzenie może drukować kody kreskowe w trybach emulacji HP LaserJet.

### Drukowanie kodów kreskowych lub znaków rozszerzonych

| Kod | ESC i  |
|-----|--------|
| Dec | 27 105 |
| Hex | 1B 69  |

Format: ESC i n ... n \

Tworzy kody kreskowe lub znaki rozszerzone zgodnie z przypisanymi parametrami 'n ... n'. Więcej informacji na temat parametrów znajduje się w poniższej części Definicje parametrów. Polecenie musi kończyć się kodem '\' (5CH).

### Definicje parametrów

Polecenie drukowania kodu kreskowego może zawierać następujące parametry w ciągu parametrów (n ... n). Ponieważ parametry działają w ramach jednego polecenia o składni ESC i n ... n \, nie mają zastosowania do poleceń drukowania kodów kreskowych. Jeżeli nie podano niektórych parametrów, to przyjmują one wartości fabryczne. Ostatnim parametrem musi być początek danych kodu kreskowego ('b' lub 'B') lub początek danych znaku rozszerzonego ('l' lub 'L'). Pozostałe parametry można stosować w dowolnej kolejności. Każdy parametr może zaczynać się od małej lub dużej litery. Na przykład: 't0' lub 'T0', 's3' lub 'S3', itd.

### Tryb kodu kreskowego

| CODE 39 (domyślny)      |
|-------------------------|
| Interleaved 2 of 5      |
| FIM (US-Post Net)       |
| Post Net (US-Post Net)  |
| EAN 8, EAN 13 lub UPC A |
| UPC E                   |
| Codabar                 |
| Code 128 set A          |
| Code 128 set B          |
| Code 128 set C          |
| ISBN (EAN)              |
| ISBN (UPC-E)            |
| EAN 128 set A           |
| EAN 128 set B           |
| EAN 128 set C           |
|                         |

Ten parametr wybiera jeden z powyższych trybów kodu kreskowego. Jeżeli n wynosi 't5' lub 'T5', tryb kodu kreskowego (EAN 8, EAN 13 lub UPC A) jest różny w zależności od liczby znaków w danych.

### Kod kreskowy, znak rozszerzony, linie i ramki

| n = 's0' lub 'S0' | 3: 1 (domyślnie) |
|-------------------|------------------|
| n = so lub so     |                  |

n = 's1' lub 'S1' 2: 1

n = 's3' lub 'S3' 2,5: 1

Ten parametr wybiera jeden z powyższych stylów kodu kreskowego. Gdy wybrano tryb kodu kreskowego EAN 8, EAN 13, UPC-A, Code 128 lub EAN 128, ten parametr stylu kodu kreskowego jest ignorowany.

Znak rozszerzony

'S'

- 0 = Biały
- 1 = Czarny
- 2 = Paski pionowe
- 3 = Paski poziome
- 4 = Kreskowanie przekroju

Na przykład 'S' n1 n2

n1 = wzór wypełnienia tła

n2 = wzór wypełnienia pierwszego planu

Jeżeli po 'S' występuje tylko jeden parametr, jest on wzorem wypełnienia pierwszego planu.

Linie i ramki

'S'

- 1 = Czarny
- 2 = Paski pionowe
- 3 = Paski poziome
- 4 = Kreskowanie przekroju

### Kod kreskowy

n = 'mnnn' lub 'Mnnn' (nnn = 0 ~ 32767)

Ten parametr pokazuje szerokość kodu kreskowego. Jednostka 'nnn' oznacza procent.

### Czytelny tekst umieszczony w kodzie kreskowym WŁ. lub WYŁ.

| n = 'r0' lub 'R0' | Czytelny tekst umieszczony w kodzie kreskowym WYŁ. |
|-------------------|----------------------------------------------------|
| n = 'r1' lub 'R1' | Czytelny tekst umieszczony w kodzie kreskowym WŁ.  |

| Ustawienie<br>fabryczne: | Czytelny tekst umieszczony w kodzie kreskowym WŁ.  |
|--------------------------|----------------------------------------------------|
|                          | (1) 'T5' lub 't5'                                  |
|                          | (2) 'T6' lub 't6'                                  |
|                          | (3) 'T130' lub 't130'                              |
|                          | (4) 'T131' lub 't131'                              |
| Ustawienie<br>fabryczne: | Czytelny tekst umieszczony w kodzie kreskowym WYŁ. |
|                          | Wszystkie pozostałe                                |

Ten parametr pokazuje czy urządzenie drukuje pod kodem kreskowym wiersz czytelnego tekstu. Znaki tekstowe są zawsze drukowane czcionką OCR-B o wysokości 10, a wszystkie bieżące rozszerzenia stylów znaków są maskowane. Ustawienie domyślne jest określane przez tryb kodu kreskowego wybrany za pomocą parametru 't' lub 'T'.

### Cicha strefa

n = 'onnn' lub 'Onnn' (nnn = 0 ~ 32767)

Cicha strefa to przestrzeń po obu stronach kodów kreskowych. Jej szerokość można zobaczyć korzystając z jednostek określonych przez parametr 'u' lub 'U'. (Opis parametru 'u' lub 'U' znajduje się w następnej sekcji). Domyślna wielkość cichej strefy wynosi 1 cal.

#### Kod kreskowy, jednostka znaku rozszerzonego, linie i ramki

| n = 'u0' lub 'U0' | mm (ustawienie fabryczne) |
|-------------------|---------------------------|
| n = 'u1' lub 'U1' | 1/10                      |
| n = 'u2' lub 'U2' | 1/100                     |
| n = 'u3' lub 'U3' | 1/12                      |
| n = 'u4' lub 'U4' | 1/120                     |
| n = 'u5' lub 'U5' | 1/10 mm                   |
| n = 'u6' lub 'U6' | 1/300                     |
| n = 'u7' lub 'U7' | 1/720                     |

Ten parametr pokazuje jednostki miary dla odchylenia od osi X, odchylenia od osi Y i wysokość kodu kreskowego.

### Kod kreskowy, znak rozszerzony, linie i ramki - odchylenie od osi X

n = 'xnnn' lub 'Xnnn'

Ten parametr pokazuje odchylenie od lewego marginesu w jednostce określonej przez 'u' lub 'U'.

### Kod kreskowy i znak rozszerzony - odchylenie od osi Y

n = 'ynnn' lub 'Ynnn'

Ten parametr pokazuje odchylenie w dół od bieżącej pozycji druku w jednostce określonej przez 'u' lub 'U'.

### Kod kreskowy, znak rozszerzony, linie i ramki - wysokość

- n = 'hnnn', 'Hnnn', 'dnnn', lub 'Dnnn'
- 1 EAN13, EAN8, UPC-A, ISBN (EAN13, EAN8, UPC-A), ISBN (UPC-E): 22 mm
- 2 UPC-E: 18 mm
- 3 Inne: 12 mm

Znaki rozszerzone → 2,2 mm (ustawienie fabryczne)

Linie i ramki → 1 kropka

Ten parametr pokazuje wysokość kodów kreskowych i znaków rozszerzonych. Może zaczynać się od 'h', 'H', 'd', lub 'D'. Wysokość kodów kreskowych jest pokazana w jednostce określonej przez 'u' lub 'U'. Fabryczne ustawienie wysokości kodu kreskowego (12 mm, 18 mm lub 22 mm) jest określone przez tryb kodu kreskowego wybierany za pomocą parametru 't' lub 'T'.

### Kod kreskowy, znak rozszerzony, linie i ramki - szerokość

n = 'wnnn' lub 'Wnnn'

Znak rozszerzony → 1,2 mm

Linie i ramki → 1 kropka

Ten parametr pokazuje szerokość znaków rozszerzonych prezentowanych powyżej.

### Obrót znaku rozszerzonego

| n = 'a0' lub 'A0' | Pionowo (ustawienie fabryczne)    |
|-------------------|-----------------------------------|
| n = 'a1' lub 'A1' | Obrót o 90 stopni                 |
| n = 'a2' lub 'A2' | Do góry nogami, obrót o 180 stopn |
| n = 'a3' lub 'A3' | Obrót o 270 stopni                |
|                   |                                   |

### Początek danych kodu kreskowego

n = 'b' lub 'B'

Dane, które następują po 'b' lub 'B' są odczytywane jako dane kodu kreskowego. Dane kodu kreskowego muszą kończyć się kodem '\' (5CH), który jest jednocześnie końcem polecenia. Akceptowalne dane kodu kreskowego są określane przez tryb kodu kreskowego wybrany przy pomocy parametru 't' lub 'T'.

■ Jeżeli wybrano CODE 39 przy pomocy parametru 't0' lub 'T0':

Jako dane kodu kreskowego akceptowane są czterdzieści trzy znaki od '0' do '9', od 'A' do 'Z', '-', ' . ', '(spacja)', '\$', '/', '+' oraz '%'. Inne znaki spowodują błąd danych. Liczba znaków dla kodów kreskowych nie jest ograniczona. Dane kodu kreskowego automatycznie zaczynają się i kończą gwiazdką '\*' (znak rozpoczęcia i znak końca). Jeżeli otrzymywane dane mają na początku lub na końcu gwiazdkę '\*', gwiazdka jest interpretowana jako znak rozpoczęcia lub znak końca.

Jeżeli wybrano Interleaved 2 of 5 przy pomocy parametru 't1' lub 'T1':

Dziesięć znaków numerycznych od '0' do '9' jest akceptowanych jako dane kodu kreskowego. Inne znaki powodują błąd danych. Liczba znaków dla kodów kreskowych nie jest ograniczona. Ten tryb kodu kreskowego wymaga parzystej liczby znaków. Jeżeli dane kodu kreskowego mają nieparzystą liczbę znaków, na koniec danych kodu kreskowego dodawany jest automatycznie znak '0'.

Jeżeli wybrano FIM (US-Post Net) przy pomocy parametru 't3' lub 'T3':

Znaki od 'A' do 'D' są prawidłowe i można wydrukować jedną cyfrę danych. Akceptowane są duże i małe litery alfabetu.

■ Jeżeli wybrano Post Net (US-Post Net) przy pomocy parametru 't4' lub 'T4':

Dane mogą się składać z liczb od '0' do '9' i muszą kończyć się cyfrą kontrolną. Zamiast cyfry kontrolnej można użyć znaku zapytania '?'.

■ Jeżeli wybrano EAN 8, EAN 13 lub UPC A przy pomocy parametru 't5' lub 'T5':

Dziesięć liczb od '0' do '9' jest akceptowanych jako dane kodu kreskowego. Liczba znaków dla kodów kreskowych jest ograniczona w następujący sposób:

EAN 8: Łącznie 8 cyfr (7 cyfr + 1 cyfra kontrolna)

EAN 13: Łącznie 13 cyfr (12 cyfr + 1 cyfra kontrolna)

UPC A: Łącznie 12 cyfr (11 cyfr + 1 cyfra kontrolna)

Liczba znaków różna od podanej powyżej spowoduje błąd danych, co sprawi, że dane kodu kreskowego zostaną wydrukowane jako zwykłe dane do wydruku. Jeżeli cyfra kontrolna jest nieprawidłowa, urządzenie automatycznie poprawia cyfrę kontrolną, co powoduje wydrukowanie prawidłowych danych kodu kreskowego. Jeżeli wybrano EAN13, dodanie znaku '+' i dwucyfrowej lub pięciocyfrowej liczby po ciągu danych może stworzyć dodatkowy kod.

Jeżeli wybrano UPC-E przy pomocy parametru 't6' lub 'T6':

Liczby od '0' do '9' są akceptowane jako dane kodu kreskowego.

Osiem cyfr<sup>12</sup> (format standardowy). Pierwszym znakiem musi być '0', a dane muszą kończyć się cyfrą kontrolną.

Osiem cyfr = '0' plus 6 cyfr plus 1 cyfra kontrolna.

- Sześć cvfr<sup>2</sup> Pierwszy znak i ostatnia cyfra kontrolna są usuwane z ośmiocyfrowych danych.
  - <sup>1</sup> Zamiast cyfry kontrolnej można użyć znaku zapytania '?'.
  - <sup>2</sup> Dodanie znaku '+' i dwucyfrowej lub pięciocyfrowej liczby po ciągu danych tworzy dodatkowy kod.
- Jeżeli wybrano Codebar przy pomocy parametru 't9' lub 'T9':

Można wydrukować znaki od '0' do '9', '-', ' . ', '\$', '/', '+', ' : '. Znaki od 'A' do 'D' mogą być drukowane jako kod początku-końca. Można użyć dużej lub małej litery. Jeżeli nie ma kodu początku-końca, będą pojawiały się błędy. Nie można dodawać cyfry kontrolnej, a użycie znaku zapytania '?' powoduje błędy.

Jeżeli wybrano Code 128 Set A, Set B lub Set C przy pomocy parametru 't12' lub 'T12', 't13' lub 'T13' lub 't14' lub 'T14':

Zbiory A, B i C w kodzie Code 128 można wybierać oddzielnie. Zbiór A składa się ze znaków od Hex 00 do 5F. Zbiór B zawiera znaki od Hex 20 do 7F. Zbiór C zawiera pary od 00 do 99. Dopuszczalne jest przełączanie się pomiędzy zbiorami kodów poprzez wysłanie %A, %B lub %C. FNC 1, 2, 3 oraz 4 są odtwarzane z %1, %2, %3 oraz %4. Kod SHIFT, %S, umożliwia czasowe przełączenie się (tylko dla jednego znaku) ze zbioru A do zbioru B i odwrotnie. Znak '%' można zakodować wysyłając go dwukrotnie.

Jeżeli wybrano ISBN (EAN) przy pomocy parametru 't130' lub 'T130':

Obowiązują te same reguły co dla 't5' lub 'T5'.

■ Jeżeli wybrano ISBN (UPC-E) przy pomocy parametru 't131' lub 'T131':

Obowiązują te same reguły co dla 't6' lub 'T6'.

Jeżeli wybrano EAN 128 Set A, Set B lub Set C przy pomocy parametru 't132' lub 'T132', 't133' lub 'T133', lub 't134' lub 'T134':

Obowiązują te same reguły co dla 't12' lub 'T12', 't13' lub 'T13' lub 't14' lub 'T14'.

### Ramki

ESC i ... E (lub e) 'E' lub 'e' jest zakończeniem.

### Linie

ESC i ... V (lub v) 'V' lub 'v' jest zakończeniem.

### Początek danych znaku rozszerzonego

n = 'l' lub 'L'

Dane, które następują po 'l' lub 'L' są odczytywane jako dane rozszerzonego znaku (lub dane etykietowania). Dane znaku rozszerzonego muszą kończyć się kodem '\' (5CH), który jest jednocześnie końcem polecenia.

### Tabela Kodu (EAN) 128 set C

Kod(EAN) 128 set C opisuje pierwotne polecenia. Patrz właściwa tabela.

| 0         00         NUL         0x00         52         52         4           1         01         SOH         0x01         53         53         53         54           2         02         STX         0x02         55         55         55         55           3         03         ETX         0x03         56         56         56         56           5         05         ENQ         0x05         57         57         57         58         58         58         58         59         59         59         59         59         59         59         59         59         59         59         59         59         59         59         59         59         59         59         59         59         59         59         59         59         59         59         59         59         59         59         59         59         59         59         59         59         59         59         59         59         59         59         59         59         59         59         59         59         59         59         59         59         59         59 <t< th=""><th>4     0x34       5     0x35       6     0x36       7     0x37       3     0x38       9     0x39       :     0x3a       ;     0x3b       &lt;     0x3c       =     0x3d       &gt;     0x3e       ?     0x3c</th></t<> | 4     0x34       5     0x35       6     0x36       7     0x37       3     0x38       9     0x39       :     0x3a       ;     0x3b       <     0x3c       =     0x3d       >     0x3e       ?     0x3c |
|----------------------------------------------------------------------------------------------------|----------------------------------------------------------------------------------------------------|
| 1       01       SOH       0x01       53       53       54         2       02       STX       0x02       54       54       66         3       03       ETX       0x03       55       55       55       55         4       04       EOT       0x04       56       56       56       56         5       05       ENQ       0x05       57       57       55       58       58       58       58       58       59       59       59       59       59       59       59       59       59       59       59       59       59       59       59       59       59       59       59       59       59       59       59       59       59       59       59       59       59       59       59       59       59       59       59       59       59       59       59       59       59       59       59       59       59       59       59       59       59       59       59       59       59       59       59       59       59       59       59       59       59       59       59       59       59       59<                                                                                                    | 5     0x35       6     0x36       7     0x37       3     0x38       9     0x39       :     0x3a       ;     0x3b       <                                                                              |
| 2         02         STX         0x02         54         54         66           3         03         ETX         0x03         55         55         77           4         04         EOT         0x04         56         56         56           5         05         ENQ         0x05         57         57         59           6         06         ACK         0x07         59         59         59         59           8         08         BS         0x08         60         60         60         60                                                                                                    | 6     0x36       7     0x37       3     0x38       9     0x39       :     0x3a       ;     0x3b       <                                                                                               |
| 3         03         ETX         0x03           4         04         EOT         0x04           5         05         ENQ         0x05           6         06         ACK         0x06           7         07         BEL         0x07           8         08         BS         0x08                                                                                                    | 7 0x37<br>8 0x38<br>9 0x39<br>: 0x3a<br>; 0x3b<br>< 0x3c<br>= 0x3d<br>> 0x3c<br>= 0x3d<br>> 0x3e<br>2 0x3f<br>0x40                                                                                    |
| 4         04         EOT         0x04         56         56         56         56         56         56         57         57         57         57         57         57         58         58         58         58         58         59         59         59         59         59         59         59         59         59         59         59         59         59         59         59         59         59         59         59         59         59         59         59         59         59         59         59         59         59         59         59         59         59         59         59         59         59         59         59         59         59         59         59         59         59         59         59         59         59         59         59         59         59         59         59         59         59         59         59         59         59         59         59         59         59         59         59         59         59         59         59         59         59         59         59         59         59         59         59         59         5                                                                                                    | 3         0x38           9         0x39           :         0x3a           ;         0x3b           <                                                                                                 |
| 5         05         ENQ         0x05         57         57         58           6         06         ACK         0x06         58         58         58         58         59         59         59         59         59         59         59         59         59         59         59         59         59         59         59         59         59         59         59         59         59         59         59         59         59         59         59         59         59         59         59         59         59         59         59         59         59         59         59         59         59         59         59         59         59         59         59         59         59         59         59         59         59         59         59         59         59         59         59         59         59         59         59         59         59         59         59         59         59         59         59         59         59         59         59         59         59         59         59         59         59         59         59         59         59                                                                                                    | 9         0x39           :         0x3a           ;         0x3b           <                                                                                                    |
| 6         06         ACK         0x06         58         58           7         07         BEL         0x07         59         59         59           8         08         BS         0x08         60         60         60                                                                                                    | : 0x3a<br>; 0x3b<br>< 0x3c<br>= 0x3d<br>> 0x3e<br>? 0x3f<br>? 0x40                                                                                                    |
| 7         07         BEL         0x07         59         59         59         59         59         59         50         50         50         50         50         50         50         50         50         50         50         50         50         50         50         50         50         50         50         50         50         50         50         50         50         50         50         50         50         50         50         50         50         50         50         50         50         50         50         50         50         50         50         50         50         50         50         50         50         50         50         50         50         50         50         50         50         50         50         50         50         50         50         50         50         50         50         50         50         50         50         50         50         50         50         50         50         50         50         50         50         50         50         50         50         50         50         50         50         50         50         5                                                                                                    | ; 0x3b<br>< 0x3c<br>= 0x3d<br>> 0x3e<br>? 0x3f<br>? 0x40                                                                                                    |
| 8 08 BS 0x08 60 60 <                                                                                                    | < 0x3c<br>= 0x3d<br>> 0x3e<br>? 0x3f<br>D 0x40                                                                                                    |
|                                                                                                    | = 0x3d<br>> 0x3e<br>? 0x3f                                                                                                    |
| 9 09 HT 0x09 61 61 =                                                                                                    | > 0x3e<br>? 0x3f                                                                                                    |
| 10 10 LF 0x0a 62 62 >                                                                                                    | ? 0x3f                                                                                                    |
| 11 11 VT 0x0b 63 63 7                                                                                                    | $\overline{n}$ $0 \times 10$                                                                                                    |
| 12 12 NP 0x0c 64 64 @                                                                                                    | <i>v</i> 1 0740                                                                                                    |
| 13 13 CR 0x0d 65 65 A                                                                                                    | A 0x41                                                                                                    |
| 14 14 SO 0x0e 66 66 E                                                                                                    | 3 0x42                                                                                                    |
| 15 15 SI 0x0f 67 67 0                                                                                                    | C 0x43                                                                                                    |
| 16 16 DLE 0x10 68 68 [                                                                                                    | ) 0x44                                                                                                    |
| 17 17 DC1 0x11 69 69 E                                                                                                    | E 0x45                                                                                                    |
| 18 18 DC2 0x12 70 70 F                                                                                                    | - 0x46                                                                                                    |
| 19 19 DC3 0x13 71 71 C                                                                                                    | G 0x47                                                                                                    |
| 20 20 DC4 0x14 72 72 H                                                                                                    | - 0x48                                                                                                    |
| 21 21 NAK 0x15 73 73                                                                                                    | l 0x49                                                                                                    |
| 22 22 SYN 0x16 74 74 .                                                                                                    | J 0x4a                                                                                                    |
| 23 23 ETB 0x17 75 75 F                                                                                                    | C 0x4b                                                                                                    |
| 24 24 CAN 0x18 76 76 L                                                                                                    | 0x4c                                                                                                    |
| 25 25 EM 0x19 77 77 M                                                                                                    | И 0x4d                                                                                                    |
| 26 26 SUB 0x1a 78 78 N                                                                                                    | V 0x4e                                                                                                    |
| 27 27 ESC 0x1b 79 79 0                                                                                                    | D 0x4f                                                                                                    |
| 28 28 FS 0x1c 80 80 F                                                                                                    | > 0x50                                                                                                    |
| 29 29 GS 0x1d 81 81 C                                                                                                    | ג 0x51                                                                                                    |
| 30 30 RS 0x1e 82 82 F                                                                                                    | R 0x52                                                                                                    |
| 31 31 US 0x1f 83 83 5                                                                                                    | S 0x53                                                                                                    |
| 32 32 SP 0x20 84 84 7                                                                                                    | T 0x54                                                                                                    |
| 33 33 ! 0x21 85 85 U                                                                                                    | J 0x55                                                                                                    |
| 34 34 " 0x22 86 86 V                                                                                                    | √ 0x56                                                                                                    |
| 35 35 # 0x23 87 V                                                                                                    | V 0x57                                                                                                    |
| 36 36 \$ 0x24 88 88 >                                                                                                    | K 0x58                                                                                                    |
| 37 37 % 0x25 89 89 Y                                                                                                    | Y 0x59                                                                                                    |
| 38 38 & 0x26 90 90 Z                                                                                                    | Z 0x5a                                                                                                    |
| 39 39 ' 0x27 91 91 !                                                                                                    | [ 0x5b                                                                                                    |
| 40 40 ( 0x28 92 92 V                                                                                                    | \ 0x5c5c                                                                                                    |
| 41 41 ) 0x29 93 93                                                                                                    | ] 0x5d                                                                                                    |
| 42 42 * 0x2a 94 94 /                                                                                                    | ^ 0x5e                                                                                                    |
| 43 43 + 0x2b 95 95                                                                                                    | 0x5f                                                                                                    |
| 44 44 , 0x2c 96 96 7                                                                                                    | ` 0x60                                                                                                    |
| 45 45 - 0x2d 97 97 a                                                                                                    | a 0x61                                                                                                    |
| 46 46 . 0x2e 98 98 k                                                                                                    | o 0x62                                                                                                    |
| 47 47 / 0x2f 99 99 0                                                                                                    | c 0x63                                                                                                    |
| 48 48 0 0x30 100 Set B 0                                                                                                    | d 0x64                                                                                                    |
| 49 49 1 0x31 101 Set A e                                                                                                    | e 0x65                                                                                                    |
| 50 50 2 0x32 102 FNC 1                                                                                                    | f 0x66                                                                                                    |
| 51 51 3 0x33                                                                                                    |                                                                                                    |
# Załącznik (dla krajów Europy i innych)

# **Numery firmy Brother**

### 🕒 WAŻNE

W celu uzyskania pomocy technicznej i pomocy dotyczącej działania, należy skontaktować się z przedstawicielem handlowym w kraju, w którym zakupiono urządzenie. Telefony muszą być wykonywane *z tego* kraju.

#### Rejestracja zakupionego produktu

Proszę wypełnić formularz rejestracyjny firmy Brother. Inną, wygodną i skuteczną metodą jest rejestracja nowego produktu przez Internet pod adresem

http://www.brother.com/registration/

#### Najczęściej zadawane pytania (FAQ)

Brother Solutions Center jest miejscem, gdzie realizowane są wszystkie potrzeby dotyczące obsługi urządzenia. Można pobrać najnowsze sterowniki, oprogramowanie i narzędzia programowe, przeczytać dział FAQ i zapoznać się z pomocnymi wskazówkami w celu jak najlepszego wykorzystania nabytego produktu firmy Brother.

http://solutions.brother.com/

Tutaj można sprawdzić aktualizacje sterowników firmy Brother.

#### Obsługa klienta

Odwiedź <u>http://www.brother.com/</u>, aby otrzymać informacje kontaktowe o lokalnym biurze firmy Brother.

#### Lokalizacja ośrodków serwisowych

Aby otrzymać adresy ośrodków serwisowych w Europie, proszę skontaktować się z lokalnym biurem firmy Brother. Adresy i telefony kontaktowe biur w Europie można znaleźć pod adresem <u>http://www.brother.com/</u>, wybierając swój kraj.

#### Adresy internetowe

Globalny serwis internetowy Brother: http://www.brother.com/

Najczęściej zadawane pytania (FAQ), obsługa produktu i pomoc techniczna oraz aktualizacje sterowników i narzędzi programowych: <u>http://solutions.brother.com/</u>

Załącznik (dla USA i Kanady)

# **Numery firmy Brother**

### 🕒 WAŻNE

W celu uzyskania pomocy technicznej i pomocy dotyczącej działania, należy skontaktować się z przedstawicielem handlowym w kraju, w którym zakupiono urządzenie. Telefony muszą być wykonywane *z tego* kraju.

#### Rejestracja zakupionego produktu

Po zarejestrowaniu produktu w firmie Brother International Corporation i po zachowaniu twoich danych, staniesz się właścicielem produktu.

Rejestracja w firmie Brother:

- może służyć jako potwierdzenie daty zakupu w sytuacji utraty dowodu zakupu,
- może pomóc w przypadku uzyskania odszkodowania, gdy doszło do utraty produktu objętego ubezpieczeniem, oraz
- pomoże nam w informowaniu o ulepszeniach produktu i o specjalnych ofertach.

Proszę wypełnić formularz rejestracyjny firmy Brother. Inną, wygodną i skuteczną metodą jest rejestracja nowego produktu przez Internet pod adresem

#### http://www.brother.com/registration/

#### Najczęściej zadawane pytania (FAQ)

Brother Solutions Center jest miejscem, gdzie realizowane są wszystkie potrzeby dotyczące obsługi urządzenia. Można pobrać najnowsze oprogramowanie i narzędzia programowe, przeczytać dział FAQ i zapoznać się z pomocnymi wskazówkami w celu jak najlepszego wykorzystania nabytego produktu firmy Brother.

http://solutions.brother.com/

Tutaj można sprawdzić aktualizacje sterowników firmy Brother.

Załącznik (dla USA i Kanady)

#### Obsługa klienta

**W USA:** 1-877-BROTHER (1-877-276-8437)

W Kanadzie: 1-877-BROTHER

Jeżeli mają Państwo komentarze lub uwagi, proszę pisać do na adres:

- W USA: Printer Customer Support
  Brother International Corporation
  7905 North Brother Boulevard
  Bartlett, TN 38133
  W Kanadzie: Brother International Corporation (Canada), Ltd.
  - Marketing Dept.

1, rue Hotel de Ville Dollard-des-Ormeaux, PQ, Canada H9B 3H6

#### Adresy centrów serwisowych (tylko USA)

Aby uzyskać lokalizację autoryzowanego centrum serwisowego firmy Brother należy zadzwonić pod numer 1-877-BROTHER (1-877-276-8437) lub odwiedzić naszą stronę internetową pod adresem <u>http://www.brother-usa.com/service/</u>.

#### Adresy centrów serwisowych (tylko Kanada)

Aby uzyskać informację o autoryzowanym serwisie firmy Brother, proszę zadzwonić pod numer 1-877-BROTHER.

#### Adres internetowy

Globalny serwis internetowy Brother: http://www.brother.com/

Najczęściej zadawane pytania (FAQ), obsługa produktu i pomoc techniczna, aktualizacje sterowników i narzędzi programowych oraz Podręczniki użytkownika: <u>http://solutions.brother.com/</u>

Akcesoria i dostawa produktów firmy Brother:

W USA: http://www.brothermall.com/

W Kanadzie: http://www.brother.ca/

#### Zamawianie materiałów eksploatacyjnych

Aby zapewnić jak najlepszą jakość, należy używać wyłącznie oryginalnych materiałów firmy Brother, dostępnych w większości katalogów Brother. Jeśli nie możesz znaleźć odpowiednich materiałów, a posiadasz kartę kredytową Visa, MasterCard, Discover lub American Express, możesz zamówić je bezpośrednio w firmie Brother. (Prosimy odwiedzić naszą stronę internetową w celu wyszukania odpowiednich materiałów dostępnych w sprzedaży).

#### Porada

W Kanadzie akceptowane są wyłącznie karty Visa oraz MasterCard.

| W USA:      | 1-877-552-MALL (1-877-552-6255) |
|-------------|---------------------------------|
|             | 1-800-947-1445 (faks)           |
|             | http://www.brothermall.com/     |
| W Kanadzie: | 1-877-BROTHER                   |
|             | http://www.brother.ca/          |

| Opis          | Element                                                       |  |
|---------------|---------------------------------------------------------------|--|
| Kasety tonera | TN-420 (Standard, drukuje ok. 1 200 stron) <sup>1</sup>       |  |
|               | TN-450 (Duża wydajność, drukuje ok. 2 600 stron) <sup>1</sup> |  |
| Zespół bębna  | DR-420                                                        |  |

1 Przybliżona wydajność kasety obliczana jest zgodnie z normą ISO/IEC 19752.

# Indeks

#### Α

D

| Akcesoria i materiały eksploatacyjne |         |
|--------------------------------------|---------|
| (Stany Zjednoczone/Kanada)           | 144     |
| Anulowanie zadania                   | 60      |
| Apple Macintosh                      | 39, 121 |

#### В

| Beben światłoczuły | 116        |
|--------------------|------------|
| BŁAD BĘBNA         |            |
| BŁĄD KASETY        |            |
| BŁĄD ROZMIARU DX   |            |
| BRAK PAPIERU T1    |            |
| BRAK TONERA        | 55, 70, 75 |
| BRAK TONERU        | 55         |
|                    |            |

### С

| Centra serwisowe (USA/Kanada) | 143      |
|-------------------------------|----------|
| Czcionki                      | .63, 123 |
| Czyszczenie                   |          |

#### D

| Diody LED                  |            |
|----------------------------|------------|
| Domena                     |            |
| Druk dwustronny            |            |
| DRUK DWUSTRONNY WYŁ        | 57         |
| Drukowanie strony testowej | 61         |
| Drut ładujący              | 74, 84, 85 |

# E

| Emulacja<br>Etykiety | 123<br>3, 8, 15 |
|----------------------|-----------------|
| <u>I</u>             |                 |
| Interfejs            | 123             |
| J                    |                 |
|                      |                 |

#### Jakość wydruku .....113

### Κ

| Kaseta tonera                         |           |
|---------------------------------------|-----------|
| Komunikaty o błędach (Status Monitor) |           |
| Komunikaty o błędzie                  |           |
| (diody LED w urządzeniu)              | 53, 54    |
| Konieczność kontaktu z serwisem       |           |
| Koperty                               | 7, 15, 27 |

#### L

| Linux | . 23 |
|-------|------|
|-------|------|

#### Μ

| Macintosh                |    |
|--------------------------|----|
| Masa                     |    |
| Materiały eksploatacyjne | 66 |

#### Ν

| Narzędzia                               | 124      |
|-----------------------------------------|----------|
| Niezadrukowany obszar                   | 9        |
| NISKA ŻYWOTNOŚĆ BĘBNA                   |          |
| NISKI POZIOM TONERA                     |          |
| Numery firmy Brother (dla USA i Kanady) | 142, 143 |

#### 0

| Obsługa papieru                  | 124 |
|----------------------------------|-----|
| Oprogramowanie                   |     |
| Ośrodki serwisowe                |     |
| (w krajach Europy i pozostałych) | 141 |
| Otwarta pokrywa                  | 57  |

#### Ρ

| Pamięć                                  | 123     |
|-----------------------------------------|---------|
| PAMIĘĆ PEŁNA                            | 57      |
| Panel sterowania                        | 53, 124 |
| Papier                                  | 3, 129  |
| Parametry nośników                      | 125     |
| Parametry techniczne                    | 122     |
| Polecenia konfiguracji kodów kreskowych | 134     |
| Ponowny wydruk                          | 60      |
| Procesor                                | 123     |
| PRZEKROCZONY LIMIT WYDRUKÓW             | 57      |
| Przycisk Go                             | 53, 60  |
|                                         |         |

#### Indeks

### R

| Rejestracja zakupionego produktu | .141, 142 |
|----------------------------------|-----------|
| Remote Printer Console           |           |
| Rozwiązywanie problemów          | 100       |

| S                            |    |
|------------------------------|----|
| Sieć                         |    |
| Status Monitor               |    |
| Sterownik drukarki           |    |
| Sterownik drukarki PCL       |    |
| Szczeliny podajnika ręcznego | 13 |

| Т                        |    |
|--------------------------|----|
| Tryb głębokiego uśpienia | 54 |
| Tryb uśpienia            | 54 |
| Typ nośnika              | 4  |

| U                   |    |
|---------------------|----|
| Ustawienia domyślne |    |
| Ustawienia drukarki | 62 |

#### W

| Windows <sup>®</sup>            |  |
|---------------------------------|--|
| Wymagana konfiguracja komputera |  |
| Wymiary                         |  |
| WYMIEŃ BĘBEN                    |  |
| WYMIEŃ TONER                    |  |

# Ζ

| Zacięcia papieru            | 57  |
|-----------------------------|-----|
| Zacięcie papieru            | 105 |
| Zalecenia dotyczące papieru | 3   |
| ZAPEŁNIENIE PAMIĘCI         | 120 |
| ZATRZYMANIE BĘBNA           | 57  |
| Zespół bębna                | 76  |
| Zestawy symboli i znaków    | 131 |
| Znak Wodny                  | 31  |